Protection UMWH pour poste C13-100 alimenté par un réseau de distribution à neutre impédant ou compensé

Manuel Installateur

H

FDE\$D1 21GJ0220831

Protection électrique en toute Sérénité

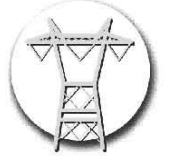

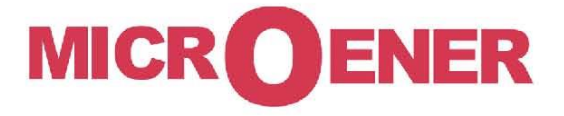

Page blanche

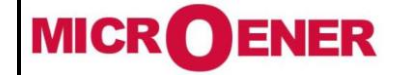

# MANUEL INSTALLATEUR RELAIS DE PROTECTION UMWH POUR NEUTRE IMPEDANT ET COMPENSE

FDE 21GJ0220831

Rév. D1 Page 3 / 69

## SOMMAIRE

| GESTION DES MODIFICATIONS                                                                                                    | 4                                                                                                    |
|----------------------------------------------------------------------------------------------------|----------------------------------------------------------------------------------------------------|
| GENERALITES                                                                                                    | 5                                                                                                    |
| INTRODUCTION                                                                                                    | 6                                                                                                    |
| LE RELAIS UMWH                                                                                                    | 6                                                                                                    |
| MECANIQUE                                                                                                    | 7                                                                                                    |
|                                                                                                    |                                                                                                    |
| DIMENSIONS                                                                                                    | 8                                                                                                    |
|                                                                                                    | 9                                                                                                    |
|                                                                                                    | 10                                                                                                    |
| DEDROCHAGE/EMDROCHAGE DE LA PARTIE ACTIVE                                                                                                    |                                                                                                    |
|                                                                                                    |                                                                                                    |
| SCHEMA DE RACCORDEMENT                                                                                                    |                                                                                                    |
| Unités ampèremétriques                                                                                                    |                                                                                                    |
| Unités voltmétriques                                                                                                    |                                                                                                    |
| Les entrées logiques                                                                                                    | 14                                                                                                    |
| Relais de sortie                                                                                                    | 15                                                                                                    |
| L'alimentation auxiliaire                                                                                                    | 16                                                                                                    |
| EXPLOITATION                                                                                                    |                                                                                                    |
| LES PARAMETRES DU RELAIS EN SORTIE D'USINE                                                                                                    |                                                                                                    |
| Programmation via le clavier                                                                                                    | 23                                                                                                    |
| Programmation à l'aide du logiciel MSCOM2                                                                                                    | 26                                                                                                    |
|                                                                                                    |                                                                                                    |
| NAVIGATION DANS LES MENUS                                                                                                    |                                                                                                    |
| Par le logiciel MSCOM2                                                                                                    | <b>30</b>                                                                                                    |
| NAVIGATION DANS LES MENUS           Par le logiciel MSCOM2           Par le clavier                                                                                                    |                                                                                                    |
| NAVIGATION DANS LES MENUS<br>Par le logiciel MSCOM2<br>Par le clavier                                                                                                    |                                                                                                    |
| NAVIGATION DANS LES MENUS<br>Par le logiciel MSCOM2<br>Par le clavier                                                                                                    |                                                                                                    |
| NAVIGATION DANS LES MENUS<br>Par le logiciel MSCOM2<br>Par le clavier                                                                                                    | <b>30</b><br>30<br>32<br>34<br>34<br>35<br>38                                                                                                 |
| NAVIGATION DANS LES MENUS         Par le logiciel MSCOM2         Par le clavier         « Mesures Instantanées »         « Enregistrement des déclenchements »         « Enregistrement d'évènements »         « Paramètres de l'installation »                                                                                                    | <b>30</b><br>30<br>32<br>34<br>35<br>38<br>41                                                                                                 |
| NAVIGATION DANS LES MENUS         Par le logiciel MSCOM2.         Par le clavier                                                                                                    | <b>30</b><br>30<br>32<br>34<br>34<br>35<br>38<br>41<br>41                                                                                     |
| NAVIGATION DANS LES MENUS         Par le logiciel MSCOM2         Par le clavier         « Mesures Instantanées »         « Enregistrement des déclenchements »         « Enregistrement d'évènements »         « Paramètres de l'installation »         « Etat de la configuration des entrées logiques »                                                                                                    | <b>30</b><br>30<br>32<br>34<br>34<br>35<br>38<br>41<br>41<br>44<br>52                                                                         |
| NAVIGATION DANS LES MENUS         Par le logiciel MSCOM2.         Par le clavier                                                                                                    | <b>30</b><br>30<br>32<br>34<br>34<br>35<br>38<br>41<br>41<br>44<br>52<br>53                                                                   |
| NAVIGATION DANS LES MENUS<br>Par le logiciel MSCOM2.<br>Par le clavier                                                                                                    | <b>30</b><br>30<br>32<br>34<br>34<br>35<br>38<br>41<br>41<br>41<br>44<br>52<br>53<br>53                                                       |
| NAVIGATION DANS LES MENUS         Par le logiciel MSCOM2         Par le clavier         « Mesures Instantanées »         « Enregistrement des déclenchements »         « Enregistrement d'évènements »         « Paramètres de l'installation »         « Paramètres des fonctions »         « Etat de la configuration des entrées logiques »         « Etat des entrées »         « Configuration des sorties »                                                                                                    | <b>30</b><br>30<br>32<br>34<br>34<br>35<br>38<br>41<br>41<br>44<br>52<br>53<br>53<br>57<br>58                                                 |
| NAVIGATION DANS LES MENUS         Par le logiciel MSCOM2.         Par le clavier .         « Mesures Instantanées » .         « Enregistrement des déclenchements » .         « Enregistrement d'évènements » .         « Paramètres de l'installation » .         « Paramètres des fonctions » .         « Etat de la configuration des entrées logiques » .         « Configuration des sorties » .         « Reset des LED » .                                                                                                    | <b>30</b><br>30<br>32<br>34<br>34<br>35<br>38<br>41<br>41<br>44<br>52<br>53<br>53<br>57<br>58<br>60                                           |
| NAVIGATION DANS LES MENUS         Par le logiciel MSCOM2.         Par le clavier         « Mesures Instantanées »         « Enregistrement des déclenchements »         « Enregistrement d'évènements »         « Paramètres de l'installation »         « Paramètres des fonctions »         « Etat de la configuration des entrées logiques »         « Etat des entrées »         « Configuration des sorties »         « Reset des LED »         « Diagnostique »                                                                                                    | <b>30</b><br>30<br>32<br>34<br>34<br>35<br>38<br>41<br>41<br>41<br>44<br>52<br>53<br>57<br>58<br>60<br>61                                     |
| NAVIGATION DANS LES MENUS         Par le logiciel MSCOM2.         Par le clavier .         « Mesures Instantanées » .         « Enregistrement des déclenchements » .         « Enregistrement d'évènements » .         « Paramètres de l'installation » .         « Paramètres des fonctions » .         « Etat de la configuration des entrées logiques » .         « Configuration des entrées » .         « Configuration des sorties » .         « Reset des LED » .         « Diagnostique » .                                                                                                    | <b>30</b><br>30<br>32<br>34<br>34<br>35<br>38<br>41<br>41<br>44<br>52<br>53<br>53<br>57<br>58<br>60<br>61<br><b>61</b>                        |
| NAVIGATION DANS LES MENUS         Par le logiciel MSCOM2.         Par le clavier         « Mesures Instantanées »         « Enregistrement des déclenchements »         « Enregistrement d'évènements »         « Paramètres de l'installation »         « Paramètres des fonctions »         « Etat de la configuration des entrées logiques »         « Configuration des entrées »         « Configuration des sorties »         « Reset des LED »         « Diagnostique »         SAUVEGARDE DE LA PROGRAMMATION                                                                                                    | <b>30</b><br>30<br>32<br>34<br>34<br>35<br>38<br>41<br>41<br>41<br>44<br>52<br>53<br>53<br>57<br>58<br>60<br>61<br><b>62</b><br><b>63</b>     |
| NAVIGATION DANS LES MENUS<br>Par le logiciel MSCOM2<br>Par le clavier                                                                                                    | <b>30</b><br>30<br>32<br>34<br>34<br>35<br>38<br>41<br>41<br>44<br>52<br>53<br>57<br>58<br>60<br>61<br>62<br>63                               |
| NAVIGATION DANS LES MENUS<br>Par le logiciel MSCOM2.<br>Par le clavier                                                                                                    | <b>30</b><br>30<br>32<br>34<br>34<br>35<br>38<br>41<br>41<br>41<br>44<br>52<br>53<br>53<br>57<br>58<br>60<br>61<br>62<br>63<br>63<br>64       |
| NAVIGATION DANS LES MENUS<br>Par le logiciel MSCOM2<br>Par le clavier<br>« Mesures Instantanées »<br>« Enregistrement des déclenchements »<br>« Enregistrement d'évènements »<br>« Enregistrement d'évènements »<br>« Paramètres de l'installation »<br>« Paramètres des fonctions »<br>« Paramètres des fonctions »<br>« Etat de la configuration des entrées logiques »<br>« Configuration des entrées »<br>« Configuration des entrées »<br>« Configuration des sorties »<br>« Configuration des sorties »<br>« Reset des LED »<br>« Diagnostique »<br>SAUVEGARDE DE LA PROGRAMMATION<br>BATTERIE<br>MAINTENANCE                                                                                                    | <b>30</b><br>30<br>32<br>34<br>34<br>35<br>38<br>41<br>41<br>44<br>52<br>53<br>57<br>58<br>60<br>61<br>62<br>63<br>63<br>64<br>65             |
| NAVIGATION DANS LES MENUS<br>Par le logiciel MSCOM2<br>Par le clavier                                                                                                    | <b>30</b><br>30<br>32<br>34<br>34<br>35<br>38<br>41<br>41<br>44<br>52<br>53<br>53<br>57<br>58<br>60<br>61<br>62<br>63<br>63<br>64<br>65<br>65 |
| NAVIGATION DANS LES MENUS         Par le logiciel MSCOM2         Par le clavier         « Mesures Instantanées »         « Enregistrement des déclenchements »         « Enregistrement d'évènements »         « Paramètres de l'installation »         « Paramètres des fonctions »         « Configuration des entrées logiques »         « Configuration des entrées »         « Configuration des sorties »         « Configuration des sorties »         « Configuration des sorties »         « Reset des LED »         « Diagnostique »         SAUVEGARDE DE LA PROGRAMMATION         BATTERIE         MAINTENANCE         Plombage.         CARACTERISTIQUES GENERALES         CARACTERISTIQUES FONCTIONNELLES | <b>30</b><br>30<br>32<br>34<br>34<br>35<br>38<br>41<br>41<br>44<br>52<br>53<br>57<br>58<br>60<br>61<br>62<br>63<br>63<br>64<br>64<br>65<br>66 |

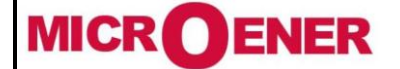

# MANUEL INSTALLATEUR RELAIS DE PROTECTION UMWH POUR NEUTRE IMPEDANT ET COMPENSE

FDE 21GJ0220831

Rév. D1 Page 4 / 69

# **Gestion des modifications**

| D1          | Nouvelles modifications mineures –<br>Suppression des fonctions 50N<br>Et ajout du paramètre « Alarme<br>Anomalie Vr)                                                        | 06/01/2021 | GJ       | DB               | LA              |
|-------------|----------------------------------------------------------------------------------------------------|------------|----------|------------------|-----------------|
| D           | Mise à jour suite aux remarques faites<br>dans le mail 10/12/2021 14:25→<br>suppression des fonctions 51.1 et 51.2                                                           | 13/12/2021 | GJ       | DB               | LA              |
| с           | Mise à jour suite aux 3<br>expérimentations sur site -<br>désactivation des seuils fonctions 51<br>activation des seuils fonctions 50<br>relais de sortie R1 en reset manuel | 07/12/2021 | GJ       | DB               | LA              |
| В           | Mise à jour suite aux remarques<br>d'Enedis dans le mail 22/04/21-18:25<br>et aux réponses faites par Microener<br>dans le mail de 23/04/21-15:09                            | 06/05/2021 | GJ       | DB               | LA              |
| A           | Diffusion                                                                                                    | 11/02/2021 | GJ       | DB               | LA              |
| Z7          | Création                                                                                                    | 22/01/2021 | GJ       | DB               | LA              |
| N° Révision | Description                                                                                                    | Date       | Création | Vérifié<br>par : | Validé<br>par : |

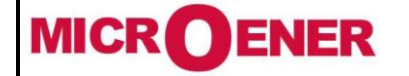

# MANUEL INSTALLATEUR **RELAIS DE PROTECTION UMWH POUR NEUTRE IMPEDANT ET COMPENSE**

FDE 21GJ0220831

Rév. Page 5 / 69

D1

# **GENERALITES**

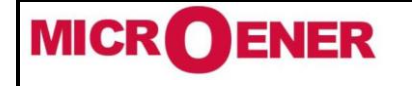

## MANUEL INSTALLATEUR RELAIS DE PROTECTION UMWH POUR NEUTRE IMPEDANT ET COMPENSE

FDE 21GJ0220831

Rév. D1 Page 6 / 69

## **INTRODUCTION**

Ce document décrit comment installer, raccorder et exploiter le relais **UMWH**. Ce document détaille les informations utiles à la mise en service du relais.

## LE RELAIS UMWH

Le relais **UMWH** est une protection triphasée-terre destinée à la protection ampèremétrique et wattmétrique homopolaire dans les postes de livraison NF C 13-100.

Il intègre par défaut les fonctions de protections :

- Maximum de courant phase (fonction 50)
- Maximum de courant phase homopolaire (fonction 51N)
- Wattmétrique homopolaire (fonction 32N PWH)

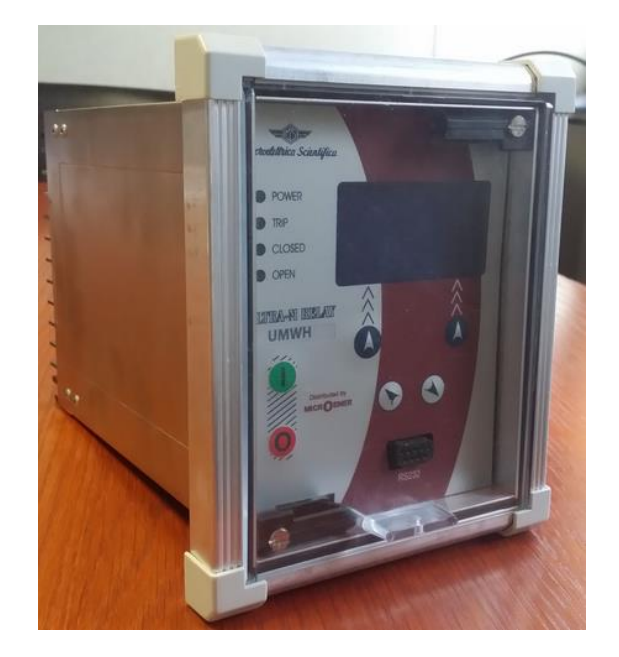

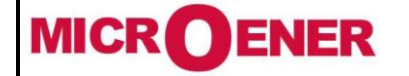

# MANUEL INSTALLATEUR **RELAIS DE PROTECTION UMWH POUR NEUTRE IMPEDANT ET COMPENSE**

FDE 21GJ0220831

Rév. Page 7 / 69

D1

# **MECANIQUE**

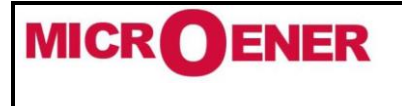

# MANUEL INSTALLATEUR RELAIS DE PROTECTION UMWH POUR NEUTRE IMPEDANT ET COMPENSE

FDE 21GJ0220831

Rév. D1 Page 8 / 69

#### **MODE DE FIXATION**

Le relais UMWH est prévu pour être monté de trois manières différentes :

- > Encastré sur porte d'armoire ou de coffret
- > En saillie en fond d'armoire
- > En rack 19" \* 3u pour montage en armoire modulaire

#### DIMENSIONS

Le relais UMWH, objet de l'ATE, se présente sous la forme d'un boitier de type E2 encastrable, et dont le module électronique est débrochable par l'avant.

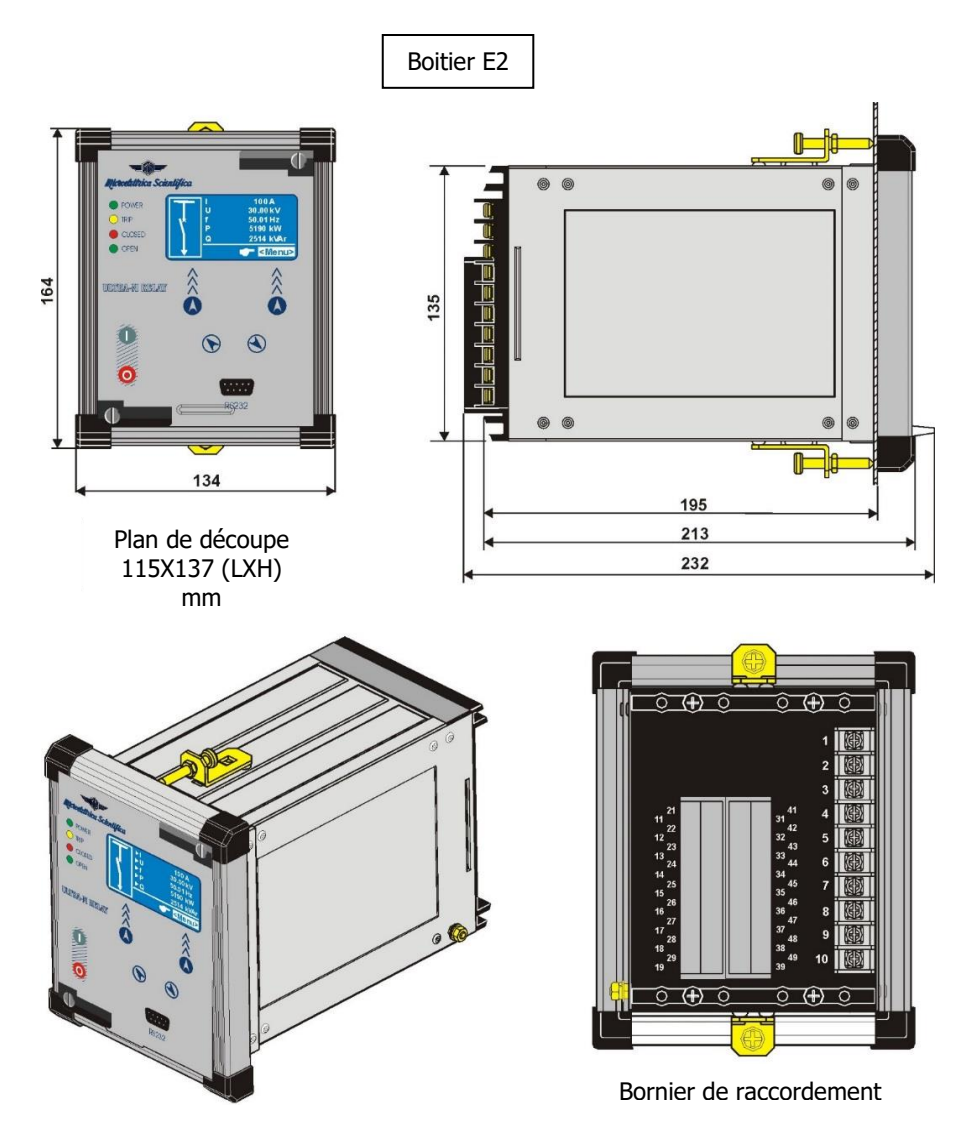

Sur ces deux vues, les éléments représentés en jaune sont les équerres de fixation fournies avec le relais. Sur la partie latérale droite (vue de face) se trouve la borne de masse.

Le bornier arrière comprend :

- Un bornier intensité (bornes 1 à 10) permettant de recevoir des cosses fermées de φ 6mm pour fils de 4mm<sup>2</sup>. Ces bornes possèdent à l'intérieur des court-circuiteurs 2 à 2 afin de permettre d'extraire le relais sous tension et de mettre en court-circuit le secondaire les TCs sur lesquels la protection est raccordée.
- Un bornier (bornes 11 à 49) permettant de recevoir des cosses fermées ou à fourche pour fil de 2.5mm<sup>2</sup> permettant le raccordement de l'alimentation auxiliaire, des entrées et sorties logiques et des entrées de la tension de mesure.

La partie active de la protection est débrochable et n'entraîne aucun déclenchement de l'installation si le disjoncteur est à émission.

Important : Dans le cas où le disjoncteur est à manque de tension, le débrochage du relais sous tension entrainera un déclenchement de l'installation

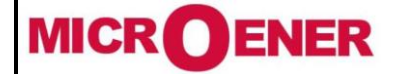

## MANUEL INSTALLATEUR RELAIS DE PROTECTION UMWH POUR NEUTRE IMPEDANT ET COMPENSE

FDE 21GJ0220831

Rév. D1 Page 9 / 69

## **PLAN D'ENSEMBLE**

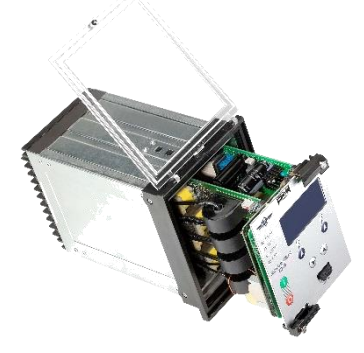

L'**UMWH** est équipé d'un capot transparent en plexiglass plombable (voir §plombage page 63)

Son module électronique est débrochable.

Il doit être raccordé un BP sur l'entrée logique correspondante de l'UMWH pour effectuer la RAZ du relais de sortie à accrochage utilisé pour le déclenchement mais également pour la signalisation.

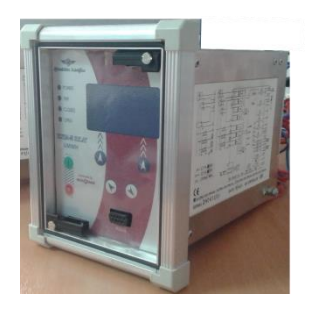

Le relais **UMWH** se présente dans un boîtier métallique pour être encastré sur une porte.

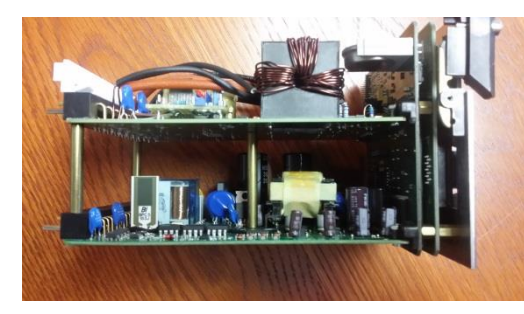

Le module électronique débrochable est compact, équipé de poignées d'extraction et de vis de verrouillage

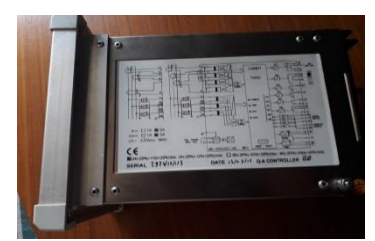

Etiquette latérale indiquant le schéma de raccordement, l'intensité nominale phase et homopolaire, la tension de mesure maximale, la gamme de la tension auxiliaire, le numéro de série de l'appareil, l'année de fabrication.

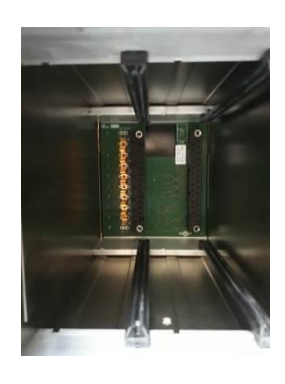

Fond du boitier avec court circuiteurs sur les entrées Intensité

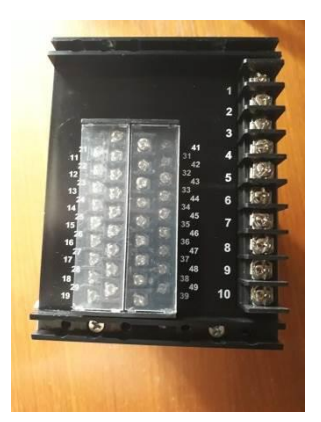

Les borniers sont recouverts d'un capot transparent de sécurité. Les bornes non utilisées ne doivent pas être raccordées

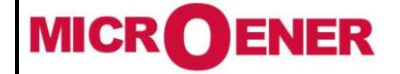

# MANUEL INSTALLATEUR RELAIS DE PROTECTION UMWH POUR NEUTRE IMPEDANT ET COMPENSE

FDE 21GJ0220831

Rév. D1 Page 10 / 69

## DEBROCHAGE/EMBROCHAGE DE LA PARTIE ACTIVE

## **Débrochage**

- > Tourner les vis (1) et (2) dans le sens anti horaire et dans la position horizontale du tournevis.
- > Débrocher la partie active en tirant sur les deux poignées (3)

#### **Embrochage**

- > Tourner les vis (1) et (2) dans le sens horaire et dans la position horizontale du tournevis.
- > Faire glisser la partie active dans les rails du boitier.
- Embrocher complètement la partie active et appuyer sur les deux poignées (3) pour assurer un bon contact. Mettre les deux poignées sur la position fermée

Tourner les vis en sens horaire dans la position verticale du tournevis (fermeture).

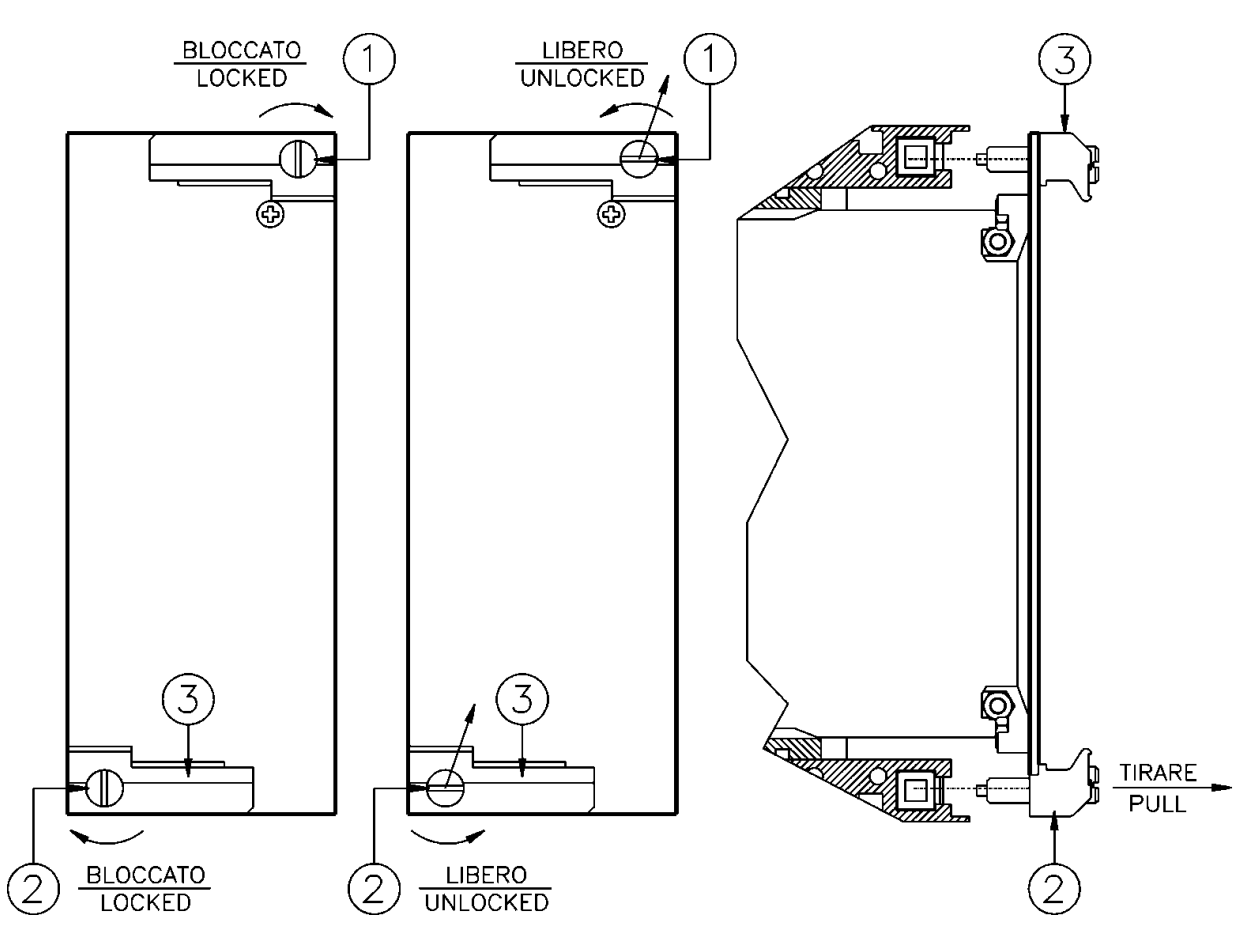

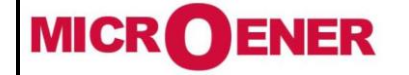

# MANUEL INSTALLATEUR **RELAIS DE PROTECTION UMWH POUR NEUTRE IMPEDANT ET COMPENSE**

FDE 21GJ0220831

Rév. Page 11 / 69

D1

# RACCORDEMENT

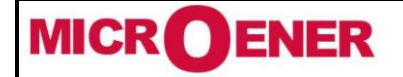

## MANUEL INSTALLATEUR RELAIS DE PROTECTION UMWH POUR NEUTRE IMPEDANT ET COMPENSE

FDE 21GJ0220831

Rév. D1 Page 12 / 69

## **SCHEMA DE RACCORDEMENT**

Le schéma de raccordement est affiché sur le côté droit du relais de protection.

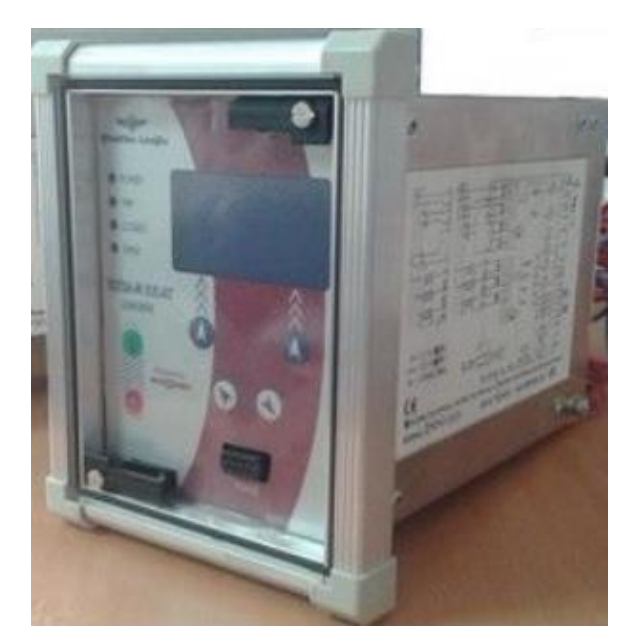

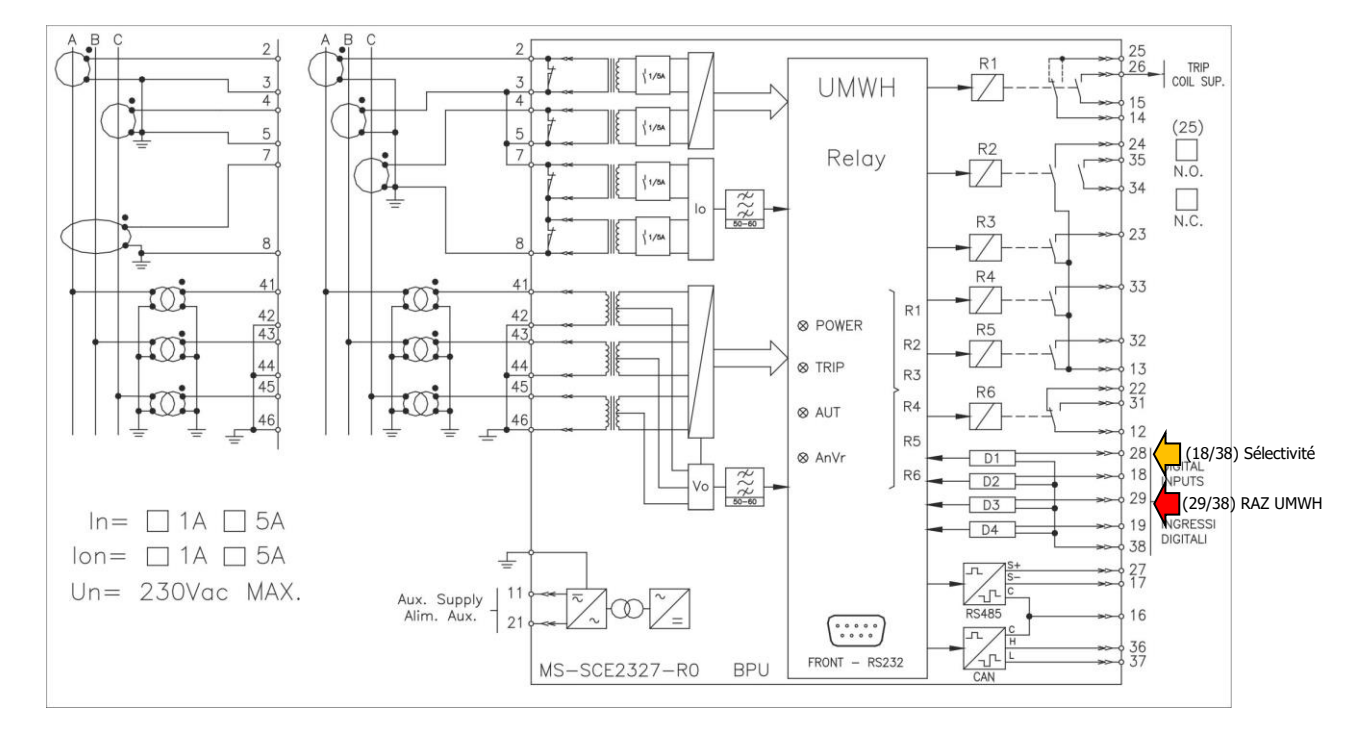

#### Important :

#### Les bornes 16-17-27-36-37 ne doivent pas être raccordées

Raccorder un bouton poussoir de RAZ du relais de sortie à accrochage (R1) et des RAZ des voyants LED aux bornes 38 et 29.

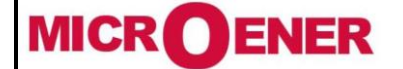

## MANUEL INSTALLATEUR RELAIS DE PROTECTION UMWH POUR NEUTRE IMPEDANT ET COMPENSE

FDE 21GJ0220831

Rév. D1 Page 13 / 69

## Unités ampèremétriques

Le sens d'enroulement des Transformateur d'intensité (TC) doit être contrôlé.

Le schéma de raccordement doit respecter le sens des TC (P1/S1 repérés par un point).

Le sens d'écoulement d'énergie doit se faire depuis la source, côté P1/S1 vers la charge côté P2/S2 du TC.

#### Câblage avec 3 TC

- Les bornes S1 des 3 TC doivent être connectées respectivement aux bornes 2, 3 et 4 du relais UMWH
- Les bornes S2 des 3 TC doivent être connectées ensemble, reliées à la terre et câblées également sur la borne 8 du relais UMWH
- > Les bornes 3, 5 et 7 doivent être reliées ensemble

Pour paramétrer ou vérifier les valeurs des secondaires des transformateurs de courant, procéder de la façon suivante :

Retirer le relais UMWH de son boitier métallique, regarder les interrupteurs placés à côté des TC. Si les interrupteurs sont placés côté ON alors les TC sont paramétrés sur 5A, sinon ils sont paramétrés sur 1A.

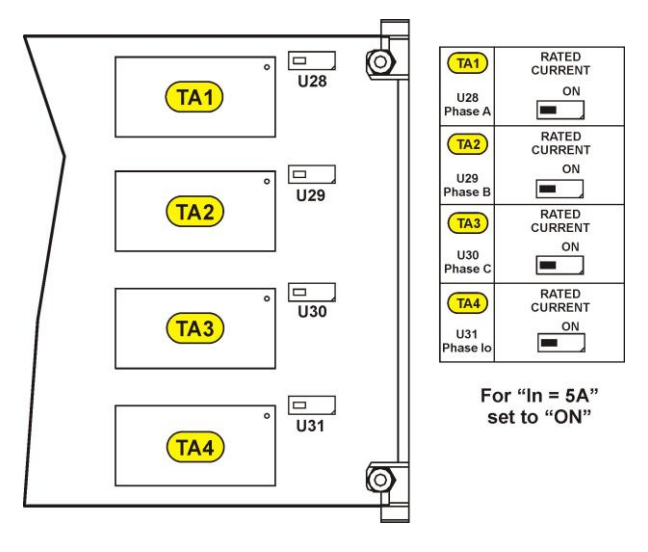

En sortie d'usine les interrupteurs sont positionnés sur « 1 » (comme montré sur le schéma ci-dessus), ce qui correspond à un raccordement sur des TC dont le courant nominal secondaire est 1A. Si les TC sont de 5A positionner ces interrupteurs sur « ON ».

#### Unités voltmétriques

Le sens d'enroulement des transformateurs de tension (TT) doit être contrôlé. Le schéma de raccordement doit respecter le sens des TT (P1/S1 repérés par un point). Respecter le sens de rotation des phases

La tension homopolaire est reconstituée dans le relais.

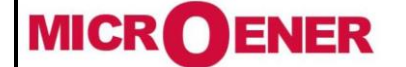

## MANUEL INSTALLATEUR **RELAIS DE PROTECTION UMWH POUR NEUTRE IMPEDANT ET COMPENSE**

FDF 21GJ0220831

Rév. D1 Page 14 / 69

## Les entrées logiques

Quatre entrées logiques de blocage sont disponibles sur l'UMWH. Elles sont actives dès que les bornes prévues à cet effet sont court-circuitées. Ces entrées sont polarisées de façon interne à partir du point commun de la borne 38.

- D1 (Bornes 28 - 38) Utilisation paramétrable par l'utilisateur
- D2 (Bornes 18 - 38) Utilisation pour la sélectivité logique
- D3 (Bornes 29 - 38)
- D4 (Bornes 19 - 38)
- Utilisation pour le reset manuel des sorties et de la signalisation lumineuse Utilisation paramétrable par l'utilisateur. L'équipement de cette entrée est différent des autres. Il permet la mesure de la température à partir d'une sonde PTC. Son état change en dessous de 50 Ohm et jusqu'à 1,6kOhm. Pour une utilisation générale au même titre que celles-ci-dessus (TOR) il est nécessaire se connecter sur l'entrée une résistance de 1 kOhm (1/8w).

Selon leur utilisation, ces entrées logiques permettent :

- > La mise en place d'une sélectivité logique entre relais amont/aval par l'échange d'information TOR (voir ci-dessous). Le « relais aval » ferme un contact dédié dès le franchissement du seuil de fonctionnement concerné (démarrage de la protection). Ce contact est relié physiquement à l'entrée blocage du « relais amont » (UMWH) devant être bloqué. Cette dernière inhibe ou retarde la temporisation de fonctionnement du seuil concerné selon le paramétrage du relais bloqué (UMWH). La sélectivité logique ne concerne que les fonctions à maximum de courant phase et homopolaire (50-51N). La fonction wattmétrique homopolaire (F32N) n'est par conséquent pas utilisée pour de la sélectivité logique.
- Le report sur l'afficheur de la position du disjoncteur.

Bien que non programmées et non utilisées l'UMWH est équipé des deux fonctionnalités suivantes :

- Le blocage de l'unité wattmétrique homopolaire (F32N commande « inhibition protection » EIPO)
- Le blocage de la temporisation de l'unité wattmétrique homopolaire (F32N commande « inhibition temporisation » > EITO).

Dans tous les cas la prise ne considération du changement d'état de l'entrée logique est prise en compte par l'unité de traitement de l'UMWH en moins de 50ms.

La sélectivité logique phase et homopolaire est par défaut programmée mais non active. Cette utilisation de sélectivité logique sur les fonctions 50 et/ou 51N est soumise à l'approbation du distributeur.

Se référer au paragraphe « Configuration des entrées » page 53 pour pouvoir activer cette fonction.

La sélectivité logique retenue et mise en place dans le relais en sortie d'usine est la suivante :

#### Sélectivité logique phase :

Les fonctions 50.1 et 50.2 sont paramétrés à la même valeur de déclenchement soit 2In, la temporisation de la fonction 50.1 est réglée à 0.15s. La temporisation de la fonction 50.2 est réglée à 0.25s (l'utilisateur adaptera cette logique à son application selon le descriptif ci-dessous).

A l'apparition d'un défaut en aval de la protection UMWH, les deux fonctions vont démarrer. La protection située en aval qui aura vu aussi le défaut aura dans le même temps démarré et aura par conséquent, émis un ordre de blocage vers la protection amont qui aura pour objet d'inhiber la fonction 50.1 de l'UMWH, la fonction 50.2 n'étant pas bloquée voit sa temporisation se dérouler et à son terme assurera un déclenchement en 0.25s + temps d'ouverture du disjoncteur amont. Cette fonction assurera un secours.

#### Sélectivité logique homopolaire : $\triangleright$

Les fonctions considérées dans ce cas sont les fonctions 51N.1 et 51N.2 réglées à 0.12On en ce qui concerne le seuil, les temporisations sont identiques aux réglages des phases. Le principe est le même que celui décrit ci-dessus (l'utilisateur adaptera cette logique à son application selon le descriptif ci-dessous).

Nota : le blocage de la fonction concernée par la sélectivité logique est permanent et disparaît dès que le défaut a été éliminé.

Pour réaliser ces fonctions, il est procédé à la configuration suivante :

Paramétrage de la fonction de blocage à partir du logiciel MsCom2 et de la fonction « User Var »

|--|--|--|--|--|

Ceci signifie que l'entrée 0.D2 reste active pendant 60ms après la disparition physique de l'information de blocage. Pour plus de détail sur la programmation, se reporter au manuel d'installation du relais et au manuel d'utilisation.

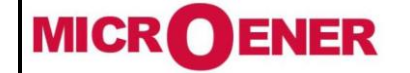

## MANUEL INSTALLATEUR RELAIS DE PROTECTION UMWH POUR NEUTRE IMPEDANT ET COMPENSE

Rév. D1 Page 15 / 69

Blocage seuils phases

| 13 Bi50.1 (Entrée de blocage de la fonction 50.1)  | Non actif | 0.D2T, |
|----------------------------------------------------|-----------|--------|
| Blocage seuils homopolaire :                       |           |        |
| 9 Bi51N.1 (Entrée de blocage de la fonction 51N.1) | Non actif | 0.D2T, |

Il faut donc raccorder l'entrée D2 du relais (bornes 18 et 38) à un contact libre de potentiel des fonctions 50 et 51N du relais (ou des relais) aval.

#### **Relais de sortie**

Le relais UMWH dispose de 6 relais de sortie paramétrables. Ces derniers peuvent être affectés à n'importe quelles fonctions de la protection. L'un d'eux devant être réservé au défaut équipement (WD ou Irf).

Ces relais peuvent être :

- normalement excités ou désexcités individuellement.
- paramétrés soit en état stable ou impulsionnel (temps de l'impulsion réglable). En état stable, la remise à zéro peut se faire de façon automatique (disparition du défaut) ou sur action volontaire (auto maintien), fonction 86, lorsque cette fonction est utilisée.
- **affecté** d'une temporisation individuelle
- **associé** à une fonction logique classique OR, AND, NOR, NAND (résultat de combinaison logique de différentes fonctions internes à la protection).

<u>Nota</u>: Le contact du relais R1 pris entre les bornes 14 et 25 peut être normalement fermé ou normalement ouvert par modification du relais. **Indication à donner à la commande** 

Par ailleurs ce relais lorsqu'il est activé (par un ordre de déclenchement par exemple) démarre la fonction défaillance disjoncteur (tBF). Si durant toute la temporisation le courant présent sur les unités ampèremétriques est supérieur à 5% In, une sortie logique « BF » est mise à 1.

Le relais R1 est normalement destiné à commander le déclenchement du disjoncteur.

Si la remise à zéro des **relais de sortie** est paramétrée en **mode automatique**, le relais de sortie retrouve son état initial automatiquement dès que le défaut a disparu. Seul le voyant « TRIP » reste allumé, pour l'éteindre il faut appuyer sur le bouton (1) du relais accessible en face avant.

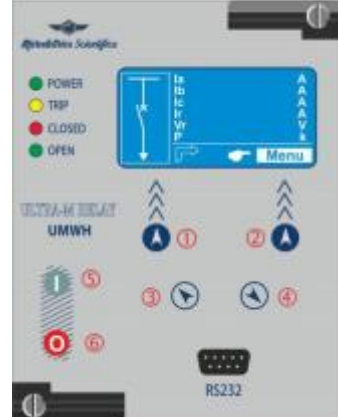

Si la remise à zéro des **relais de sortie** est paramétrée en **mode manuel (Fonction 86 : Verrouillage** – fonctionnement à accrochage des relais de sortie suivant la norme C13-100), le relais de sortie retrouve son état initial depuis un ordre extérieur – par exemple un bouton poussoir. Le bouton poussoir active l'entrée 0.D3 (bornes 29-38). Une fois l'entrée activée, celle-ci fait retomber les relais de sortie et également la signalisation lumineuse. Cette entrée 0.D3 est programmée par défaut dans la configuration usine du relais

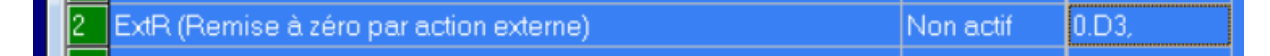

La « configuration usine » du relais UMWH est donnée au paragraphe « Les paramètres du relais en sortie d'usine ».

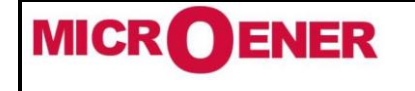

# MANUEL INSTALLATEUR RELAIS DE PROTECTION UMWH POUR NEUTRE IMPEDANT ET COMPENSE

FDE 21GJ0220831

Rév. D1 Page 16 / 69

## L'alimentation auxiliaire

L'alimentation auxiliaire du relais doit être dans une des gammes ci-dessous. Pour une alimentation auxiliaire de 48Vcc le relais devra être avec une gamme de type 1. Pour une alimentation auxiliaire de 125Vcc, la gamme du relais devra être de type 2, la gamme 1 étant dans la limite supérieure.

| Type 1) - | ſ | 24V(-20%) / 110V(+15%) a.c. | Type | 2) - ( | ļ | 80V(-20%) / 220V(+15%) a.c. |
|-----------|---|-----------------------------|------|--------|---|-----------------------------|
| Type I) - | l | 24V(-20%) / 125V(+20%) d.c. | Type | 2) -   | l | 90V(-20%) / 250V(+20%) d.c. |

Raccorder l'alimentation auxiliaire sur les bornes 11 et 21 du relais. Pour une alimentation en tension continue, les polarités peuvent être inversées sans endommager le relais et en garantissant un fonctionnement normal de ce dernier.

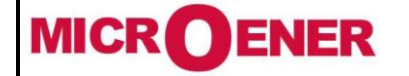

# MANUEL INSTALLATEUR **RELAIS DE PROTECTION UMWH POUR NEUTRE IMPEDANT ET COMPENSE**

FDE 21GJ0220831

Rév. Page 17 / 69

D1

# **EXPLOITATION**

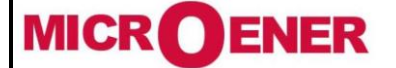

## MANUEL INSTALLATEUR RELAIS DE PROTECTION UMWH POUR NEUTRE IMPEDANT ET COMPENSE

FDE 21GJ0220831

Hz

Rév. D1 Page 18 / 69

## LES PARAMÈTRES DU RELAIS EN SORTIE D'USINE

Les paramètres du relais en sortie d'usine sont les suivants :

#### Paramètres de l'installation

| Transformateur de courant Phase au Primaire : 400A   | Phase CT Primaire      | 40 |
|------------------------------------------------------|------------------------|----|
| Transformateur de courant Phase au Secondaire : 1A   | Phase CT Secondaire    | 1  |
| Transformateur de tension Phase au Primaire : 20kV   | TT (Ph-Ph) Primaire    | 20 |
| Transformateur de tension Phase au Secondaire : 100V | TT (Ph-Ph) Secondaire  | 10 |
|                                                      | Neut, CT Primaire      | 40 |
| Transformateur de courant Neutre au Primaire : 400A  | Neut, CT Secondaire    | 1  |
| Transformateur de courant Neutre au Secondaire : IA  | Fn (Fréquence nominal) | 50 |

Courant nominal)

Fréquence Nominale : 50Hz

Courant Nominal : 400A Tension Nominale : 20kV

**Rappel** : Le paramètre In (courant nominal ou courant de base) est utilisé pour le réglage des seuils des fonctions 50 et 51N. Afin de simplifier les calculs de seuils, les réglages « Phase CT primaire » et « In (courant nominal ou courant de base) doivent avoir la même valeur.

#### Paramètres des fonctions

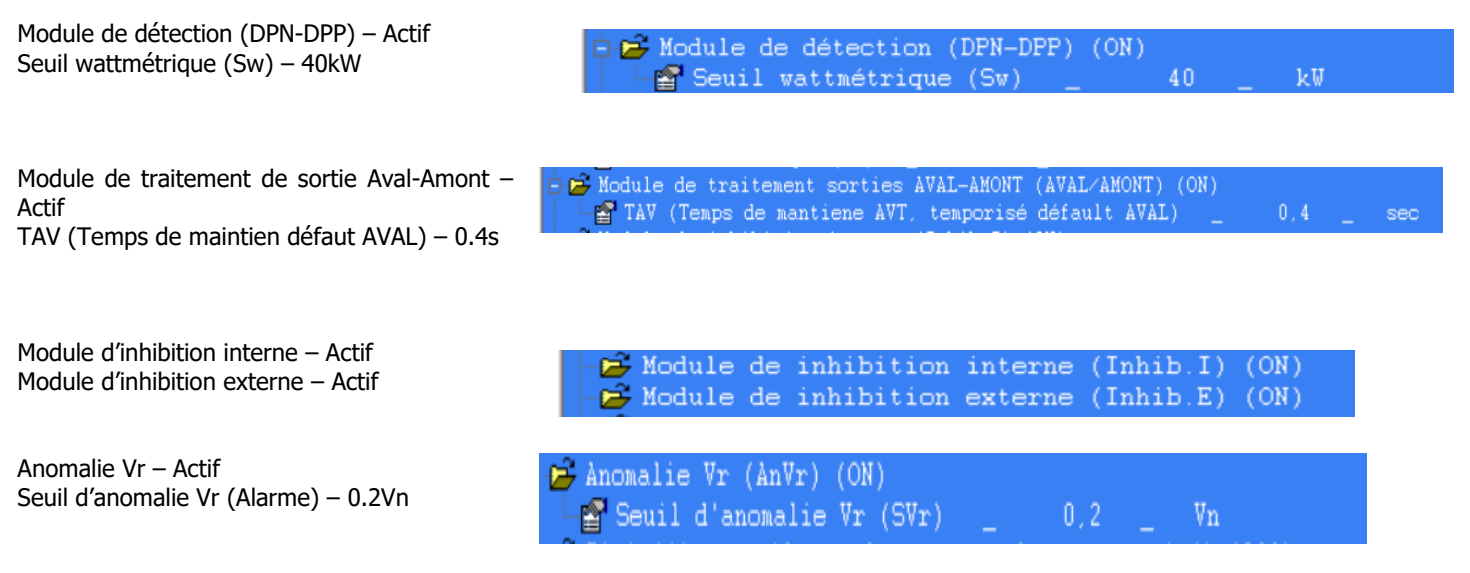

*Remarque* : les paramètres TMD, TMI, SVr, tAnVr et tVr sont réglés en usine et ne sont ni accessibles et ni visibles par l'utilisateur. Leurs réglages sont les suivants : TMD = 0,2sec, TMI = 0,55sec. SVr = 0,4Vn, tAnVr = 10s (Alarme anomalie Vr), tVr = 0,04sec (inhibition interne)

50.1 - 1er seuil de courant phase temporisé - Actif

| tBI - Inactif             |                                                                                                    |                                                        |
|---------------------------|----------------------------------------------------------------------------------------------------|--------------------------------------------------------|
| Is – 2In                  | ✓ ➡ 50.1 (ler seuil max de courant phase instantané) (ON)<br>→ ➡ tBI (Nature du blocage à récention de l'ordre sélectivité logique) | Off (Blocage permanent (tant que l?ordre est présent)) |
| Ts – 0.15s<br>tBO – 0.75s | Is (Seuil de fonctionnement)<br>(s (Temporisation de fonctionnement effective en temps indépendent)                                 | _ 2 _ In<br>_ 0,15 _ sec                               |
| 100 0.755                 | 🖓 tBO (Temps de blocage (sélectivité logique))                                                                                      | 0,75sec                                                |

50.2 – 2<sup>nd</sup> seuil de courant phase temporisé – Actif

| tBI - Inactif | 🖻 50.2 (2ième seuil max de démarrage courant phase) (ON)                                              |   |                                                        |
|---------------|----------------------------------------------------------------------------------------------------|---|--------------------------------------------------------|
| Is – 2In      | tBI (Nature du blocage à réception de l'ordre sélectivité logique)                                    |   | Off (Blocage permanent (tant que l?ordre est présent)) |
| Ts – 0.25s    | is (Jeuri de Fonctionnement)<br>→ ts (Temporisation de fonctionnement effective en temps indépendant) |   | 0,25 _ sec                                             |
| tBO – 0.75s   | E tBO (Temps de blocage (sélectivité logique))                                                        | _ | 0,75 <u>sec</u>                                        |

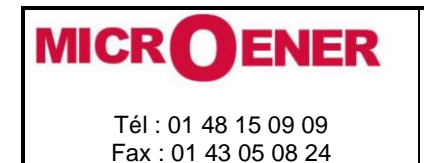

FDE 21GJ0220831

Rév. D1 Page 19 / 69

51N.1 - 1er seuil de courant homopolaire temporisé - Actif

| tBI - Inactif | 🖹 😅 51N.1 (1er seuil max de courant homopolaire temporisé) (ON)                                           |   |                                                        |
|---------------|----------------------------------------------------------------------------------------------------|---|--------------------------------------------------------|
| Is – 0.12On   | El tBI (Nature du blocage à réception de l'ordre sélectivité logique)                                     |   | Off (Blocage permanent (tant que l'ordre est présent)) |
| Ts – 0.15s    | - Fis (Seull de Fonctionnement)<br>- Fis (Temporisation de fonctionnement effective en temps indépendant) |   | 0,12 _ 0n<br>0,15 _ sec                                |
| tBO – 0.75s   | 🚰 tBO (Temps de blocage (sélectivité logique))                                                            | _ | 0,75 <u>sec</u>                                        |

51N.2 – 2<sup>nd</sup> seuil de courant homopolaire temporisé – Actif

| tBI - Inactif   |                                                                         |                                                        |
|-----------------|-------------------------------------------------------------------------|--------------------------------------------------------|
| Ic 0.120m       | 📮 🖆 51N.2 (2ième seuil max de courant hompolaire temporisé) (ON)        |                                                        |
| IS – 0.120n     | 🖀 tBI (Nature du blocage à réception de l'ordre sélectivité logique) 👘  | Off (Blocage permanent (tant que l'ordre est présent)) |
| $T_{c} = 0.25c$ | - 🗃 Is (Seuil de fonctionnement)                                        | _ 0,12 _ On                                            |
| 13 0.233        | - 🚰 ts (Temporisation de fonctionnement effective en temps indépendant) | _ 0,25 _ sec                                           |
| tBO – 0.75s     | 🛛 🖓 tBO (Temps de blocage (sélectivité logique))                        | 0,75sec                                                |

IRF – défaut interne – Actif

tIRF – 5s

- 📂 IRF (dèfaut interne) (ON) └──☆ tIRF (Temps de détenction d'un défaut interne) \_ 5 \_ sec

Oscillo – Actif

Trig – On general trip –

tPre – durée d'enregistrement avec le trigger – 0.5s tPostTr – durée d'enregistrement après le trigger – 0.5s

| 🖻 Oscillo (Enregistrement oscillografique) (ON)  |            |      |
|--------------------------------------------------|------------|------|
| 🚰 Trig (Type de déclenchement de enregistrement) | On General | Trip |
| 📲 tPre (Durée enregist. Avant le trigger)        |            | sec  |
| └ 🚰 tPostTr (Durée enregist. Après le trigger)   |            | sec  |
|                                                  | ,          |      |

BreakerFail – défaillance disjoncteur – Actif tBF – 0.75s

| 🔁 BreakerFail    | (Défaillance disjonteur) | (ON) |     |
|------------------|--------------------------|------|-----|
| 🛛 🗠 🚰 tBF (Temps | de fonctionnement)       | 0,75 | sec |

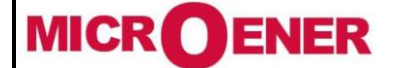

# MANUEL INSTALLATEUR RELAIS DE PROTECTION UMWH POUR NEUTRE IMPEDANT ET COMPENSE

FDE 21GJ0220831

Rév. D1 Page 20 / 69

#### **Configuration des entrées**

#### ExtR(remise à zéro par action externe) : 0.D3

0.D3 est une entrée physique (bornes 29-38) permettant de connecter un bouton poussoir extérieur. Celui-ci doit être connecté si les relais de sortie sont configurés en reset manuel – Fonction de verrouillage (86). Une fois l'entrée activée, celle-ci fait retomber les relais de sortie et également les signalisations lumineuses. Cette entrée 0.D3 est programmée par défaut dans la configuration usine du relais.

#### Protection d'inhibition (module de détection) EIPO – AnVrTrip.

Cela est nécessaire pour activer l'inhibition de la PWH sur anomalie Vr. Cette fonction est active par défaut.

#### Bi50.1 (Entrée de blocage de la fonction 50.1) – 0.D2T

Si la sélectivité logique est programmée, affecter la variable 0.D2T. (voir § « configurations des entrées » page 52) Où 0.D2T est une variable interne temporisée de 60 ms à la retombée de l'entrée 0.D2.

#### Bi51N.1 (Entrée de blocage de la fonction 51N.1) – 0.D2T

Si la sélectivité logique est programmée, affecter la variable 0.D2T. (voir § « configurations des entrées » page 52) Où 0.D2T est une variable interne temporisée de 60 ms à la retombée de l'entrée 0.D2.

| 📔 🐼 🔄 🗾 Menu                                     |           |           |
|--------------------------------------------------|-----------|-----------|
| om                                               | État      | Fonctions |
| oupe 1-2 (Choix du groupe de fonctionnement)     | Group-1   |           |
| tR (Remise à zéro par action externe)            | Non actif | 0.D3,     |
| ocal (Controle en local)                         | Non actif |           |
| emote (Contrôle à distance)                      | Non actif |           |
| ipenCB (Commande d'ouverture du disjoncteur)     | Non actif |           |
| CloseCB (Commande de fermeture du disjoncteur)   | Non actif |           |
| Disjoncteur                                      | Non actif |           |
| hibition protection (module de détection) (EIPO) | Non actif | AnVrTrip, |
| nhibition temporisation (sortie AVT) (EITO)      | Non actif |           |
| Bi51.1 (Entrée de blocage de la fonction 51.1)   | Non actif |           |
| Bi51.2 (Entrée de blocage de la fonction 51.2)   | Non actif |           |
| Bi51.3 (Entrée de blocage de la fonction 51.3)   | Non actif |           |
| Bi50.1 (Entrée de blocage de la fonction 50.1)   | Non actif |           |
| 8i50.2 (Entrée de blocage de la fonction 50.2)   | Non actif |           |
| Bi50.3 (Entrée de blocage de la fonction 50.3)   | Non actif |           |
| Bi50N.1 (Entrée de blocage de la fonction 50N.1) | Non actif |           |
| 3i50N.2 (Entrée de blocage de la fonction 50N.2) | Non actif |           |
| Bi50N.3 (Entrée de blocage de la fonction 50N.3) | Non actif |           |
| Bi51N.1 (Entrée de blocage de la fonction 51N.1) | Non actif |           |
| Bi51N.2 (Entrée de blocage de la fonction 51N.2) | Non actif |           |
| Bi51N.3 (Entrée de blocage de la fonction 51N.3) | Non actif |           |

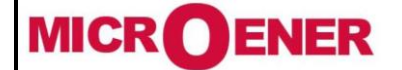

# MANUEL INSTALLATEUR RELAIS DE PROTECTION UMWH POUR NEUTRE IMPEDANT ET COMPENSE

FDE 21GJ0220831

Rév. D1 Page 21 / 69

#### **Configuration des sorties**

#### Relais de sortie 1 :

Le relais R1 est configuré pour avoir un fonctionnement à manque. Par conséquent ses contacts de sortie s'ouvriront lorsque les conditions d'un déclenchement général seront présentes. A savoir le fonctionnement d'une des fonctions [AVT], [50.1], [50.2], [51N.1], [51N.2]. Ce relais de sortie est configuré en Remise A Zéro manuel, c'est-à-dire qu'il retrouve son état initial depuis un ordre extérieur – par exemple un bouton poussoir.

#### Relais de sortie 2 :

Le relais R2 est configuré pour avoir un fonctionnement à émission. Par conséquent ses contacts se fermeront lorsque la fonction [AVT] (défaut aval temporisé) aura fonctionné.

#### Relais de sortie 3 :

Le relais R3 est configuré pour avoir un fonctionnement à émission. Par conséquent ses contacts se fermeront lorsque l'une des fonctions [50.1], [50.2] (maximum de courant phases) auront fonctionné

#### Relais de sortie 4 :

Le relais R4 est configuré pour avoir un fonctionnement à émission. Par conséquent ses contacts se fermeront lorsque l'une des fonctions [51N.1], [51N.2] (maximum de courant homopolaire) auront fonctionné

#### Relais de sortie 5 :

Le relais R5 est configuré pour avoir un fonctionnement à émission. Par conséquent ses contacts se fermeront lorsque la fonction [Anomalie Vr] aura déclenché

#### Relais de sortie 6 :

Le relais R6 est configuré pour avoir un fonctionnement à manque. Par conséquent ses contacts s'ouvriront lorsque la fonction [tIRF] (chien de garde) aura fonctionné

En cas de fonctionnement de ces relais de sortie, l'acquittement de celui-ci est automatique.

| DQ | 0 UMWH : Configuration des sorties (Hors communication) (Du fichier : 'UMWH_parametres_usine\$B.xls') |                     |                   |                  |                           |                 |     |                |
|----|----------------------------------------------------------------------------------------------------|---------------------|-------------------|------------------|---------------------------|-----------------|-----|----------------|
|    | 🖉 🐼 🙀 🖸 м                                                                                             | enu                 |                   |                  |                           |                 |     |                |
| ID | Relais                                                                                                | Fonction associée   | Opération logique | État du logiciel | Configuration des sorties | Fonction        | tON | État du relais |
| 1  | 0.R1 [Module principal, R:1]                                                                          | General trip,       | None              | Off              | Normalement Excité        | RAZ Manuel      | —   | Off            |
| 2  | 0.R2 [Module principal, R:2]                                                                          | AVT,                | None              | Off              | Normalement Desexcité     | RAZ Automatique | 0   | Off            |
| 3  | 0.R3 [Module principal, R:3]                                                                          | Sig décl max lph,   | None              | Off              | Normalement Desexcité     | RAZ Automatique | 0   | Off            |
| 4  | 0.R4 [Module principal, R:4]                                                                          | Signal décl max 10, | None              | Off              | Normalement Desexcité     | RAZ Automatique | 0   | Off            |
| 5  | 0.R5 [Module principal, R:5]                                                                          | AnVrTrip,           | None              | Off              | Normalement Desexcité     | RAZ Automatique | 0   | Off            |
| 6  | 0.R6 [Module principal, R:6]                                                                          | tIRF,               | None              | Off              | Normalement Excité        | RAZ Automatique | 0   | Off            |
| 7  | @R7 [Absent]                                                                                          |                     | None              | Off              | Normalement Desexcité     | Impulsion       | 0   | Off            |
| 8  | @R8 [Absent]                                                                                          |                     | None              | Off              | Normalement Desexcité     | Impulsion       | 0   | Off            |
| 9  | @R9 [Absent]                                                                                          |                     | None              | Off              | Normalement Desexcité     | Impulsion       | 0   | Off            |
| 10 | @R10 [Absent]                                                                                         |                     | None              | Off              | Normalement Desexcité     | Impulsion       | 0   | Off            |
| 11 | @R11 [Absent]                                                                                         |                     | None              | Off              | Normalement Desexcité     | Impulsion       | 0   | Off            |
| 12 | @R12 [Absent]                                                                                         |                     | None              | Off              | Normalement Desexcité     | Impulsion       | 0   | Off            |
| 13 | @R13 [Absent]                                                                                         |                     | None              | Off              | Normalement Desexcité     | Impulsion       | 0   | Off            |
| 14 | @R14[Absent]                                                                                          |                     | None              | Off              | Normalement Desexcité     | Impulsion       | 0   | Off            |
| 15 | @R15 [Absent]                                                                                         |                     | None              | Off              | Normalement Desexcité     | Impulsion       | 0   | Off            |
| 16 | @R16 [Absent]                                                                                         |                     | None              | Off              | Normalement Desexcité     | Impulsion       | 0   | Off            |
| 17 | @R17 [Absent]                                                                                         |                     | None              | Off              | Normalement Desexcité     | Impulsion       | 0   | Off            |
|    |                                                                                                    |                     |                   |                  |                           |                 | -   |                |

Les 5 relais (R2 à R6) sont configurés en reset automatique, par conséquent, ils reviendront à l'état initial dès que les fonctions auxquelles ils sont affectés ne seront plus actives

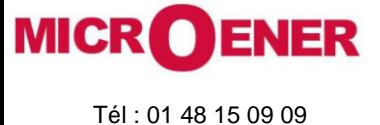

Fax : 01 43 05 08 24

# MANUEL INSTALLATEUR RELAIS DE PROTECTION UMWH POUR NEUTRE IMPEDANT ET COMPENSE

FDE 21GJ0220831

Rév. D1 Page 22 / 69

| Les | s fonctions associées aux relais de sortie sont définies dans le menu « Variables Utilisées » |                          |                                |                    |         |                       |       |                  |  |
|-----|-----------------------------------------------------------------------------------------------|--------------------------|--------------------------------|--------------------|---------|-----------------------|-------|------------------|--|
| L   | <mark>JE 88 I∰</mark> ⊒∑                                                                      |                          |                                |                    |         |                       |       |                  |  |
| ID  | Nom                                                                                           | Utiliser descr.          | Fonction associée              | Opération logiques | Horloge | Type de temporisation | Extra | Etat du logiciel |  |
| 1   | User Trigger Oscillo                                                                          | OscilloTrigger.logic     | AnVrTrip,Generaltripl,         | OR                 | 0       | Delay                 |       | 0                |  |
| 2   | UserVar <b>&lt;0&gt;</b>                                                                      | Generaltripl             | t51N.1,t51N.2,AVT,t50.1,t50.2, | OR                 |         | Delay                 |       |                  |  |
| 3   | UserVar <1>                                                                                   | UserVar <b>&lt;1&gt;</b> |                                | None               | 0       | Delay                 | 0     | 0                |  |
| 4   | User Var <2>                                                                                  | Sigcéclmaxlph            | t50.1,t50.2,                   | OR                 | 0       | Delay                 | 0     | 0                |  |
| 5   | User Var <b>&lt;</b> 3>                                                                       | SignaldécImaxI0          | t51N.1,t51N.2,                 | OR                 | 0       | Delay                 | 0     | 0                |  |
| 6   | User Var <b>&lt;4&gt;</b>                                                                     | UserVar <b>&lt;4&gt;</b> |                                | None               | 0       | Delay                 | 0     | 0                |  |
| 7   | User Var <5>                                                                                  | 0.D2T                    | 0.D2,                          | None               | 0,06    | Delay-Fall-Down       | 0     | 0                |  |
| 8   | User Var <b>&lt;6&gt;</b>                                                                     | UserVar<6>               |                                | None               | 0       | Delay                 | 0     | 0                |  |
| 9   | User Var <7>                                                                                  | UserVar<7>               |                                | None               | 0       | Delay                 | 0     | 0                |  |
| 10  | User Var <8>                                                                                  | UserVar<8>               |                                | None               | 0       | Delay                 | 0     | 0                |  |
| 11  | Lloor\/or.cl                                                                                  | Lloop/orc0>              |                                | Nono               | 0       | Deleu                 | 0     | 0                |  |

Si la remise à zéro des **relais de sortie** est paramétrée en **mode automatique**, le relais de sortie retrouve son état initial automatiquement dès que le défaut a disparu. Seul le voyant « TRIP » reste allumé, pour l'éteindre il faut appuyer sur le bouton (1) du relais accessible en face avant.

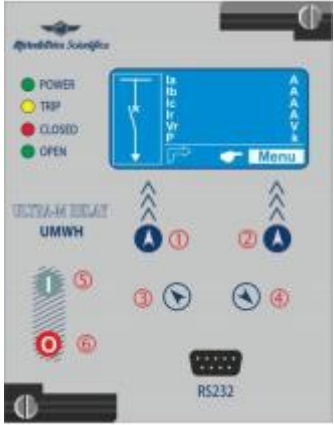

Si la remise à zéro des **relais de sortie** est paramétrée en **mode manuel (Fonction 86)**, les relais de sortie retrouvent leur état initial depuis un ordre extérieur – par exemple un bouton poussoir. Le bouton poussoir active l'entrée 0.D3 (bornes 29-38). Une fois l'entrée activée, celle-ci fait retomber les relais de sortie et également les signalisations lumineuses. Cette entrée 0.D3 est programmée par défaut dans la configuration usine du relais

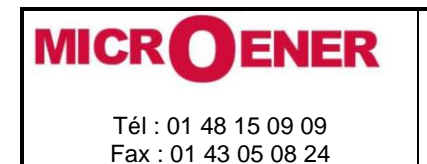

FDE 21GJ0220831

Rév. D1 Page 23 / 69

Pour pouvoir modifier les différents paramètres du relais, 2 approches sont possibles :

- La programmation via le clavier en face avant du relais
- La programmation via le logiciel MSCOM2

#### **Programmation via le clavier**

Face avant du relais

La face avant du relais UMWH se décompose en 7 parties.

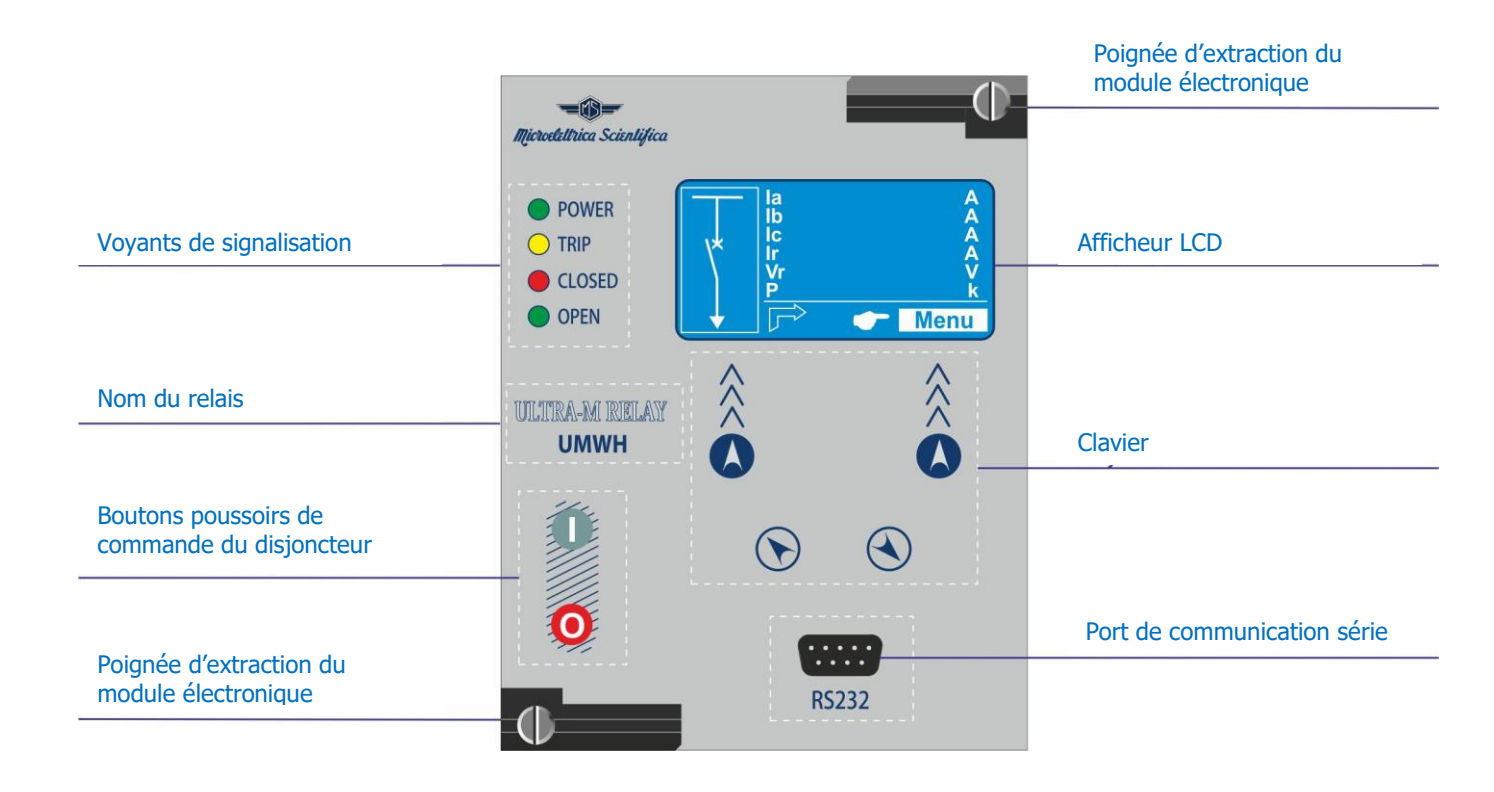

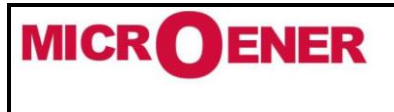

# MANUEL INSTALLATEUR RELAIS DE PROTECTION UMWH POUR NEUTRE IMPEDANT ET COMPENSE

FDE 21GJ0220831

Rév. D1 Page 24 / 69

## Clavier et afficheur

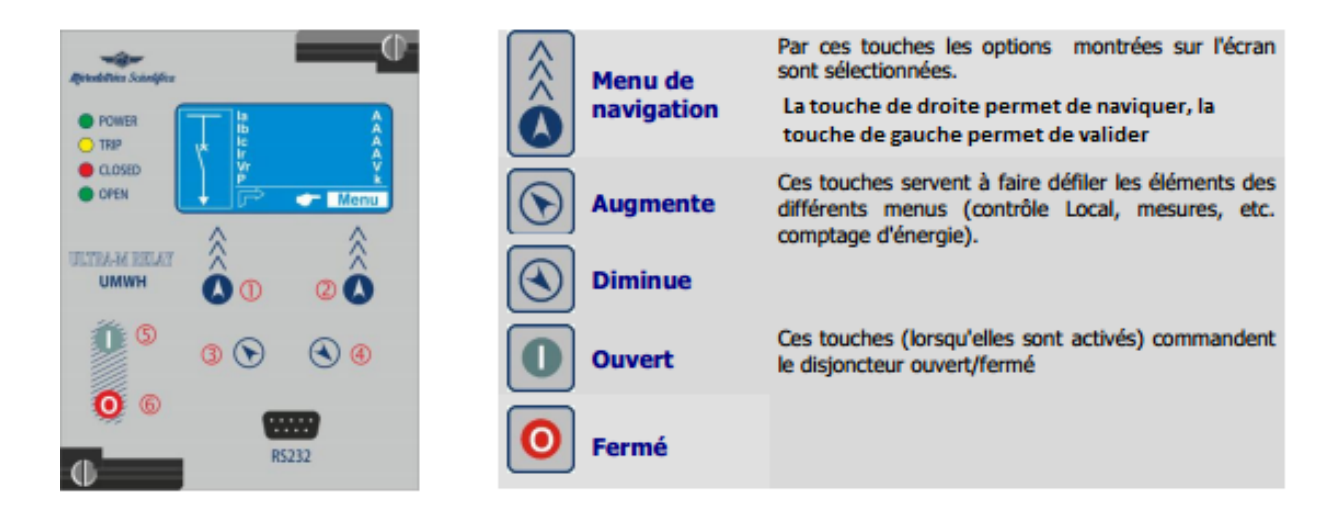

Par le bouton 2 choisir les fenêtres indiquant les ICONES des menus disponibles.

Par les boutons<sup>3</sup>, <sup>4</sup> choisir les icônes souhaitées

Valider par le bouton<sup>①</sup>.

Les 128 x 64 pixels LCD affiche les informations disponibles (menu, etc.).

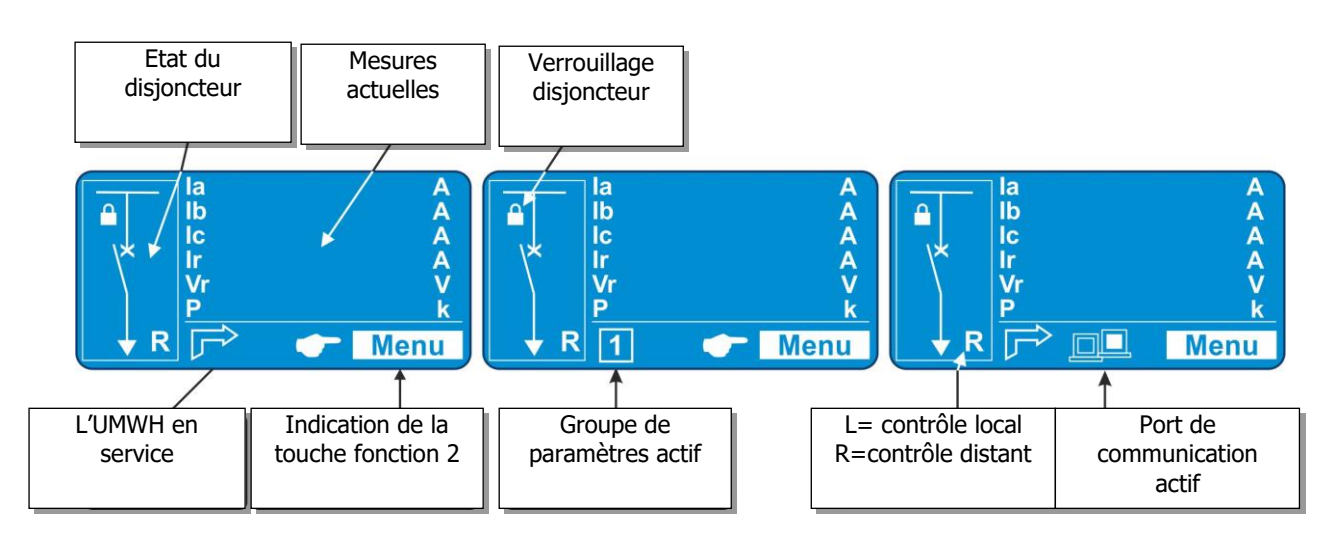

La représentation de l'état du disjoncteur n'est pas animée. La position du disjoncteur par défaut reste donc ouverte.

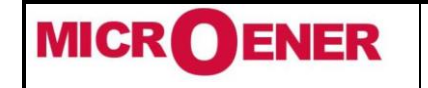

# MANUEL INSTALLATEUR RELAIS DE PROTECTION UMWH POUR NEUTRE IMPEDANT ET COMPENSE

Rév. D1 Page 25 / 69

| Voy | /ants | de | signa | <u>alisation</u> |
|-----|-------|----|-------|------------------|
|     |       |    |       |                  |

| Quatre LED de sign | alisation : | <ul> <li>POWER</li> <li>TRIP</li> <li>CLOSED</li> <li>OPEN</li> </ul> |   |                                                                 |                             |
|--------------------|-------------|-----------------------------------------------------------------------|---|-----------------------------------------------------------------|-----------------------------|
| Led verte          | POWER       | <ul><li>Allumée</li><li>Clignotant</li></ul>                          | - | Fonctionnement correct<br>Défaut interne                        | du RELAIS.                  |
| Led jaune          |             | <ul><li>Eteinte</li><li>Allumée</li><li>Clignotant</li></ul>          | - | Pas de déclenchement<br>Déclenchement<br>Temporisation en cours |                             |
| Led rouge          | CLOSED      | <ul><li>Eteinte</li><li>Allumée</li></ul>                             | - | C/B Ouvert<br>C/B Fermé                                         | Les deux clignotantes       |
| Led verte          | OPEN        | <ul><li>Eteinte</li><li>Allumée</li></ul>                             | - | C/B Ouvert<br>C/B Fermé                                         | Contrôle des bobines du C/B |

• En cas de panne d'alimentation auxiliaire l'état des voyants est enregistré et reproduit lorsque l'alimentation est rétablie.

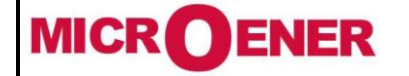

## MANUEL INSTALLATEUR RELAIS DE PROTECTION UMWH POUR NEUTRE IMPEDANT ET COMPENSE

FDE 21GJ0220831

Rév. D1 Page 26 / 69

## Programmation à l'aide du logiciel MSCOM2

Comme pour les relais IM30/A et UM30/A, le paramétrage dur relais UMWH est possible à l'aide du logiciel MSCom2. Ce dernier est téléchargeable sur notre site internet.

## Câblage de l'ordinateur au relais

Vous pouvez vous connecter au relais UMWH Soit à l'aide d'un cordon USB/RS232

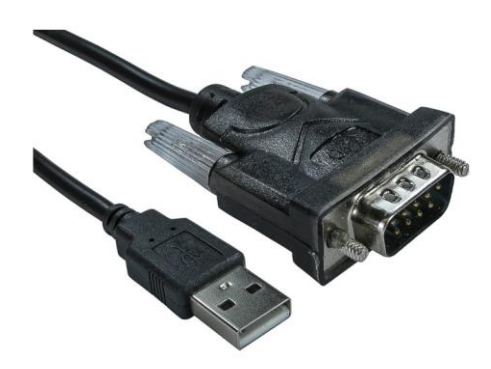

Le côté USB se connecte sur l'ordinateur et le côté DB9 se connecte en face avant du relais UMWH.

> Soit à l'aide d'un cordon RS232/RS232

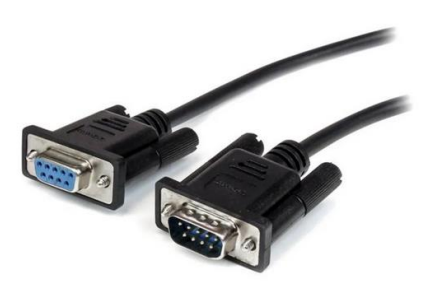

Le côté DB9 mâle se connecte sur le relais UMWH et le côté DB9 mâle ou femelle (selon le PC) se connecte sur l'ordinateur.

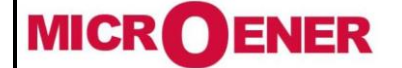

## MANUEL INSTALLATEUR RELAIS DE PROTECTION UMWH POUR NEUTRE IMPEDANT ET COMPENSE

FDE 21GJ0220831

Rév. D1 Page 27 / 69

#### Logiciel MSCOM2

Le logiciel MSCOM2 permet de programmer entre autres le relais UMWH. Ce logiciel est téléchargeable sur le site internet <u>https://www.microener.com/</u> à cet endroit : <u>MSCOM2</u>.

Le paramétrage du relais UMWH n'est réalisable qu'à partir de la version 1.03.68 de MSCOM2.

#### Remarques - issu du site internet Microener :

Pour visualiser les pages relatives aux relais UMWH (PWH) dans MSCom2, il est nécessaire d'installer sur votre PC les fichiers **mdiapp** et la base de données **DBUItraM**. Ces fichiers se présentent sous la forme de fichiers compactés (zip ou rar selon l'utilitaire utilisé). L'opération consiste à remplacer les deux fichiers du même nom situés dans la « directory » : C:\Program Files (x86)\Microelettrica Scientifica\MSCom2 présent sur votre machine, par les deux fichiers joints (après leur décompactage). Nous vous conseillons, toutefois, de conserver les fichiers actuellement en place sous un autre nom avant de les remplacer par les nouveaux.

Une fois cette modification faite, le lancement de la nouvelle version de **MSCom2 (V1.03.68.2)** sera réalisable selon la même procédure habituelle (lancement de l'application). Si vous vous connectez au relais UWHH vous visualiserez et accéderez à l'ensemble des informations et des pages du relais et de tous les autres.

Téléchargez : mdiapp et DBUltraM

Le logiciel MSCOM2 est un logiciel s'exécutant sous Windows XP et version supérieure. Par défaut la langue du logiciel est la langue anglaise.

Pour modifier la langue du logiciel, ouvrez celui et sélectionnez « Language » puis la langue désirée.

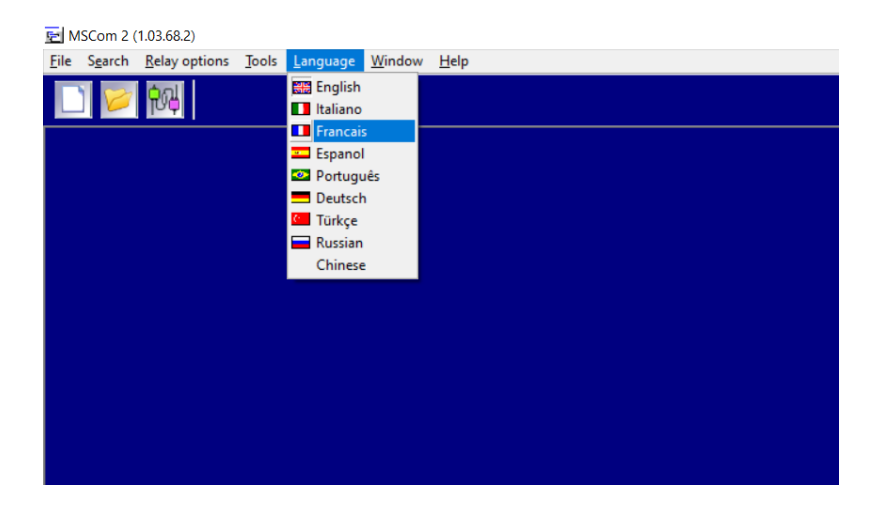

#### **Connexion au relais**

Pour se connecter au relais, cliquez sur la 3<sup>ième</sup> icône ou Sélectionner le menu Rechercher puis Port Série

| 🔁 MSC          | om 2 (1.03.68.                                                                              | 2)                 |                     |        |                 |      |
|----------------|---------------------------------------------------------------------------------------------|--------------------|---------------------|--------|-----------------|------|
| <u>Fichier</u> | <u>R</u> echercher                                                                          | Options des relais | <u>U</u> tilitaires | Langue | <u>F</u> enetre | Aide |
|                | 1<br>1<br>1<br>1<br>1<br>1<br>1<br>1<br>1<br>1<br>1<br>1<br>1<br>1<br>1<br>1<br>1<br>1<br>1 |                    |                     |        |                 |      |
|                | F                                                                                           | ort série          |                     |        |                 |      |
|                |                                                                                             |                    |                     |        |                 |      |
|                |                                                                                             |                    |                     |        |                 |      |
|                |                                                                                             |                    |                     |        |                 |      |
|                |                                                                                             |                    |                     |        |                 |      |
|                |                                                                                             |                    |                     |        |                 |      |
|                |                                                                                             |                    |                     |        |                 |      |
|                |                                                                                             |                    |                     |        |                 |      |
|                |                                                                                             |                    |                     |        |                 |      |

| 🖭 MS    | Com 2 (1.03.68                         | 1.2)                |                     |        |                 |      |
|---------|----------------------------------------|---------------------|---------------------|--------|-----------------|------|
| Eichier | Rechercher                             | Options des relais  | <u>U</u> tilitaires | Langue | <u>F</u> enetre | Aide |
|         | N <sup>H</sup> Port sér<br>아이 Port Eth | ie<br>ernet série   |                     |        |                 |      |
|         | 함을 Dans un<br>MS-GSN                   | réseau<br>A Setting |                     |        |                 |      |
|         |                                        |                     |                     |        |                 |      |
|         |                                        |                     |                     |        |                 |      |
|         |                                        |                     |                     |        |                 |      |
|         |                                        |                     |                     |        |                 |      |
|         |                                        |                     |                     |        |                 |      |
|         |                                        |                     |                     |        |                 |      |
|         |                                        |                     |                     |        |                 |      |

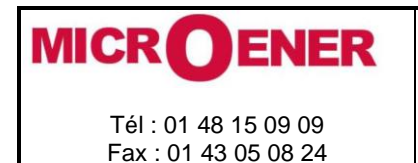

FDE 21GJ0220831

Rév. D1 Page 28 / 69

Après avoir cliqué sur « Port série », une nouvelle fenêtre s'affiche à l'écran permettant de régler les différents paramètres de communication.

| Port de communication<br>© COM3 C COM4<br>Baud<br>© 9600 C 19200 C 38400 C 57600 C 115200<br>Communication avec un modem<br>Paramètre du Modem Déconnecter le modem<br>Time-out Normal (par défaut 200ms) C Long3 (GSM 1500ms)<br>C Long1 (500ms) C Long5 (GSM 3000ms)<br>RTS © Disable (default) C Handshake                                                                                                    |
|----------------------------------------------------------------------------------------------------|
| © CDM3       C CDM4         Baud       © 9600       19200       38400       57600       115200         Communication avec un modem       Déconnecter le modem         Paramètre du Modem       Déconnecter le modem         Time-out       © Normal (par défaut 200ms)       C Long3 (GSM 1500ms)         C Long1 (S00ms)       © Long2 (GSM 2000ms)         RTS       © Disable (default)       C Handshake                                             |
| Baud          • 9600         • 19200         • 38400         • 57600         • 115200          Communication avec un modem          Déconnecter le modem          Paramètre du Modem           Déconnecter le modem          Time-out          • Normal (par défaut 200ms)         • Long3 (GSM 1500ms)         • Long1 (GSM 2000ms)         • Long2 (1000ms)         • Long5 (GSM 3000ms)          RTS          • Disable (default)         • Handshake |
| Paramètre du Modem       Déconnecter le modem         Time-out <sup>©</sup> Normal (par défaut 200ms) <sup>©</sup> Long3 (GSM 1500ms) <sup>©</sup> Long4 (GSM 2000ms) <sup>©</sup> Long2 (1000ms) <sup>©</sup> Long5 (GSM 3000ms)          RTS <sup>©</sup> Disable (default) <sup>©</sup> Handshake                                                                                                    |
| Paramètre du Modem     Déconnecter le modem       Time-out <ul> <li>Normal (par défaut 200ms)</li> <li>Long3 (GSM 1500ms)</li> <li>Long4 (GSM 2000ms)</li> <li>Long5 (GSM 3000ms)</li> <li>RTS</li> <li>Disable (default)</li> <li>Handshake</li> </ul>                                                                                                    |
| Time-out <sup>©</sup> Normal (par défaut 200ms) <sup>©</sup> Long3 (GSM 1500ms)         C Long1 (500ms) <sup>©</sup> Long4 (GSM 2000ms)         C Long2 (1000ms) <sup>©</sup> Long5 (GSM 3000ms)         RTS <sup>©</sup> Disable (default) <sup>©</sup> Handshake                                                                                                    |
| RTS C Disable (default) C Handshake                                                                                                    |
|                                                                                                    |
| Scruter                                                                                                    |
|                                                                                                    |
|                                                                                                    |
|                                                                                                    |
|                                                                                                    |
|                                                                                                    |
|                                                                                                    |
| Connecter Annuler                                                                                                    |

#### « Port de communication »

| Chercher              |  |
|-----------------------|--|
| Port de communication |  |

Le port de communication correspond au port COM sur lequel le convertisseur a été connecté (USB ou DB9). Pour vérifier celui-ci, allez dans le « Gestionnaire de périphérique » de Windows.

## « Baud »

| ⊙ 9600 ○ 19200 ○ 38400 ○ 57600 ○ 115200 | Baud<br>© 9600 | C 19200 | C 38400 | C 57600 | C 115200 |  |
|-----------------------------------------|----------------|---------|---------|---------|----------|--|
|-----------------------------------------|----------------|---------|---------|---------|----------|--|

Le Baud est la vitesse de communication sur lequel le relais communique. Le port de communication RS232 en face avant est par défaut en 38400 bit/s. Sélectionnez donc cette vitesse.

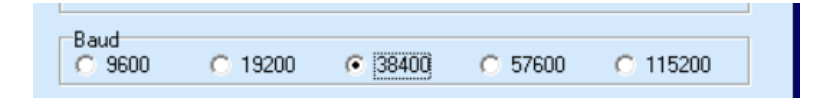

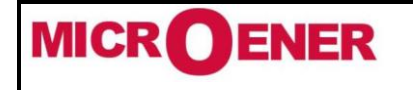

# MANUEL INSTALLATEUR RELAIS DE PROTECTION UMWH POUR NEUTRE IMPEDANT ET COMPENSE

Rév. D1 Page 29 / 69

## « Time Out et RTS »

Par défaut c'est information sont placés sur « Normal » pour le paramètre Time-Out et « Disable » pour le paramètre RTS.

| Time-out | Normal (par défaut 200ms)     Long1 (500ms)     Long2 (1000ms) | C Long3 (GSM 1500ms)<br>C Long4 (GSM 2000ms)<br>C Long5 (GSM 3000ms) |  |
|----------|----------------------------------------------------------------|----------------------------------------------------------------------|--|
| RTS      | <ul> <li>Disable (default)</li> </ul>                          | C Handshake                                                          |  |

Il faut laisser ces 2 paramètres par défaut.

#### « Scruter »

Après avoir régler les différents paramètres, cliquer sur le bouton « Scruter ». Une fois ceci fait, le logiciel va parcourir les adresses de 1 à 250, jusqu'à trouver le relais UMWH.

| Scruter   | Arret   |
|-----------|---------|
|           |         |
|           |         |
|           |         |
|           |         |
| Connecter | Annuler |

Par défaut le relais UMWH est à l'adresse Modbus numéro 1. Une fois le relais trouver, cliquer sur « Connecter »

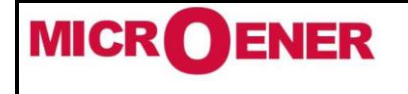

## MANUEL INSTALLATEUR RELAIS DE PROTECTION UMWH POUR NEUTRE IMPEDANT ET COMPENSE

FDE 21GJ0220831

Rév. D1 Page 30 / 69

#### **NAVIGATION DANS LES MENUS**

Une fois connecté au relais, vous pouvez naviguer dans les différents menus du relais. Ces menus sont également accessibles depuis la face avant du relais.

Dans les paragraphes suivants, l'accessibilité aux différents menus est détaillée :

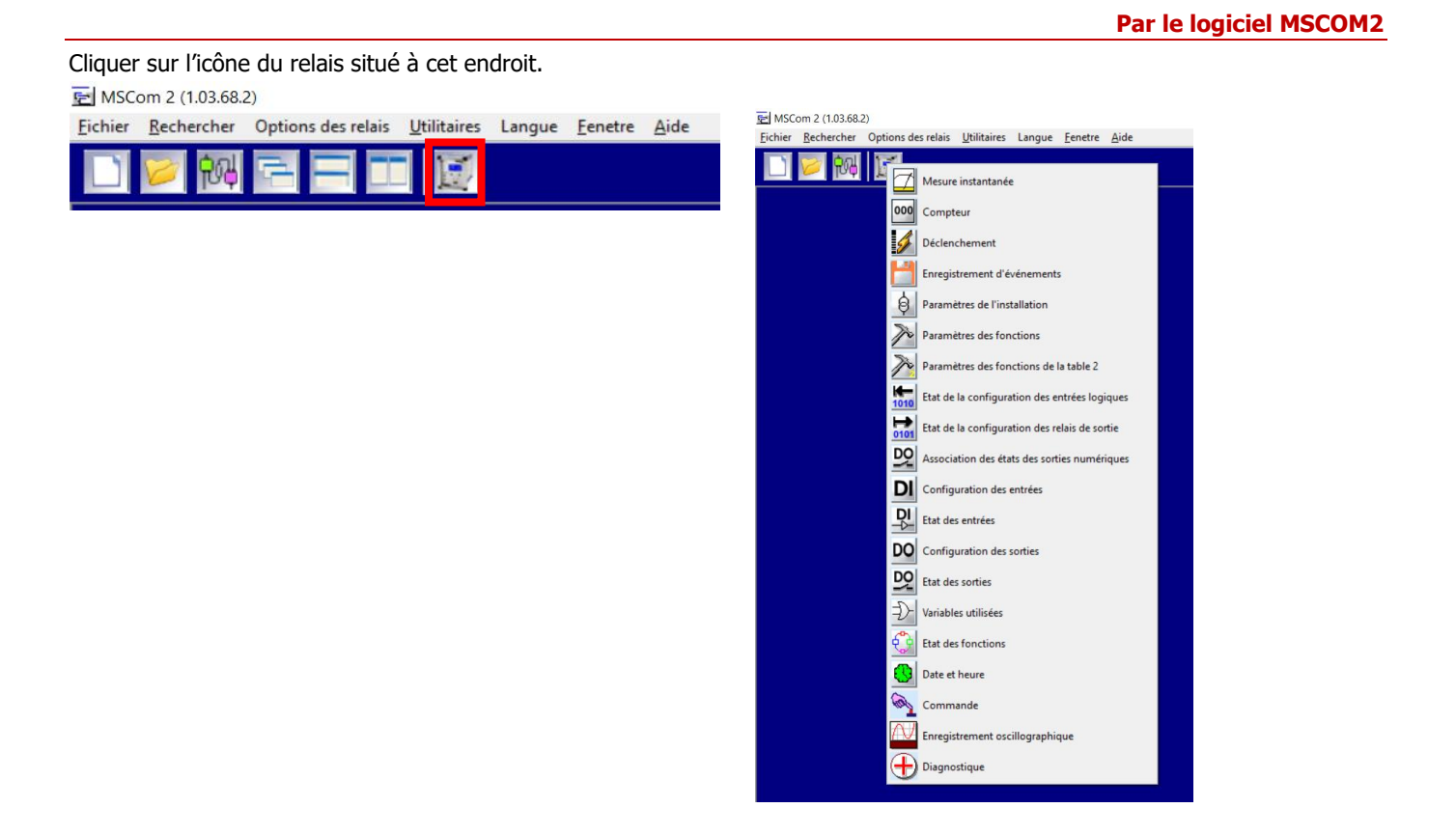

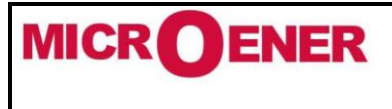

## MANUEL INSTALLATEUR RELAIS DE PROTECTION UMWH POUR NEUTRE IMPEDANT ET COMPENSE

FDE 21GJ0220831

Rév. D1 Page 31 / 69

## Modification d'un paramètre

Une fois connecté au relais, vous pouvez modifier les paramètres.

- Choisir le paramètre à modifier, ici par exemple le secondaire des transformateurs de courant phase.
  - Double cliquer sur le paramètre à modifier.
  - Modifier la valeur puis cliquez sur « Ok »

| Changer les valeurs<br>Valeur instantanée<br>1<br>3<br>9<br>•<br>•<br>•<br>• | Description<br>Nom: Phase CT See<br>Min: 1<br>Max: 5<br>Résolution: 4 | condaire<br>Annuler | 1 2 |
|------------------------------------------------------------------------------|-----------------------------------------------------------------------|---------------------|-----|
| Auresse du protocore                                                         |                                                                       |                     |     |
| Mot de Passe                                                                 |                                                                       |                     |     |
| Z Groupe                                                                     |                                                                       |                     |     |
| Nombre de carle entrees (14D0)                                               |                                                                       |                     | —   |
| 10 Nombre de carle sortie (14DO)                                             | U<br>ICV10-40 0                                                       |                     | —   |
| 11 Dete                                                                      | UCX10-4) U                                                            |                     | -   |
| 12 Phase CT Primaire                                                         | 400                                                                   |                     | —   |
| 12 Phase CT Primaire                                                         | 400                                                                   |                     | -   |
| 14 TT (Ph_Ph) Primeiro                                                       |                                                                       | - A                 | -   |
| 15 TT (Ph.Ph) Secondeiro                                                     | 100                                                                   |                     | -   |
| 16 Neut CT Primeire                                                          | 400                                                                   |                     |     |
| 17 Neut CT Secondaire                                                        | 400                                                                   |                     |     |
| 18 En (Eréquence nominal)                                                    |                                                                       |                     |     |
| 19 In (Courant nominal)                                                      | 400                                                                   |                     |     |
| 20 Lin (Tension nominal)                                                     | 20                                                                    |                     |     |
|                                                                              |                                                                       |                     |     |

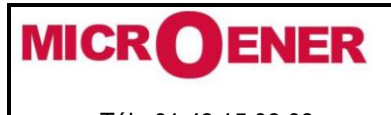

# MANUEL INSTALLATEUR RELAIS DE PROTECTION UMWH POUR NEUTRE IMPEDANT ET COMPENSE

FDE 21GJ0220831

Rév. D1 Page 32 / 69

Par le clavier

Appuyer sur le bouton (2) correspondant au Menu

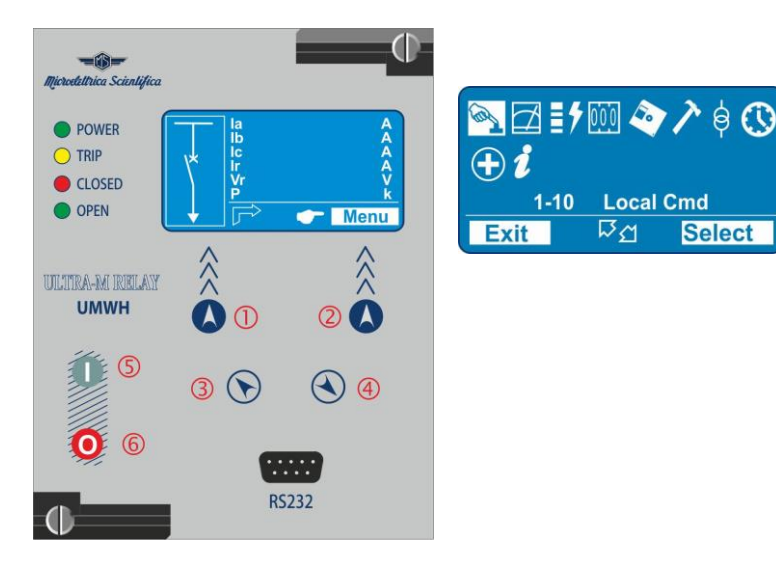

## Modification d'un paramètre

Pour modifier n'importe quel paramètre de réglage par le clavier procédez comme suit (Exemple: changer le seuil de l'élément "*51.1*", de "Is *4.000* In" à "Is *3.500* In")

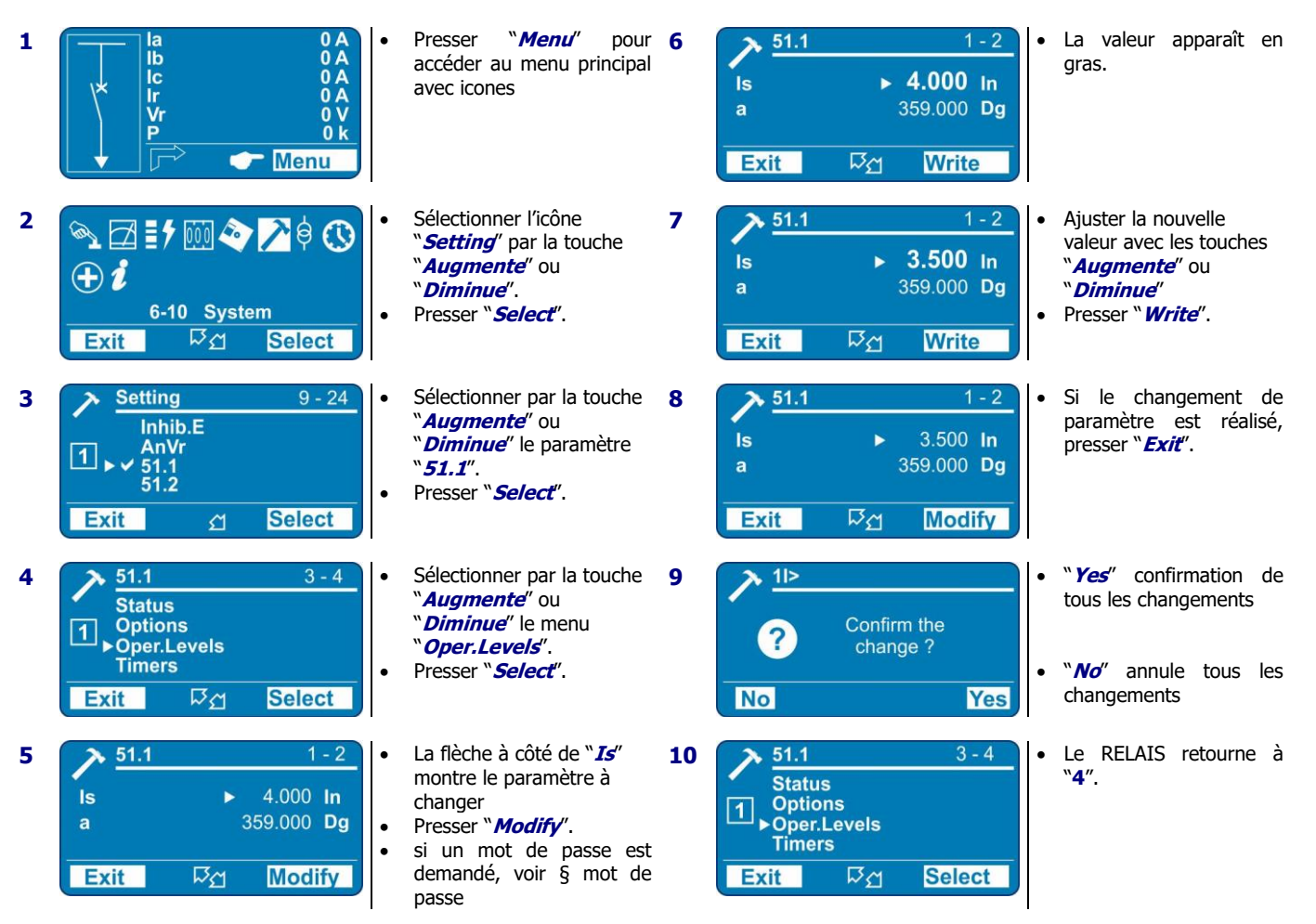

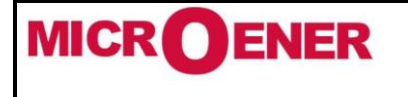

# MANUEL INSTALLATEUR RELAIS DE PROTECTION UMWH POUR NEUTRE IMPEDANT ET COMPENSE

FDE 21GJ0220831

Rév. D1 Page 33 / 69

## Mot de passe

Le mot de passe est demandé à chaque fois que l'utilisateur souhaite modifier n'importe quel paramètre protégé par un mot de passe

(Exemple "51.1" menu "Setting").

Le mot de passe par défaut est "1111".

Le mot de passe est seulement modifiable avec le logiciel "MSCom 2" (voir le manuel "MSCom 2").

Lorsque le mot de passe est demandé, procédez comme suit :

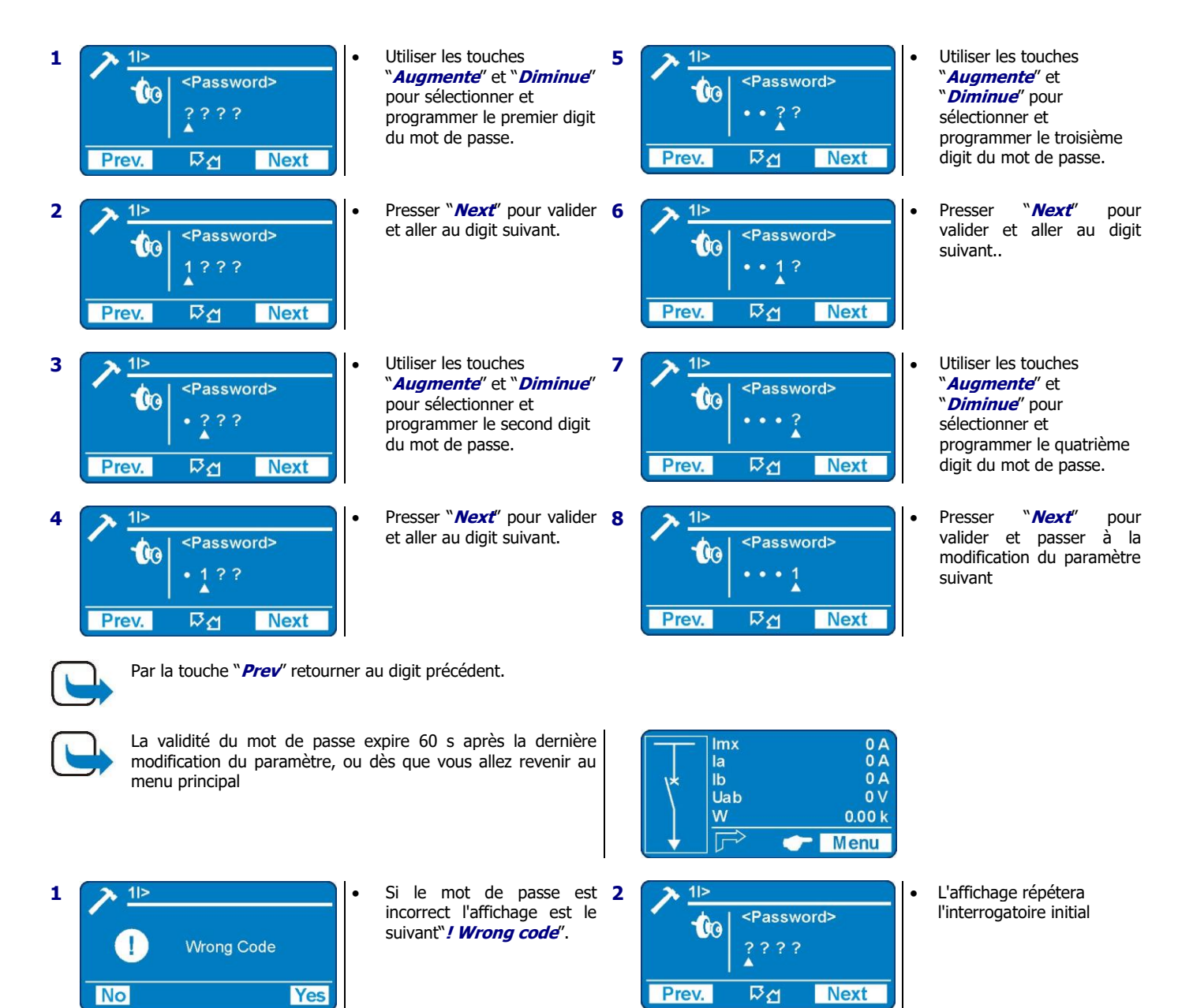

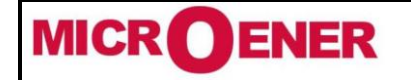

FDE 21GJ0220831

Rév. D1 Page 34 / 69

## « Mesures Instantanées »

## Par le logiciel MSCOM2

## Cliquer sur « Mesure instantanée »

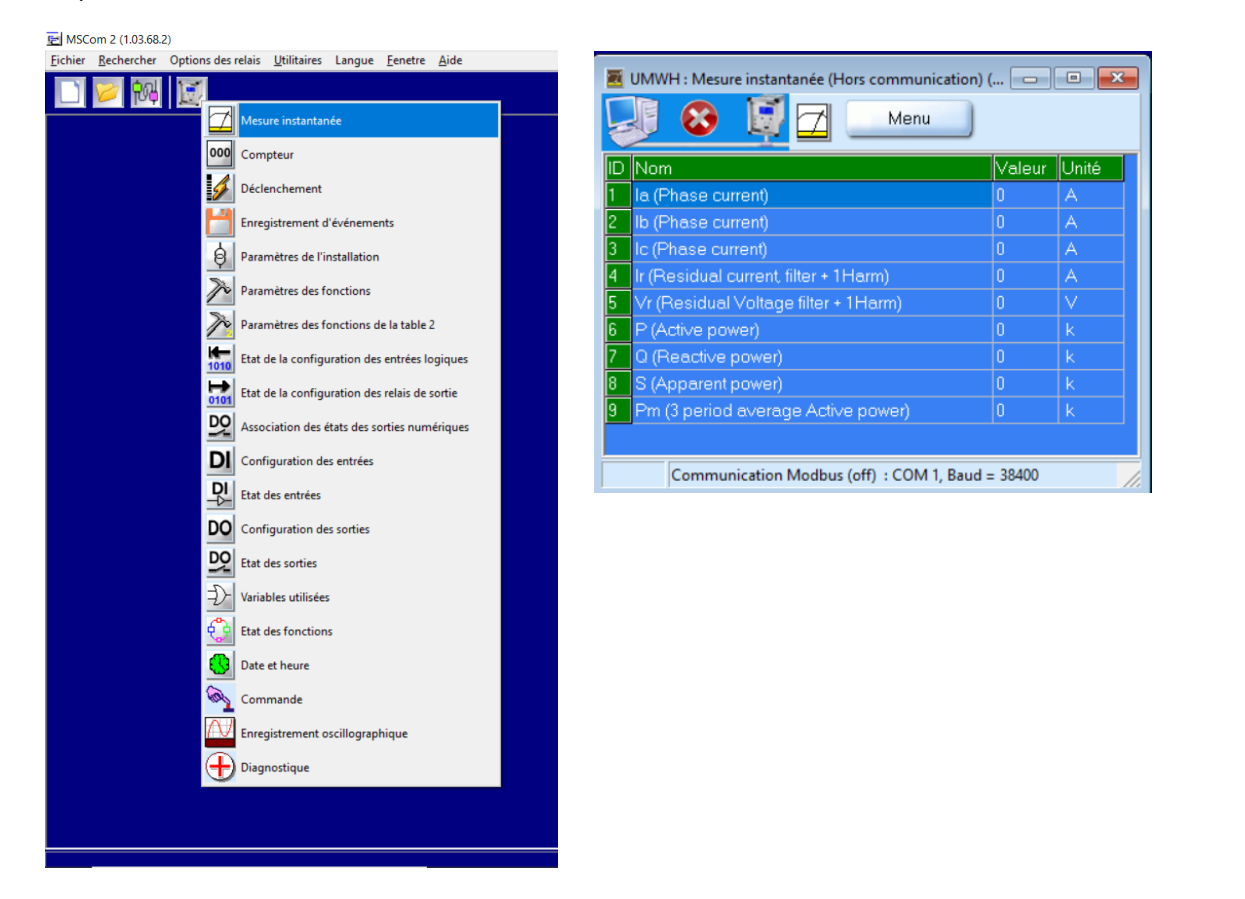

#### Par le clavier

| 1 | Ia OA<br>Ib OA<br>Ic OA<br>Ir OA<br>Vr OV<br>P Ok                                                                                           | <ul> <li>Presser "<i>Menu</i>" pour accéder au menu principal avec icones.</li> </ul>                                                                                                    |
|---|----------------------------------------------------------------------------------------------------|----------------------------------------------------------------------------------------------------|
| 2 | Image: specific stress         Image: specific stress         2-10         Measure         Exit       Image: specific stress         Select | <ul> <li>Sélectionner "<i>Measure" icone avec la touche</i> "<i>Augmente</i>" ou "<i>Diminue</i>".</li> <li>Presser "<i>Select</i>" pour accéder.</li> </ul>                                              |
| 3 | Measure     1 - 9       ▶ Ia     0.00 A       Ib     0.00 A       Ic     0.00 A       Ir     0.00 A       Exit     ☆                        | <ul> <li>Faire défiler le menu "<i>Measure" avec la touche</i> "<i>Augmente</i>" ou "<i>Diminue</i>" pour afficher la mesure.</li> <li>Presser "<i>Exit</i>" pour retourner au menu principal.</li> </ul> |

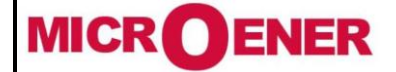

# MANUEL INSTALLATEUR RELAIS DE PROTECTION UMWH POUR NEUTRE IMPEDANT ET COMPENSE

Rév. D1 Page 35 / 69

| $\rightarrow$ Ia | (0 ÷ 999999) | А    | Courant phase A          |
|------------------|--------------|------|--------------------------|
| $\rightarrow$ Ib | (0 ÷ 999999) | Α    | Courant phase B          |
| $\rightarrow$ Ic | (0 ÷ 999999) | А    | Courant phase c          |
| $\rightarrow$ Ir | (0 ÷ 999999) | А    | Courant résiduelle       |
| $\rightarrow$ Vr | (0 ÷ 999999) | V    | Tension résiduelle       |
| $\rightarrow$ P  | (0 ÷ 999999) | kW   | Puissance active         |
| $\rightarrow$ Q  | (0 ÷ 999999) | kVAr | Puissance réactive       |
| $\rightarrow$ S  | (0 ÷ 999999) | kVA  | Puissance apparente      |
| → Pm             | (0 ÷ 999999) | kW   | Puissance active moyenne |

**Explications du menu** 

### « Enregistrement des déclenchements »

Affichage de la fonction qui a provoqué le déclenchement plus les valeurs de la mesure au moment du déclenchement. Les 10 derniers événements sont enregistrés.

La mémoire tampon est actualisée à chaque nouveau déclenchement (FIFO logique).

## Par le logiciel MSCOM2

Cliquer sur « Déclenchement » MSCom 2 (1.03.68.2) ns des relais <u>U</u>tilitaires Langue <u>F</u>enetre <u>A</u>ide Fichier Rechercher Opt **P**R Mesure instantanée 000 Compteur Déclenchement Enregistrement d'événements Paramètres de l'installation Paramètres des fonctions Paramètres des fonctions de la table 2 1010 Etat de la configuration des entrées logiques 0101 Etat de la configuration des relais de sortie DO Association des états des sorties numériques DI Configuration des entrées DI Etat des entrées DO Configuration des sorties

Etat des sorties

 Data
 Etat des sorties

 Data
 Etat des fonctions

 Date et heure
 Date et heure

Commande

+) Diagnostique

Enregistrement oscillographique

a

| UMWH : Déclenchement (Hors communication) (Du fichier : 'prog_UMWH_par_defaut.xls') |                                   |       |    |    |    |      |      |        |        |       |        |
|-------------------------------------------------------------------------------------|-----------------------------------|-------|----|----|----|------|------|--------|--------|-------|--------|
| 😺 😣 🙀 🖌 🛛 Menu                                                                      |                                   |       |    |    |    |      |      |        |        |       |        |
| ID                                                                                  | Date                              | Cause | la | lb | lc | lr   | Vr   | Ρ      | Q      | S     | Pm     |
| 0                                                                                   | -                                 | 10    | -  | -  | -  | -    | -    | -      | -      | -     | -      |
| 1                                                                                   | August 20, Friday 28 14:23:22:140 | AVT,  | 39 | 38 | 38 | 5,09 | 1170 | -37,78 | -17,08 | 41,46 | -0,17  |
| 2                                                                                   | August 20, Friday 28 14:23:20:630 | AVT,  | 39 | 38 | 38 | 6,61 | 1190 | -37,99 | -13,05 | 40,17 | -0,38  |
| 3                                                                                   | August 20, Friday 28 14:23:19:140 | AVT,  | 39 | 38 | 38 | 4,93 | 1118 | -35,2  | -17,25 | 39,2  | -0,13  |
| 4                                                                                   | August 20, Friday 28 14:23:17:680 | AVT,  | 39 | 38 | 38 | 4,92 | 1120 | -35,08 | -17,73 | 39,31 | -8,78  |
| 5                                                                                   | August 20, Friday 28 14:23:16:230 | AVT,  | 39 | 38 | 38 | 7,25 | 1216 | -37,07 | -9,17  | 38,19 | 0,16   |
| 6                                                                                   | August 20, Friday 28 14:21:39:940 | AVT,  | 39 | 38 | 38 | 2,36 | 1806 | -34,42 | -14,74 | 37,44 | -10,17 |
| 7                                                                                   | August 20, Friday 28 14:06:21:080 | AVT,  | 38 | 39 | 39 | 5,14 | 858  | -41,36 | 30,01  | 51,1  | -14,35 |
| 8                                                                                   | August 20, Friday 28 14:06:19:590 | AVT,  | 39 | 39 | 39 | 4,89 | 858  | -41,35 | 29,13  | 50,59 | -0,82  |
| 9                                                                                   | August 20, Friday 28 14:06:18:100 | AVT,  | 39 | 39 | 39 | 6,03 | 766  | -37,4  | 31,45  | 48,87 | -0,93  |
| 10                                                                                  | August 20, Friday 28 14:06:16:630 | AVT,  | 38 | 39 | 39 | 6,84 | 304  | -24,38 | 30,91  | 39,38 | -0,02  |

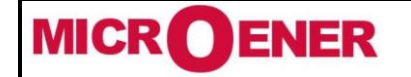

# MANUEL INSTALLATEUR RELAIS DE PROTECTION UMWH POUR NEUTRE IMPEDANT ET COMPENSE

FDE 21GJ0220831

Rév. D1 Page 36 / 69

| Par le clavier |                                                                                                    |                                                                                                    |  |  |  |  |  |
|----------------|----------------------------------------------------------------------------------------------------|----------------------------------------------------------------------------------------------------|--|--|--|--|--|
| A              | fficheur →                                                                                                    | Lecture des déclenchements enregistrés.                                                                                                    |  |  |  |  |  |
| E              | <i>ffacement</i> →                                                                                                    | Effacement de tous les déclenchements enregistrés.                                                                                                    |  |  |  |  |  |
| 1              | Ia 0 A<br>Ib 0 A<br>Ic 0 A<br>Ir 0 A<br>Vr 0 V<br>P 0 k<br>Ir 0 K                                                                                                    | • Presser " <i>Menu</i> " pour accéder au menu principal avec icones.                                                                                                    |  |  |  |  |  |
| 2              | <ul> <li>○</li> <li>○</li> <li>○<th><ul> <li>Sélectionner "<i>LTrip" icone avec la touche</i> "<i>Augmente</i>" ou "<i>Diminue</i>".</li> <li>Presser "<i>Select</i>" pour accéder.</li> </ul></th></li></ul> | <ul> <li>Sélectionner "<i>LTrip" icone avec la touche</i> "<i>Augmente</i>" ou "<i>Diminue</i>".</li> <li>Presser "<i>Select</i>" pour accéder.</li> </ul>                                                                                                    |  |  |  |  |  |
| 3              | Exit <u>Select</u>                                                                                                    | <ul> <li>Sélectionner "<i>Display</i>" avec la touche "Augmente" ou "Diminue.</li> <li>Presse "Select" pour accéder</li> <li>Pour "Erase" aller à "8"</li> </ul>                                                                                                    |  |  |  |  |  |
| 4              | Image: TripRec         Image: No Trips                                                                                                    | • Si aucun déclenchement n'est enregistré l'afficheur indique " <i>! No Trips</i> ".                                                                                                    |  |  |  |  |  |
| 5              | Exit <u>View</u>                                                                                                    | <ul> <li>Si aucun déclenchement n'est enregistré, sélectionner "<i>View</i>" pour afficher la liste chronologique des enregistrements</li> <li>Par la touche "<i>Augmente</i>" ou "<i>Diminue</i>" sélectionner la date de l'enregistrement à visualiser</li> </ul>                                                                            |  |  |  |  |  |
| 6              | TripRec           Descr:         51.1           Edge:         Comp.           Date:         2012/03/22           00:00:03:110           Exit         Value                                                                                                    | <ul> <li>Apparaît:<br/>"Descr" la fonction qui a créé l'évènement (Exemple: t1I&gt; = Trip)<br/>"Edge" Si la fonction a été déclenché (Rise) ou resetée (Fall)<br/>"Date«, date du déclenchement, jour/mois/an, heure : minutes : secondes : millisecondes</li> <li>Presser "Value", pour la lecture de la valeur de déclenchement.</li> </ul> |  |  |  |  |  |
| 7              | Exit<br><b>TripRec</b><br>1 - 19<br>1 - 19<br>1 - 19<br>1 - 19<br>1 - 19<br>1 - 19<br>1 - 19<br>1 - 19<br>1 - 19<br>1 - 19<br>1 - 19<br>1 - 19<br>1 000 A<br>1 000 A<br>1 0 0 A<br>1 0 0 A<br>1 0 0 A<br>1 0 0 A<br>1 0 0 A<br>1 0 0 A<br>1 0 0 A<br>1 0 0 A<br>1 0 0 A<br>1 0 0 A<br>1 0 0 A<br>1 0 0 A<br>1 0 0 A<br>1 0 0 A<br>1 0 0 A<br>1 0 0 A<br>1 0 0 A<br>1 0 0 A<br>1 0 0 A<br>1 0 0 A<br>1 0 0 A<br>1 0 0 A<br>1 0 0 A<br>1 0 0 A<br>1 0 0 0 A<br>1 0 0 0 A<br>1 0 0 0 A<br>1 0 0 0 0 A<br>1 0 0 0 0 A<br>1 0 0 0 0 0 A<br>1 0 0 0 0 0 0 0 0 0 0 0 0 0 0 0 0 0 0 0                                                                                                    | <ul> <li>Faire défiler avec la touche "<i>Augmente</i>" ou "<i>Diminue</i>" les mesures disponibles</li> <li>Sélectionner "<i>Exit</i>" pour retourner "5" pour une autre section, or "2" pour retourner au menu principal</li> </ul>                                                                                                    |  |  |  |  |  |
| 8              | Exit Select                                                                                                    | <ul> <li>Sélectionner "<i>Erase</i>" avec la touche "<i>Diminue</i>".</li> <li>Presser "<i>Select</i>" pour excécuter les commandes; <u>Tous les enregistrements sont effacés</u>.<br/>(Si un mot de passe est demandé, voir § Mot de passe).</li> </ul>                                                                                       |  |  |  |  |  |

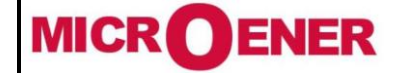

# MANUEL INSTALLATEUR RELAIS DE PROTECTION UMWH POUR NEUTRE IMPEDANT ET COMPENSE

FDE 21GJ0220831

Rév. D1 Page 37 / 69

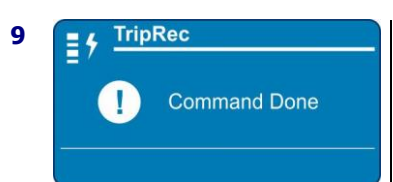

Lorsque la commande a été exécutée l'afficheur indique "! Command Done";
Presser "Exit" pour retourner au menu principal.

## **Explications du menu**

| $\rightarrow$ | Date  | <i>Date</i> : Année/Mois/Jour<br><i>Temps</i> : heures/minutes/secondes/centièmes de secondes |      |
|---------------|-------|-----------------------------------------------------------------------------------------------|------|
| $\rightarrow$ | Cause | Indication de la fonction de protection qui a provoqué le déclenchement                       |      |
| $\rightarrow$ | Ia    | Courant phase A                                                                               | Α    |
| $\rightarrow$ | Ib    | Courant phase B                                                                               | Α    |
| $\rightarrow$ | Ic    | Courant phase C                                                                               | Α    |
| $\rightarrow$ | Ir    | Courant résiduel                                                                              | Α    |
| $\rightarrow$ | Vr    | Tension résiduelle                                                                            | V    |
| $\rightarrow$ | Ρ     | Puissance active                                                                              | kW   |
| $\rightarrow$ | Q     | Puissance réactive                                                                            | kVAr |
| $\rightarrow$ | S     | Puissance apparente                                                                           | kVA  |
| $\rightarrow$ | Pm    | Puissance active moyenne                                                                      | kW   |
|               |       |                                                                                               |      |

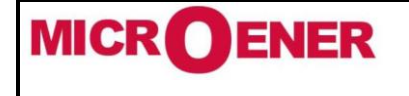

## MANUEL INSTALLATEUR **RELAIS DE PROTECTION UMWH POUR NEUTRE IMPEDANT ET COMPENSE**

FDE 21GJ0220831

Rév. D1 Page 38 / 69

« Enregistrement d'évènements »

Affichage de la fonction qui a provogué un des événements suivants :

- Changement d'état des entrées/sorties numériques
- Démarrage de la protection des fonctions
- -Déclenchement de la fonction de protection
- Fonction remise à zéro

Les 100 derniers événements sont enregistrés.

La mémoire tampon est mise à jour à chaque nouvel événement.

## Par le logiciel MSCOM2

#### Cliquer sur « Enregistrement d'évènements »

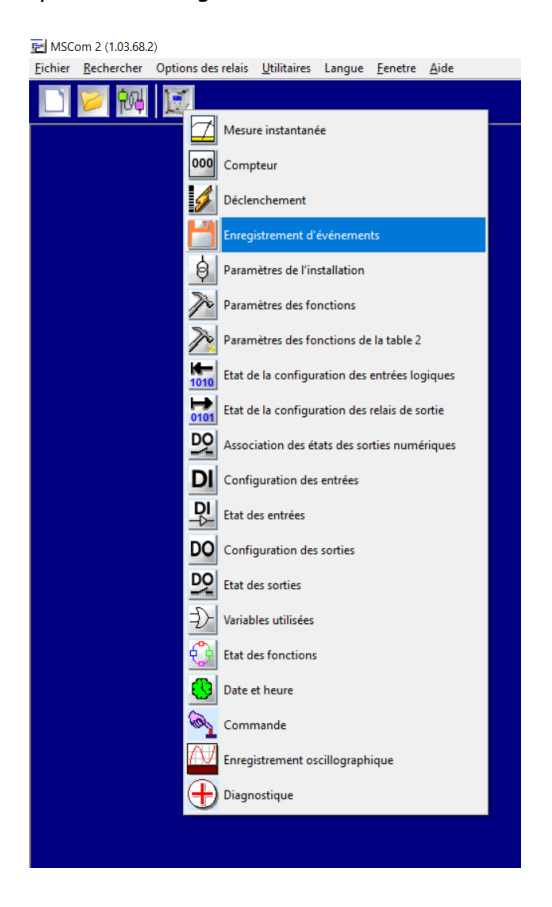

| MSCom         | 2 (1.03.68. | 2)               |                         |               |                             |             |                        |           |
|---------------|-------------|------------------|-------------------------|---------------|-----------------------------|-------------|------------------------|-----------|
| hier <u>R</u> | echercher   | Options des rel  | lais <u>U</u> tilitaire | s Langue      | <u>F</u> enetre <u>A</u> id | e           |                        |           |
| 1             | <b>》</b> 🕅  | <b>F</b>         |                         |               |                             |             |                        |           |
|               |             |                  |                         |               |                             |             |                        |           |
|               |             |                  |                         |               |                             |             |                        |           |
|               |             |                  |                         |               |                             |             |                        |           |
|               |             | /WH : Enregistre | ment d'événei           | ments (Hors ( | communicatio                | n) (Du ficl | hier : 'prog_UMWH_par_ | _defaut.> |
|               |             |                  |                         | Menu          |                             |             |                        |           |
|               |             |                  |                         |               |                             |             | 1                      | 1         |
|               | ID          | Date             |                         |               |                             | Cause       | Action                 |           |
|               | 0           |                  |                         |               |                             | 100         |                        |           |
|               | 1           | October 20, N    | Nonday US I             | 09:44:32:420  |                             | 0.D4        | A la montée            |           |
|               | 2           | October 20, N    | 1onday U5               | 09:44:32:400  |                             | 0.D4        | A la descente          |           |
|               | 3           | October 20, N    | Nonday U5 I             | 09:44:32:400  |                             | 0.D4        | A la montée            |           |
|               | 4           | October 20, N    | 1onday U5               | 09:44:32:350  |                             | 0.D4        | A la descente          |           |
|               | 5           | October 20, N    | Nonday 05 I             | 09:44:32:340  |                             | 0.D4        | A la montée            |           |
|               | 6           | October 20, N    | Nonday 05 I             | 09:44:32:280  |                             | 0.D4        | A la descente          |           |
|               | 7           | October 20, N    | Nonday 05 I             | 09:44:32:250  |                             | 0.D1        | A la descente          |           |
|               | 8           | October 20, N    | Nonday 05 I             | 09:44:32:230  |                             | 0.D1        | A la montée            |           |
|               | 9           | October 20, N    | Nonday 05 I             | 09:44:32:220  |                             | 0.D1        | A la descente          |           |
|               | 10          | October 20, N    | londay 05 I             | 09:44:32:210  |                             | 0.D1        | A la montée            |           |
|               | 11          | October 20, N    | londay 05 I             | 09:44:32:210  |                             | 0.D1        | A la descente          |           |
|               | 12          | October 20, N    | londay 05 I             | 09:44:32:180  |                             | 0.D1        | A la montée            |           |
|               | 13          | October 20, N    | londay 05 I             | 09:44:32:110  |                             | 0.D1        | A la descente          |           |
|               | 14          | October 20, N    | londay 05 I             | 09:44:32:080  |                             | 0.D1        | A la montée            |           |
|               | 15          | October 20, N    | londay 05 I             | 09:44:32:080  |                             | 0.D1        | A la descente          |           |
|               | 16          | October 20, N    | /onday 05 (             | 09:44:32:010  |                             | 0.D1        | A la montée            |           |
|               | 17          | October 20, N    | londay 05 I             | 09:44:32:000  |                             | 0.D1        | A la descente          |           |
|               | 18          | October 20, N    | londay 05 I             | 09:44:31:960  |                             | 0.D1        | A la montée            |           |
|               | 19          | October 20, N    | /onday 05 (             | 09:44:31:950  |                             | 0.D1        | A la descente          |           |
|               | 20          | October 20, N    | londay 05 I             | 09:44:31:810  |                             | 0.D1        | A la montée            |           |
|               | 21          | October 20, N    | londay 05 I             | 09:44:31:770  |                             | 0.D1        | A la descente          |           |
|               | 22          | October 20, N    | londay 05 I             | 09:44:31:330  |                             | 0.D1        | A la montée            |           |
|               | 23          | October 20, N    | londay 05 I             | 09:44:31:330  |                             | 0.D1        | A la descente          |           |
|               | 24          | October 20, N    | londay 05 I             | 09:44:31:160  |                             | 0.D1        | A la montée            |           |
|               | 25          | October 20, N    | londay 05 I             | 09:44:31:150  |                             | 0.D1        | A la descente          |           |
|               | 26          | October 20, N    | londay 05 I             | 09:44:31:150  |                             | 0.D1        | A la montée            |           |
|               |             | Communicat       | tion Modbus (           | off) : COM 1  | Baud = 38400                |             |                        |           |
|               |             | Communicat       | lion woulds (           | ony reown,    | 5500 = 56400                |             |                        |           |

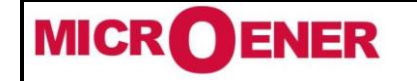

Tél: 01 48 15 09 09

Fax: 01 43 05 08 24

MANUEL INSTALLATEUR RELAIS DE PROTECTION UMWH POUR

**NEUTRE IMPEDANT ET COMPENSE** 

FDE 21GJ0220831

Rév. D1 Page 39 / 69

#### Par le clavier

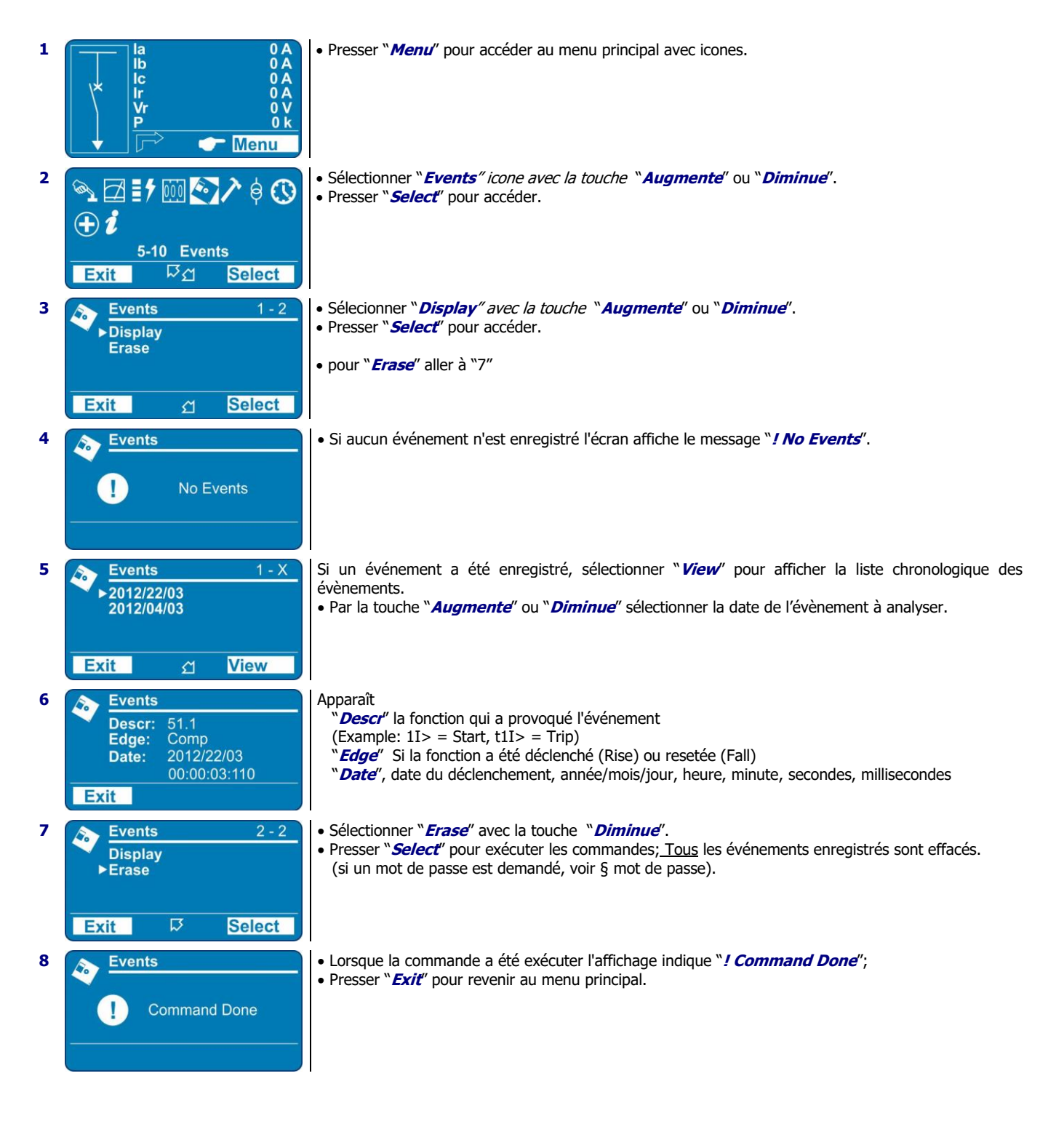

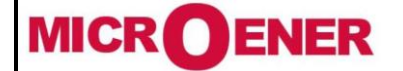

# MANUEL INSTALLATEUR RELAIS DE PROTECTION UMWH POUR NEUTRE IMPEDANT ET COMPENSE

FDE 21GJ0220831

Rév. D1 Page 40 / 69

## **Explications du menu**

| Fonctions                    | Evénements<br>affichés  | Description des évènements MSCOM2                                                                                           | Status |   |
|------------------------------|-------------------------|----------------------------------------------------------------------------------------------------|--------|---|
| DPN-DPP<br>(Fonction<br>PWH) | Sw<br>α<br>TMDN<br>TMDP | Seuil de puissance<br>Sw facteur d'ajustement donné par le constructeur<br>DPNM temps de maintien<br>DPPM temps de maintien |        |   |
| AVAL /<br>AMONT              | TAV                     | AVT temps de maintien                                                                                                    |        |   |
| Inhib.I                      | SVr<br>TMDP             | Inhibition Interne Vr<br>IIM temps de maintien                                                                              |        |   |
| Inhib.E                      | A                       | Inhibition Externe                                                                                                    |        | 0 |
| AUAL                         | Anvr<br>51.1            | Start                                                                                                    | 1      | U |
| 51.1                         | t51.1                   | Trip Premier seuil surintensité                                                                                             | 1      | 0 |
| 51.2                         | 51.2<br>t51.2           | Start<br>Trip Deuxième seuil surintensité                                                                                   | 1<br>1 | 0 |
| 51.3                         | 51.3<br>t51.3           | Start<br>Trip Troisième seuil surintensité                                                                                  | 1<br>1 | 0 |
| 50.1                         | 50.1<br>t50.1           | Start<br>Trip Premier seuil courant de court-circuit                                                                        | 1<br>1 | 0 |
| 50.2                         | 50.2<br>t50.2           | Start<br>Trip Deuxième seuil courant de court-circuit                                                                       | 1<br>1 | 0 |
| 50.3                         | 50.3<br>t50.3           | Start<br>Trip Troisième seuil courant de court-circuit                                                                      | 1<br>1 | 0 |
| 51N.1                        | 51N.1<br>t51N.1         | Start<br>Trip Premier seuil tempo1 défaut terre                                                                             | 1<br>1 | 0 |
| 51N.2                        | 51N.2<br>t51N.2         | Start<br>Trip Deuxième seuil tempo1 défaut terre                                                                            | 1<br>1 | 0 |
| 51N.3                        | 51N.3<br>t51N.3         | Start<br>Trip Troisième seuil tempo1 défaut terre                                                                           | 1      | 0 |
| 50N.1                        | 50N.1<br>t50N.1         | Start<br>Trip Premier seuil instantané défaut terre                                                                         | 1      | 0 |
| 50N.2                        | 50N.2<br>t50N.2         | Start<br>Trip Deuxième seuil instantané défaut terre                                                                        | 1      | 0 |
| 50N.3                        | 50N.3<br>t50N.3         | Start<br>Trip Troisième seuil instantané défaut terre                                                                       | 1      | 0 |
| IRF                          | IRF                     | Start Défaut interne du RELAIS                                                                                              | 1      | - |
|                              | tIRF                    | Trip                                                                                                    | 1      |   |
|                              | BF<br>L/Ddisc           | Defaut disjoncteur                                                                                                    | 1      | 0 |
|                              | L/RUISC.                | LOCA/UISIAN SIGNAL UISCOTUANCE                                                                                              | 1      |   |
|                              |                         | Disjoncteur ouvert intentionnellement par clavier                                                                           | 1      |   |
|                              | manOpEoce               | Disjoncteur ouvert intentionnellement par commande à distance                                                               | 1      |   |
|                              | manOpExtIn              | Disjoncteur ouvert intentionnellement par entrée externe                                                                    | 1      |   |
|                              | ExterManOp              | Disjoncteur ouvert intentionnellement externe                                                                               | 1      |   |
|                              | manClKey                | Disjoncteur fermé intentionnellement par clavier                                                                            | 1      |   |
|                              | manClLocC               | Disjoncteur fermé intentionnellement par commande locale                                                                    | 1      |   |
|                              | manClRemC               | Disjoncteur fermé intentionnellement par commande à distance                                                                | 1      |   |
|                              | manClExtIn              | Disjoncteur fermé intentionnellement par entrée externe                                                                     | 1      |   |
|                              | ExterManCh              | Disjoncteur fermé intentionnellement externe                                                                                | 1      |   |
|                              | 0.D0<br>                |                                                                                                    |        |   |
|                              | 0.D4<br>                | Entrée digitale                                                                                                    | 1      | 0 |
|                              | 2.D15                   |                                                                                                    |        |   |
|                              | 0.R1                    |                                                                                                    |        |   |
|                              | 0.R6                    | RELAIS de sortie                                                                                                    | 1      | 0 |
|                              | UnDateMon               | Undate Monitor                                                                                                    | 1      | 0 |
|                              | IPU boot                | IPU boot                                                                                                    | 1      | 0 |
|                              | TimeSynchro             | Synchronisation                                                                                                    | 1      |   |

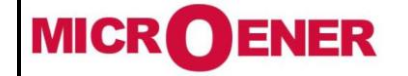

# MANUEL INSTALLATEUR RELAIS DE PROTECTION UMWH POUR NEUTRE IMPEDANT ET COMPENSE

Par le logiciel MSCOM2

FDE 21GJ0220831

Rév. D1 Page 41 / 69

« Paramètres de l'installation »

## MSCom 2 (1.03.68.2) Eichier Rechercher Options des relais Utilitaires Langue Eenetre Aide > PA 💽 Mesure instantanée 000 Compteur 5 Déclenchement Enregistrement d'événements 0 Paramètres des fonctions Paramètres des fonctions de la table 2 1010 Etat de la configuration des entrées logiques Etat de la configuration des relais de sortie Association des états des sorties numériques DI Configuration des entrées DI Etat des entrées DO Configuration des sorties DO Etat des sorties Del Variables utilisées Etat des fonctions Date et heure (a) Commande Enregistrement oscillographique + Diagnostique

| ŧ              | 🔬 UMWH : Paramètres de l'installation (Hors communication) (Du fichier : 'prog_UMWH_par_def 👝 💷 🔤 |                            |       |  |  |  |  |  |
|----------------|---------------------------------------------------------------------------------------------------|----------------------------|-------|--|--|--|--|--|
| 🗾 😣 🦉 🕼 🔤 Menu |                                                                                                   |                            |       |  |  |  |  |  |
| ID             | Nom                                                                                               | Valeur                     | Unité |  |  |  |  |  |
| 1              | Description de la protection                                                                      | UMWH                       | -     |  |  |  |  |  |
| 2              | IPU Version                                                                                       | 0801.36.03.A.fr            | -     |  |  |  |  |  |
| 3              | IAU Version                                                                                       | 026.03.A                   | -     |  |  |  |  |  |
| 4              | Numéro de série                                                                                   |                            | -     |  |  |  |  |  |
| 5              | Adresse du protocole                                                                              |                            | -     |  |  |  |  |  |
| 6              | Mot de Passe                                                                                      | ANN/X                      | -     |  |  |  |  |  |
| 7              | Groupe                                                                                            |                            | -     |  |  |  |  |  |
| 8              | Nombre de carte entrèes (14DI)                                                                    |                            | -     |  |  |  |  |  |
| 9              | Nombre de carte sortie (14DO)                                                                     |                            | -     |  |  |  |  |  |
| 10             | Nombre de carte Entrèes-Sortie (UCX10-4)                                                          |                            | -     |  |  |  |  |  |
| 11             | Date                                                                                              | October 05, 20 12:08:00:33 | -     |  |  |  |  |  |
| 12             | Phase CT Primaire                                                                                 | 100                        | A     |  |  |  |  |  |
| 13             | Phase CT Secondaire                                                                               |                            | A     |  |  |  |  |  |
| 14             | TT (Ph-Ph) Primaire                                                                               | 20                         | kV    |  |  |  |  |  |
| 15             | TT (Ph-Ph) Secondaire                                                                             | 100                        | V     |  |  |  |  |  |
| 16             | Neut. CT Primaire                                                                                 | 100                        | A     |  |  |  |  |  |
| 17             | Neut, CT Secondaire                                                                               |                            | A     |  |  |  |  |  |
| 18             | Fn (Fréquence nominal)                                                                            | 50                         | Hz    |  |  |  |  |  |
| 19             | In (Courant nominal)                                                                              | 100                        | A     |  |  |  |  |  |
| 20             | Un (Tension nominal)                                                                              |                            | kV    |  |  |  |  |  |

Cliquer sur « Paramètres de l'installation »

#### Par le clavier

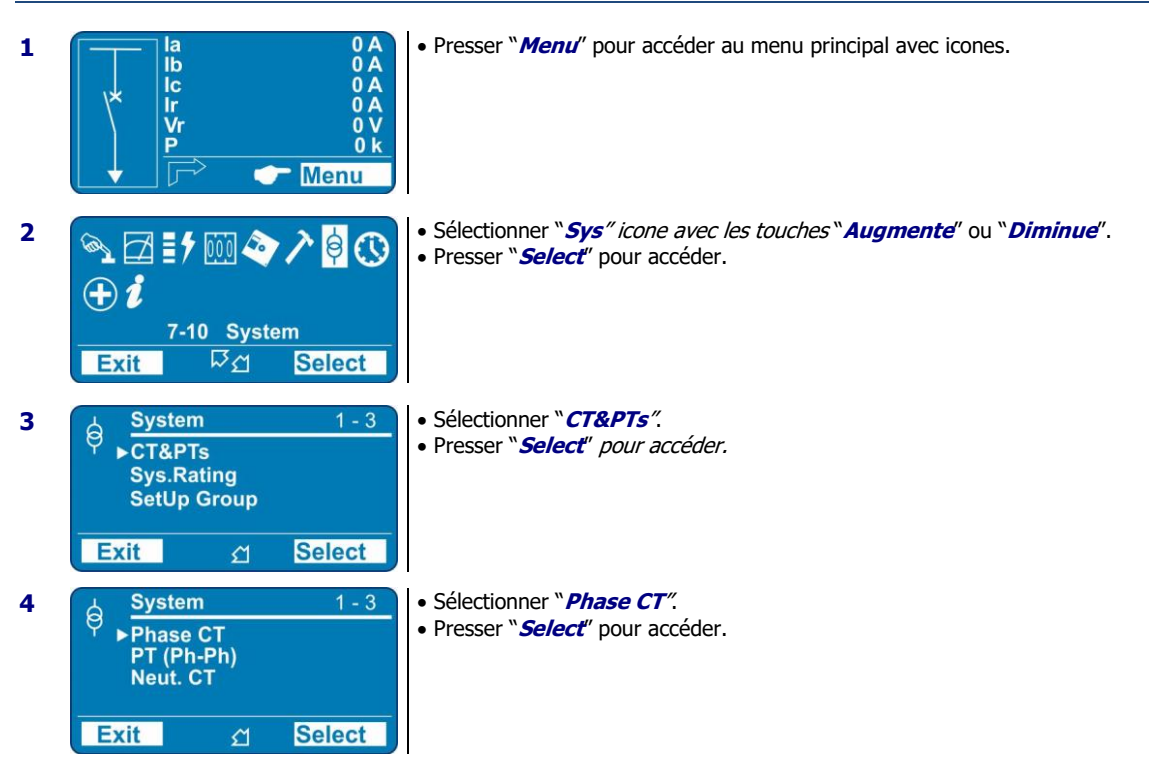

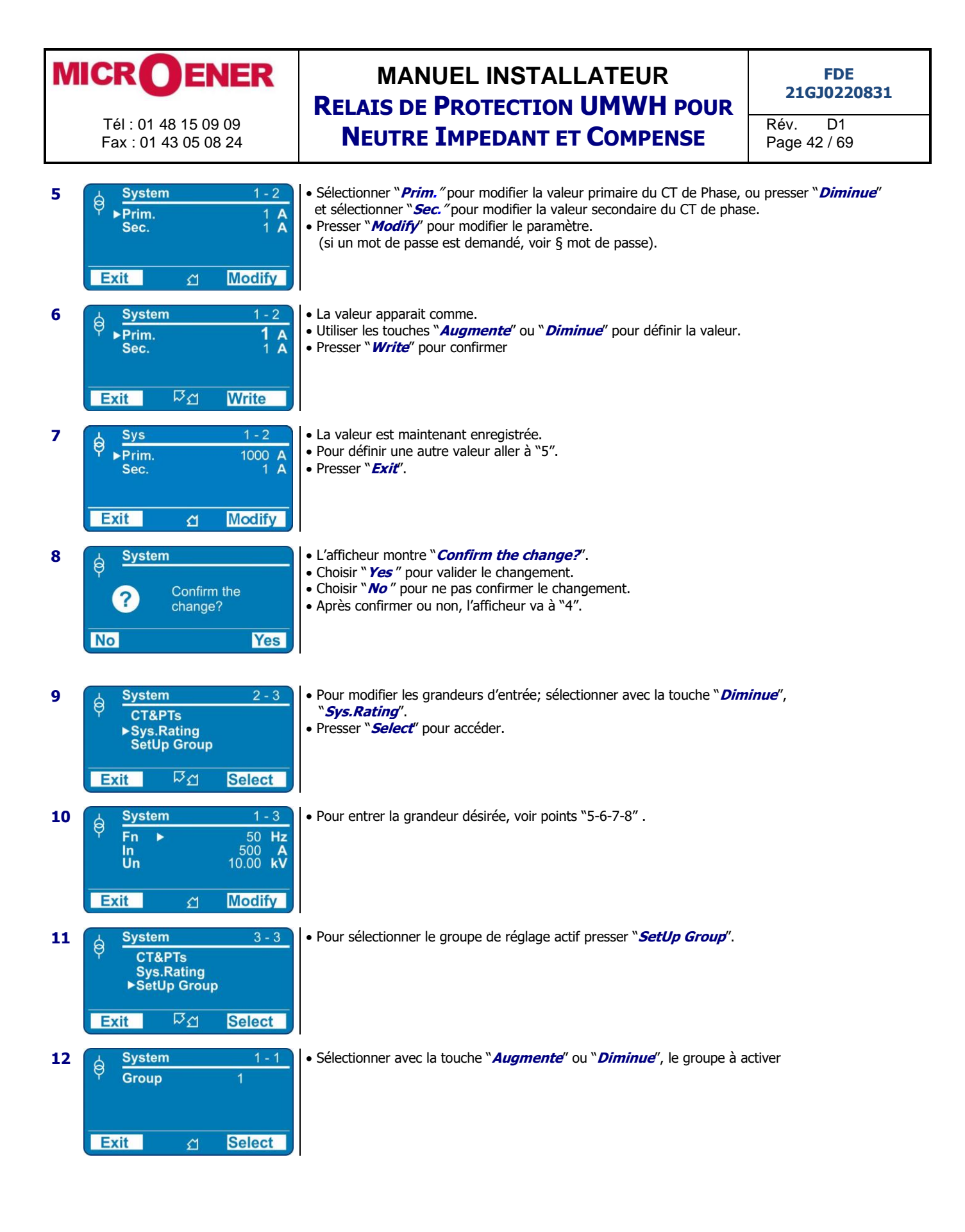

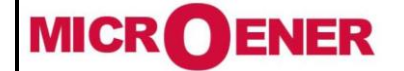

# MANUEL INSTALLATEUR RELAIS DE PROTECTION UMWH POUR NEUTRE IMPEDANT ET COMPENSE

FDE 21GJ0220831

Rév. D1 Page 43 / 69

#### **Explications du menu**

Configuration des paramètres :

Primaire des TC phase : A définir suivant l'installation du client. La valeur programmée dans le relais en sortie d'usine est 400A Secondaire des TC phase : A définir suivant l'installation du client. La valeur programmée dans le relais en sortie d'usine est 1A

Primaire des TT phase : A définir suivant l'installation du client. La valeur programmée dans le relais en sortie d'usine est 20KV Secondaire des TT phase : A définir suivant l'installation du client. La valeur programmée dans le relais en sortie d'usine est 100V

Primaire des TC Neutre : A définir suivant l'installation du client. La valeur programmée dans le relais en sortie d'usine est 400A Secondaire des TC Neutre : A définir suivant l'installation du client. La valeur programmée dans le relais en sortie d'usine est 1A

Fréquence nominale : 50Hz

Courant nominale : A définir suivant l'installation du client. La valeur programmée dans le relais en sortie d'usine est 400A Tension nominale : A définir suivant l'installation du client. La valeur programmée dans le relais en sortie d'usine est 400A Pour ces deux valeurs, on choisira la valeur primaire des TC et TT phase

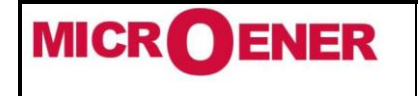

# MANUEL INSTALLATEUR RELAIS DE PROTECTION UMWH POUR NEUTRE IMPEDANT ET COMPENSE

FDE 21GJ0220831

Rév. D1 Page 44 / 69

## « Paramètres des fonctions »

Deux groupes de paramètres des variables programmables sont disponibles dans le menu «*SETTING* » Les « Group #1 » et « Group #2 » incluent les variables énumérées ci-dessous.

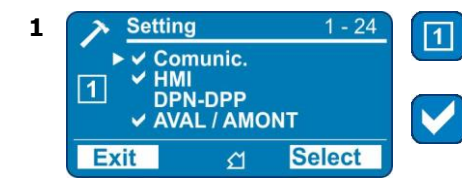

Indique le groupe de paramètres qui est effectivement en cours de modification.

Ce symbole indique que la fonction est activée ; manque de symbole indique que la fonction est désactivée.

Le groupe #2 n'est pas applicable pour ce type d'installation avec l'UMWH.

## Par le logiciel MSCOM2

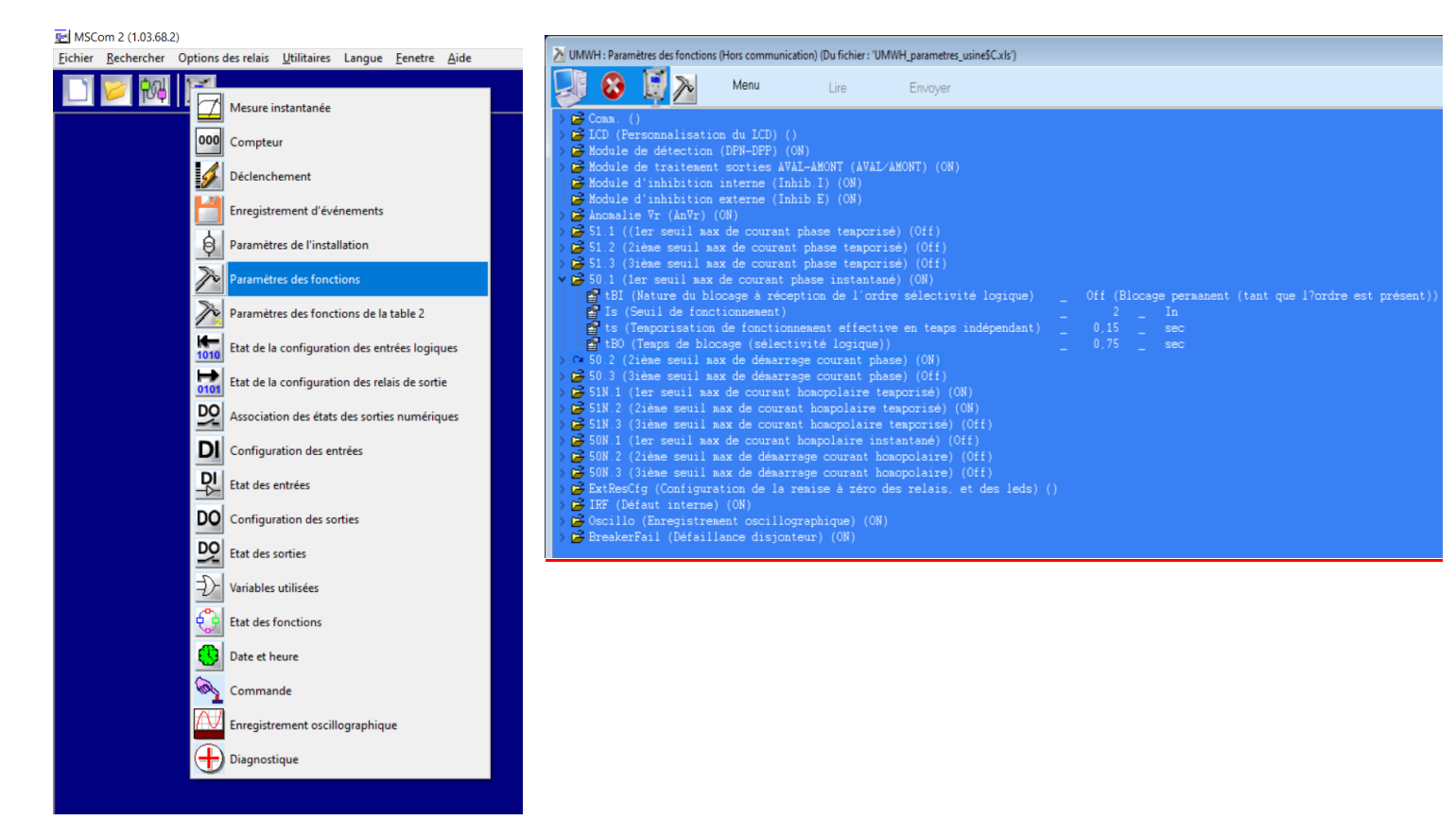

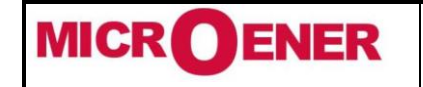

# MANUEL INSTALLATEUR RELAIS DE PROTECTION UMWH POUR NEUTRE IMPEDANT ET COMPENSE

FDE 21GJ0220831

Rév. D1 Page 45 / 69

#### Par le clavier "*Menu*" Presser pour 1 0 A 0 A 0 A 0 A 0 V lb lc accéder au menu principal avec icones lr Vr P 0 k - Menu Sélectionner l'icône 2 🗠 🗹 🛯 ۲ 📖 🔷 🖊 🔅 🕓 "*Setting*" par la touche "*Augmente*" ou $\oplus i$ "Diminue". 6-10 System Presser "Select". • Exit ЪЧ Select 3 La liste de ces 1 - 24 Setting ✓ Comunic. ✓ HMI DPN-DPP ✓ AVAL / AMONT paramètres est détaillée ci-après 1 Select Exit £

**Explications des menus** 

Les fonctions sont décrites dans les paraphes suivants

## Menu: Comm. (Paramètres de Communication)

| Options     |    | →             | BRLoc        | 38400           | [9600 / 19200 / 38400 / 57600] |
|-------------|----|---------------|--------------|-----------------|--------------------------------|
| Node Addres | 55 | $\rightarrow$ | Indir.       | 1               | ]<br>[1 ÷ 255]                 |
|             |    |               |              | -               |                                |
|             | :  | KS232 10      | cal (Face av | ant) vitesse de | la communication serie         |
| □ Indir.    | :  | Adresse       | modBus       |                 |                                |

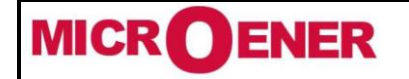

# MANUEL INSTALLATEUR RELAIS DE PROTECTION UMWH POUR NEUTRE IMPEDANT ET COMPENSE

[English / Loc.Lang] [Autom. / On] [Standard / Extended] FDE 21GJ0220831

Rév. D1 Page 46 / 69

## Menu: Afficheur (LCD)

|                     | Chylish  |
|---------------------|----------|
| $\rightarrow$ Light | Autom.   |
| → Menu              | Standard |

| Lang  | : | Langue          |     |         |
|-------|---|-----------------|-----|---------|
| Light | : | Eclairage affic | heu | ır      |
| Menu  | : | Descriptions    |     |         |
|       |   | Extended        | =   | complet |
|       |   | Standard        | =   | court   |

Ce menu permet de personnaliser la langue et le rétro-éclairage de l'écran. Le rétroéclairage de l'écran peut être programmé toujours sur «ON » ou allumé «Automatiquement » pendant quelques secondes à chaque opération du clavier «Auto Off».

Exemple: programmation Local Language/Langue locale

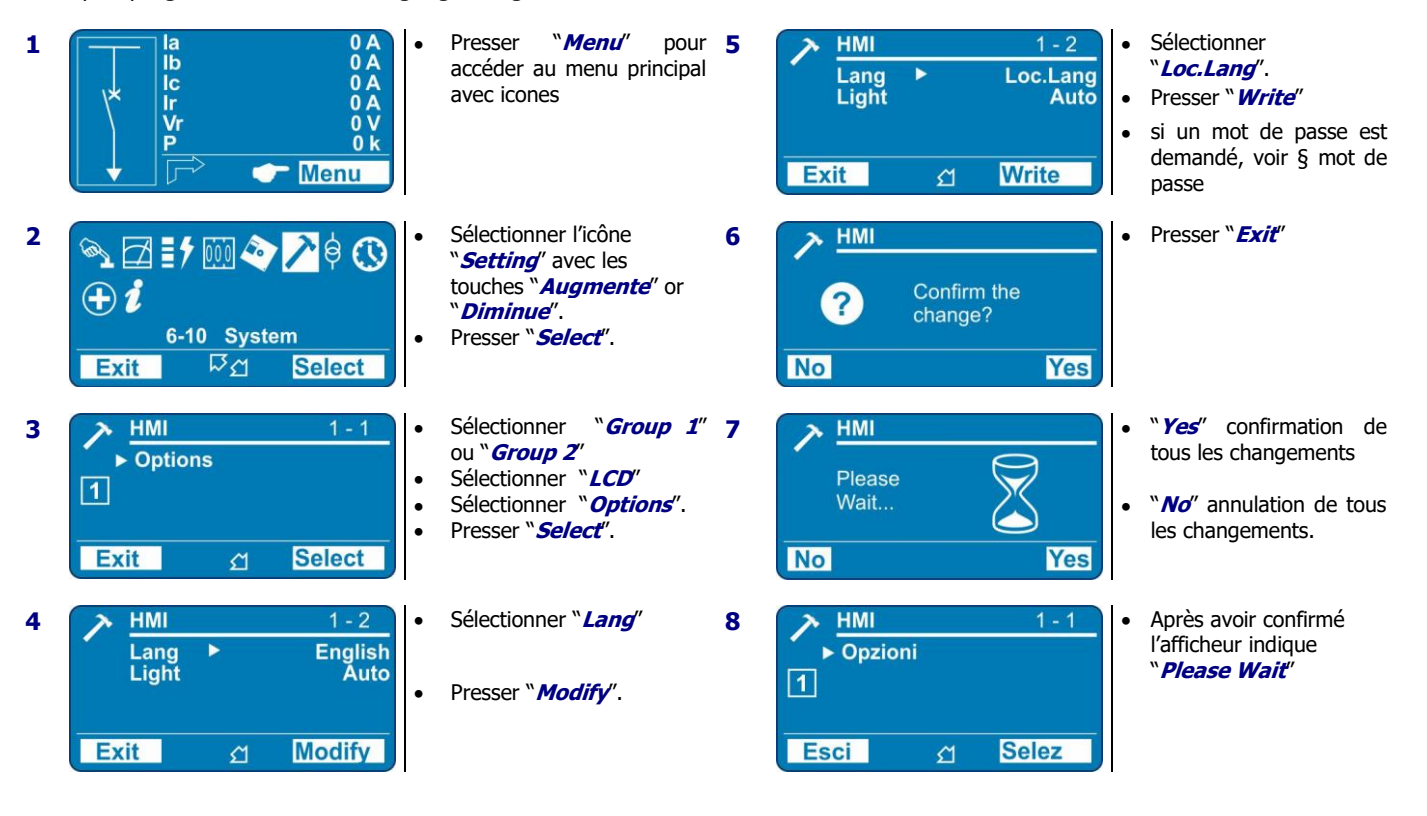

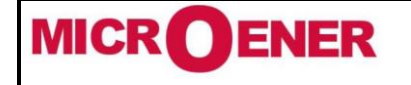

# MANUEL INSTALLATEUR RELAIS DE PROTECTION UMWH POUR NEUTRE IMPEDANT ET COMPENSE

FDE 21GJ0220831

Rév. D1 Page 47 / 69

| Fonction : DP  | <u>N-DPP (Fonc</u>    | tion PWH    | - Module de Détec    | <u>tion)</u> |                           |     |       |
|----------------|-----------------------|-------------|----------------------|--------------|---------------------------|-----|-------|
| Status/Etat    | $\rightarrow$         | Enab.       | Yes                  |              | [No / Yes]                |     |       |
| Oper.Levels/s  | seuil →               | Sw          | 40                   | kW           | [20 ÷ 120]                | pas | 1.000 |
|                |                       |             |                      |              |                           |     |       |
| Enab.          | : Fonction            | activée (No | o = Désactivée / Yes | = Activ      | rée)                      |     |       |
| □ Sw           | : Seuil de            | puissance   |                      |              |                           |     |       |
| Les valeurs pa | aramétrées e          | n sortie d' | usine sont : Enab    | (Yes) e      | t 40kW                    |     |       |
| Fonction : AV  | AL/AMONT (            | Module d'é  | élaboration des sig  | inaux d      | <u>léfaut Aval/Amont)</u> |     |       |
| Status/Etat    | $\rightarrow$         | Enab.       | Yes                  |              | [No / Yes]                |     |       |
| Timers/Temp    | <b>s</b> →            | TAV         | 0.4                  | s            | [0.1 ÷ 10]                | pas | 0.01  |
|                |                       |             |                      |              |                           |     |       |
| Enab.          | : Fonction            | activée (No | o = Désactivée / Yes | = Activ      | rée)                      |     |       |
|                | : AVT Ten             | nporisation | défaut Aval          |              |                           |     |       |
| Les valeurs pa | aramétrées e          | n sortie d' | usine sont : Enab    | (Yes) e      | et 0.4s                   |     |       |
| Fonction: Inh  | ib.T (Inhibiti        | on Interne  | •)                   |              |                           |     |       |
|                |                       |             | 4                    |              |                           |     |       |
| Status/Etat    | $\rightarrow$         | Enab.       | Yes                  |              | [No / Yes]                |     |       |
|                |                       |             |                      |              |                           |     |       |
| <b>Enab.</b>   | : Fonction            | activée (No | o = Désactivée / Yes | = Activ      | rée)                      |     |       |
| La valeur para | amétrée en s          | ortie d'usi | ne est : Enab (Yes   | )            |                           |     |       |
|                |                       |             |                      |              |                           |     |       |
| Fonction : Inh | <u>nib.E (Inhibit</u> | ion Extern  | <u>e)</u>            |              |                           |     |       |
| Status/Etat    | $\rightarrow$         | Enab.       | Yes                  |              | [No / Yes]                |     |       |
| <b>Enab.</b>   | : Fonction            | activée (No | o = Désactivée / Yes | = Activ      | rée)                      |     |       |

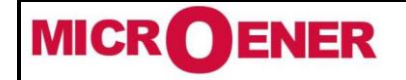

Rév. D1 Page 48 / 69

## Fonction : AnVr (Anomalie Vr)

| Status/Etat       | $\rightarrow$ | Enab. | Yes |    | [No / Yes] |     |     |
|-------------------|---------------|-------|-----|----|------------|-----|-----|
| Oper.Levels/seuil | $\rightarrow$ | AnVr  | 0.2 | Vn | [0.1 ÷ 1]  | pas | 0.1 |

□ Enab. : Fonction activée (No = Désactivée / Yes = Activée)

□ AnVr : Anomalie niveau Vr

Les valeurs paramétrées en sortie d'usine sont : Enab (Yes) et AnVr 0.2Vn

## Fonction : 50.1 (Premier seuil de surintensité)

| State | us/Etat        | $\rightarrow$ | Enab.        | Yes                     |          | [No / Yes]      |              |       |               |
|-------|----------------|---------------|--------------|-------------------------|----------|-----------------|--------------|-------|---------------|
| Optic | ons            | $\rightarrow$ | tBI          | Off                     |          | [Off / 2tBO]    |              |       |               |
| Oper  | . Levels/seuil | $\rightarrow$ | Is           | 2                       | In       | (0.1 ÷ 20)      |              | pas   | 0.01          |
| Time  | ers/temps      | $\rightarrow$ | ts           | 0.15                    | s        | (0.02 ÷ 100)    |              | pas   | 0.01          |
|       |                | $\rightarrow$ | tBO          | 0.75                    | s        | (0.05 ÷ 0.75)   |              | pas   | 0.01          |
|       |                |               |              |                         |          |                 |              |       |               |
|       | Enab.          | :             | Fonction act | ivée (No = Désactivé    | ée / Yes | s = Activée)    |              |       |               |
|       | tBI            | :             | Entrée de bl | ocade                   |          | -               |              |       |               |
|       |                |               | Off =        | - Blocade permanei      | nt       |                 |              |       |               |
|       |                |               | 2+B() -      | - Faal à 2vtBO          |          |                 |              |       |               |
|       | Te             |               | Souil couran | +                       |          |                 |              |       |               |
|       | 15             |               | Seuli Couran | L                       |          |                 |              |       |               |
|       | ts             | :             | Temporisatio | on                      |          |                 |              |       |               |
|       | tBO            | :             | Temps de re  | éinitialisation de l'er | ntrée d  | e blocage après | l'expiration | de la | temporisation |

Temps de réinitialisation de l'entrée de blocage après l'expiration de la temporisation de déclenchement. « tBO » est aussi le temps de retard de la fonction défaillance disjoncteur.

#### Les valeurs paramétrées en sortie d'usine sont : Enab (Yes), tBI Off, Is= 2In, ts= 0.15s

#### Logique de blocage (BO-BI)

Pour chaque fonction de Protection, il est possible d'activer une logique de blocage permettant d'inhiber leur fonctionnement par des signaux externes fournis à l'entrée numérique. Cette entrée de blocage 0.D2 doit recevoir les informations de la protection aval 50 et 50N.

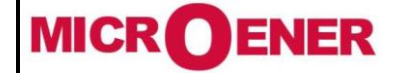

Rév. D1 Page 49 / 69

## Fonction : 50.2 (Second seuil de surintensité)

| Statu | ıs/Etat        | $\rightarrow$ | Enab.                      | Yes                                            |                      | [No / Yes]                                                   |                        |                                      |
|-------|----------------|---------------|----------------------------|------------------------------------------------|----------------------|--------------------------------------------------------------|------------------------|--------------------------------------|
| Optic | ons            | $\rightarrow$ | tBI                        | Off                                            |                      | [Off / 2tBO]                                                 |                        |                                      |
| Oper  | . Levels/seuil | $\rightarrow$ | Is                         | 2                                              | In                   | (0.1 ÷ 20)                                                   | pas                    | 0.01                                 |
| Time  | ers/temps      | $\rightarrow$ | ts                         | 0.25                                           | s                    | (0.02 ÷ 100)                                                 | pas                    | 0.01                                 |
|       |                | $\rightarrow$ | tBO                        | 0.75                                           | s                    | (0.05 ÷ 0.75)                                                | pas                    | 0.01                                 |
|       |                |               |                            |                                                |                      |                                                              |                        |                                      |
|       | Enab.          | :             | Fonction activ             | vée (No = Désactivé                            | e / Yes              | s = Activée)                                                 |                        |                                      |
|       | tBI            | :             | Entrée de blo              | cage                                           |                      |                                                              |                        |                                      |
|       |                |               | Off =                      | Blocage permaner                               | nt                   |                                                              |                        |                                      |
|       |                |               | 2tBO =                     | Egal à 2xtBO.                                  |                      |                                                              |                        |                                      |
|       | Is             | : :           | Seuil courant              | 5                                              |                      |                                                              |                        |                                      |
|       | ts             |               | Temporisatio               | n                                              |                      |                                                              |                        |                                      |
|       | tBO            | :             | Temps de ré<br>déclencheme | initialisation de l'en<br>nt. « tBO » est auss | itrée de<br>i le tem | e blocage après l'expiration<br>nps de retard de la fonction | n de la<br>n défaillar | temporisation de<br>nce disjoncteur. |

Les valeurs paramétrées en sortie d'usine sont : Enab (Yes), tBI Off, Is= 2In, ts= 0.25s

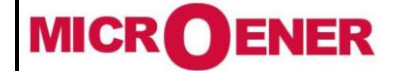

FDE 21GJ0220831

Rév. D1 Page 50 / 69

#### Fonction : 51N.1 (Premier seuil temporisé homopolaire)

| Chat  |                |               | Tuck                       | Vac                                              | 1                    |                                                          |                          |                                      |
|-------|----------------|---------------|----------------------------|--------------------------------------------------|----------------------|----------------------------------------------------------|--------------------------|--------------------------------------|
| Stati | IS/Etat        | $\rightarrow$ | Enab.                      | res                                              |                      | [NO / Yes]                                               |                          |                                      |
| Optio | ons            | $\rightarrow$ | tBI                        | Off                                              |                      | [Off / 2tBO]                                             |                          |                                      |
| Oper  | . Levels/seuil | $\rightarrow$ | Is                         | 0.12                                             | On                   | (0.005 ÷ 1)                                              | pas                      | 0.001                                |
| Time  | ers/temps      | $\rightarrow$ | ts                         | 0.15                                             | s                    | (0.1 ÷ 100)                                              | pas                      | 0.01                                 |
|       |                | $\rightarrow$ | tBO                        | 0.75                                             | s                    | (0.05 ÷ 0.75)                                            | pas                      | 0.01                                 |
|       |                |               |                            |                                                  |                      |                                                          |                          |                                      |
|       | Enab.          | :             | Fonction acti              | ivée (No = Désactivé                             | e / Yes              | s = Activée)                                             |                          |                                      |
|       | tBI            | :             | Entrée de blo              | ocage                                            |                      |                                                          |                          |                                      |
|       |                |               | Off =                      | Blocage permaner                                 | nt                   |                                                          |                          |                                      |
|       |                |               | 2tBO =                     | Egal à 2xtBO.                                    |                      |                                                          |                          |                                      |
|       | Is             | :             | Seuil couran               | t                                                |                      |                                                          |                          |                                      |
|       | ts             | :             | Temporisatio               | n                                                |                      |                                                          |                          |                                      |
|       | tBO            | :             | Temps de re<br>déclencheme | éinitialisation de l'en<br>ent. « tBO » est auss | itrée de<br>i le ten | e blocage après l'expirat<br>nps de retard de la fonctio | ion de la<br>on défailla | temporisation de<br>nce disjoncteur. |

#### Les valeurs paramétrées en sortie d'usine sont : Enab (Yes), tBI Off, Is= 0.12In, ts= 0.15s

## Fonction : 51N.2 (Second seuil temporisé homopolaire)

| Statu | ıs/Etat        | $\rightarrow$ | Enab.          | Yes                    |          | [No / Yes]      |              |       |               |
|-------|----------------|---------------|----------------|------------------------|----------|-----------------|--------------|-------|---------------|
| Optic | ons            | $\rightarrow$ | tBI            | Off                    |          | [Off / 2tBO]    |              |       |               |
| Oper  | . Levels/seuil | $\rightarrow$ | Is             | 0.12                   | On       | (0.005 ÷ 1)     |              | pas   | 0.001         |
| Time  | rs/temps       | $\rightarrow$ | ts             | 0.25                   | s        | (0.1 ÷ 100)     |              | pas   | 0.01          |
|       |                | $\rightarrow$ | tBO            | 0.75                   | s        | (0.05 ÷ 0.75)   |              | pas   | 0.01          |
|       |                |               |                |                        |          |                 |              |       |               |
|       | Enab.          | :             | Fonction activ | vée (No = Désactivé    | ée / Yes | s = Activée)    |              |       |               |
|       | tBI            | :             | Entrée de blo  | cage                   |          |                 |              |       |               |
|       |                |               | Off =          | Blocage permaner       | nt –     |                 |              |       |               |
|       |                |               | 2tBO =         | Egal à 2xtBO.          |          |                 |              |       |               |
|       | Is             | :             | Seuil courant  | 5                      |          |                 |              |       |               |
|       | ts             | :             | Temporisatio   | n                      |          |                 |              |       |               |
|       | tBO            | :             | Temps de ré    | initialisation de l'er | ntrée de | e blocage après | l'expiration | de la | temporisation |

: Temps de réinitialisation de l'entrée de blocage après l'expiration de la temporisation de déclenchement. « tBO » est aussi le temps de retard de la fonction défaillance disjoncteur.

#### Les valeurs paramétrées en sortie d'usine sont : Enab (Yes), tBI Off, Is= 0.12In, ts= 0.25s

## Fonction : IRF (Défaut interne)

Dans ce menu, il est possible de configurer le fonctionnement du relais de détection de défaut interne

| Timers/Temps   | → <b>tIRF</b> | 5.00 <b>s</b>              | (5÷200)       | pas | 0.01 | s |
|----------------|---------------|----------------------------|---------------|-----|------|---|
|                |               |                            |               |     |      |   |
| <b>Enab.</b> : | Fonction act  | ivée (No = Désactivée / Ye | es = Activée) |     |      |   |
| u tIRF :       | Temporisatio  | on                         |               |     |      |   |

#### Les valeurs paramétrées en sortie d'usine sont : Enab (Yes), tIRF 5s

Cette fonction actionne un relais de sortie programmable par l'utilisateur

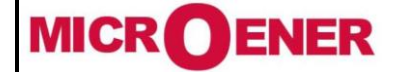

## MANUEL INSTALLATEUR RELAIS DE PROTECTION UMWH POUR NEUTRE IMPEDANT ET COMPENSE

FDE 21GJ0220831

Rév. D1 Page 51 / 69

#### Fonction : Oscillo (Enregistrement oscillographique)

| Statu | ıs/Etat  | $\rightarrow$               | Enab.                                                          | No                                                                                                    | ]                                                                         | [No / Yes]                                                                                                   |                                                          |                                    |        |
|-------|----------|-----------------------------|----------------------------------------------------------------|----------------------------------------------------------------------------------------------------|---------------------------------------------------------------------------|----------------------------------------------------------------------------------------------------|----------------------------------------------------------|------------------------------------|--------|
| Optic | ons      | $\rightarrow$               | Trig                                                           | Trip                                                                                                    |                                                                           | [Start / Trip / OnCm                                                                                         | d / REUserLg                                             | / REUser                           | 'Lg]   |
| Time  | rs/temps | $\rightarrow$ $\rightarrow$ | tPre<br>tPost                                                  | 0.50 0.50                                                                                                    | s<br>s                                                                    | (0.01÷0.50)<br>(0.01÷1.50)                                                                                   | pas<br>pas                                               | 0.01<br>0.01                       | S<br>S |
|       | Enab.    | :                           | Fonction activ                                                 | vée (No = Désactivé                                                                                                    | e / Yes                                                                   | s = Activée)                                                                                                 |                                                          |                                    |        |
|       | Trig     | :                           | Selection de<br>Start<br>Trip<br>OnCmd<br>REUserLg<br>FEUserLg | la commande de dér<br>= Démarrage par<br>= Démarrage par<br>= A partir d'une d<br>= Etat 1 entrée la<br>= Etat 0 entrée la | marrag<br>r <i>les fo</i><br>r <i>le déc</i><br>comma<br>ogique<br>ogique | e de l'enregistrement:<br>nctions de protection<br>clenchement des fonct<br>ande externe (état défi<br>(voir | <i>ions de prote<br/>îni ci-dessous</i><br>§ "User Trigg | <i>ection</i><br>;)<br>ier Oscillo | o″)    |
|       | tPre     | :                           | Temps avant                                                    | enregistrement                                                                                                    | 5,                                                                        |                                                                                                    |                                                          |                                    |        |
|       | tPost    | :                           | Temps après                                                    | enregistrement                                                                                                    |                                                                           |                                                                                                    |                                                          |                                    |        |

#### Les valeurs paramétrées en sortie d'usine sont : Enab (Yes), Trip, tPre 0.5s, tPost 0.5s

#### Opération

Dans les options: "Trig = Start" et "Trig = Trip", l'enregistrement oscillographique démarre lors de la détection d'une fonction protection ou lors d'un déclenchement (si la fonction a été programmée "Enab = Yes").

La fonction « Oscillo » comprend la forme d'onde capturée et l'état des entrées. Possibilité de stocker un enregistrement de 3 secondes.

Le nombre d'événements enregistrés dépend de la durée de chaque enregistrement individuel (tPre + tPost).

Dans tous les cas le nombre d'événements stockés ne peut pas dépasser dix (10 x 0,3 sec). Tout nouvel événement au-delà de la capacité de 3sec de la mémoire, annule et remplace les anciens enregistrements (mémoire FIFO).

#### Fonction : BrkFail (Défaut disjoncteur)

| Status/Etat  | $\rightarrow$ | Enab. | No   |   | [No / Yes]  |     |      |   |
|--------------|---------------|-------|------|---|-------------|-----|------|---|
| Timers/Temps | $\rightarrow$ | tBF   | 0.75 | s | (0.05÷0.75) | pas | 0.01 | s |

Enab. : Fonction activée (No = Désactivée / Yes = Activée)
 tBF : Temporisation

## Les valeurs paramétrées en sortie d'usine sont : Enab (Yes), tBF 0.5s

**Opération** 

La détection de défaillance de disjoncteur est démarrée le relais de sortie "R1" (programmé pour être activé par les fonctions de Protection déclenchant le C/B).

Si, après [tBF] secondes d'activation du relais « R1 », des courants sont toujours détectés (> 10 % In), relais de sortie de la fonction « BF » fonctionne et active une sortie de sortie programmable par l'utilisateur.

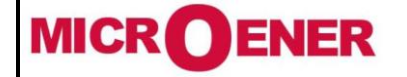

# MANUEL INSTALLATEUR RELAIS DE PROTECTION UMWH POUR NEUTRE IMPEDANT ET COMPENSE

FDE 21GJ0220831

Rév. D1 Page 52 / 69

« Etat de la configuration des entrées logiques »

| Eichier Bechercher Options des relais Utilitaires Langue Fenetre Aide <ul> <li> <li> <li> <li> <li> <li> <li> <li> <li> <li> </li> <li> <li> </li> <li> </li></li></li></li></li></li></li></li></li></li></li></ul> <ul> <li> <li> </li> <li> </li></li></ul> <ul> <li> <li> </li></li></ul> <ul> <li> </li> <li> </li></ul> <ul> <li> </li> <li> </li></ul> <ul> <li> </li></ul>                                                                                                    |
|----------------------------------------------------------------------------------------------------|
| Image: Second second second |
| Compteur       Mon       Valeur       Etat         Déclenchement       Enregistrement d'événements       I       Groupe 1-2 (Choix du groupe de fonctionnemen)       Group-1       -         Paramètres de l'installation       2       ExtR (Remise à zéro par action externe)       Non actif       -         Paramètres des fonctions       3       Local (Controle en local)       Non actif       -         Paramètres des fonctions de la table 2       5       OpenCB (Commande d'ouverture du disjoncteur)       Non actif       -         Etat de la configuration des entrées logiques       7       Disjoncteur       Non actif       -                                                                                                    |
| Déclenchement       ID       Nom       Valeur       Etat         Enregistrement d'événements       Enregistrement d'événements       1       Groupe 1-2 (Choix du groupe de fonctionnemen)       Group-1       -         Image: Paramètres de l'installation       Image: Deceler de l'installation       Image: Deceler de l'installation       Image: Deceler de l'installation       Image: Deceler de l'installation       Image: Deceler de l'installation       Image: Deceler de local       Non actif       Image: Deceler de local       Image: Deceler de local                                                                                                    |
| 1       Groupe 1-2 (Choix du groupe de fonctionnemen)       Group-1       -         2       ExtR (Remise à zéro par action externe)       Non actif       -         2       ExtR (Remise à zéro par action externe)       Non actif       -         3       Local (Controle en local)       Non actif       -         4       Remote (Contrôle à distance)       Non actif       -         5       OpenCB (Commande d'ouverture du disjoncteur)       Non actif       -         6       CloseCB (Commande de fermeture du disjoncteur)       Non actif       -                                                                                                    |
| Enregistrement d'evenements       2       ExtR (Remise à zéro par action externe)       Non actif         Image: Paramètres de l'installation       3       Local (Controle en local)       Non actif         Image: Paramètres des fonctions       4       Remote (Controle à distance)       Non actif         Image: Paramètres des fonctions de la table 2       5       OpenCB (Commande d'ouverture du disjoncteur)       Non actif         Image: Etat de la configuration des entrées logiques       7       Disjoncteur       Non actif                                                                                                    |
| Paramètres de l'installation       3       Local (Controle en local)       Non actif         Paramètres des fonctions       4       Remote (Controle à distance)       Non actif         Paramètres des fonctions de la table 2       5       OpenCB (Commande d'ouverture du disjoncteur)       Non actif         Etat de la configuration des entrées logiques       7       Disjoncteur       Non actif                                                                                                    |
| Paramètres des fonctions       4       Remote (Contrôle à distance)       Non actif         Paramètres des fonctions de la table 2       5       OpenCB (Commande d'ouverture du disjoncteur)       Non actif         Etat de la configuration des entrées logiques       7       Disjoncteur       Non actif                                                                                                    |
| Paramètres des fonctions de la table 2       5       OpenCB (Commande d'ouverture du disjoncteur)       Non actif         Etat de la configuration des entrées logiques       6       CloseCB (Commande de fermeture du disjoncteur)       Non actif                                                                                                    |
| Etat de la configuration des entrées logiques     6     CloseCB (Commande de fermeture du disjoncteur)     Non actif                                                                                                    |
| tat de la configuration des entrées logiques 7 Disjonnateur Non actif                                                                                                    |
|                                                                                                    |
| Etat de la configuration des relais de sortie 8 Inhibition protection (module de détection) (EIPO) Non actif                                                                                                    |
| Association des états des sorties numériques 9 Inhibition temporisation (sortie AVT) (EITO) Non actif                                                                                                    |
| 10 Bi51.1 (Entrée de blocage de la fonction 51.1) Non actif                                                                                                    |
| Configuration des entrees 111 Bi51.2 (Entrée de blocage de la fonction 51.2) Non actif                                                                                                    |
| Etat des entrées 12 Bi51.3 (Entrée de blocage de la fonction 51.3) Non actif                                                                                                    |
| DO Configuration des sorties 13 Bi50.1 (Entrée de blocage de la fonction 50.1) Non actif                                                                                                    |
| DO Etat des sorties 14 Bi50.2 (Entrée de blocage de la fonction 50.2) Non actif                                                                                                    |
| 15 Bi50.3 (Entrée de blocage de la fonction 50.3) Non actif                                                                                                    |
| Variables Utilisées 16 Bi50N.1 (Entrée de blocage de la fonction 50N.1) Non actif                                                                                                    |
| Etat des fonctions 17 Bi50N.2 (Entrée de blocage de la fonction 50N.2) Non actif                                                                                                    |
| Date et heure 18 Bi50N.3 (Entrée de blocage de la fonction 50N.3) Non actif                                                                                                    |
| Commande 19 Bi51N.1 (Entrée de blocage de la fonction 51N.1) Non actif                                                                                                    |
| 20 Bi51N.2 (Entrée de blocage de la fonction 51N.2) Non actif                                                                                                    |
| 21 Bi51N.3 (Entrée de blocage de la fonction 51N.3) Non actif                                                                                                    |
|                                                                                                    |
| Communication Modbus (off) : COM 1, Baud = 38400                                                                                                    |

## Par le logiciel MSCOM2

Par le clavier

Non accessible par la face avant du relais

## **Explications du menu**

Dans ce menu, les états des entrées logiques sont visualisables. Quand la fonction n'est pas active, l'état est vert, quand la fonction est active l'état est rouge.

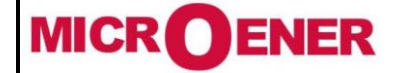

FDE 21GJ0220831

Rév. D1 Page 53 / 69

« Configuration des entrées »

## Par le logiciel MSCOM2

| Mesure instantanée                            | UMWH : Configuration des entrées (Hors communication) (Du fi | chier : 'UMWH_par_defaut.xIs') |
|-----------------------------------------------|--------------------------------------------------------------|--------------------------------|
| 000 Compteur                                  |                                                              |                                |
|                                               | ID Nom                                                       | Etat Fonctions                 |
| Enregistrement d'événements                   | <b>1</b> Groupe 1-2 (Choix du groupe de fonctionnemen)       | Group-1                        |
| Paramètres de l'installation                  | 2 ExtR (Remise à zéro par action externe)                    | Non actif                      |
| Paramètres des fonctions                      | 3 Local (Controle en local)                                  | Non actif                      |
| Decemètres des fanctions de la table 2        | 4 Remote (Contrôle à distance)                               | Non actif                      |
|                                               | 5 OpenCB (Commande d'ouverture du disjoncteur)               | Non actif                      |
| tat de la configuration des entrées logiques  | CloseCB (Commande de fermeture du disjoncteur)               | Non actif                      |
| Etat de la configuration des relais de sortie | Disjoncteur                                                  | Non actif                      |
| Association des états des sorties numériques  | 8 Inhibition protection (module de détection) (EIPO)         | Non actif                      |
| DI Configuration des entrées                  | Inhibition temporisation (sortie AVT) (EITO)                 | Non actif                      |
| DI Etat des entrées                           | 10 Bi51.1 (Entrée de blocage de la fonction 51.1)            | Non actif                      |
|                                               | 11 Bi51.2 (Entrée de blocage de la fonction 51.2)            | Non actif                      |
| DO Configuration des sorties                  | 12 Bi51.3 (Entrée de blocage de la fonction 51.3)            | Non actif                      |
| Etat des sorties                              | 13 Bi50.1 (Entrée de blocage de la fonction 50.1)            | Non actif                      |
| → Variables utilisées                         | 14 Bi50.2 (Entrée de blocage de la fonction 50.2)            | Non actif                      |
| Etat des fonctions                            | 15 Bi50.3 (Entrée de blocage de la fonction 50.3)            | Non actif                      |
| Date et heure                                 | 16 Bi50N.1 (Entrée de blocage de la fonction 50N.1)          | Non actif                      |
|                                               | 17 Bi50N.2 (Entrée de blocage de la fonction 50N.2)          | Non actif                      |
|                                               | 18 Bi50N.3 (Entrée de blocage de la fonction 50N.3)          | Non actif                      |
| Enregistrement oscillographique               | 19 Bi51N.1 (Entrée de blocage de la fonction 51N.1)          | Non actif                      |
| 🕂 Diagnostique                                | 20 Bi51N.2 (Entrée de blocage de la fonction 51N.2)          | Non actif                      |
|                                               | 21 Bi51N.3 (Entrée de blocage de la fonction 51N.3)          | Non actif                      |

Par le clavier

Non accessible par la face avant du relais

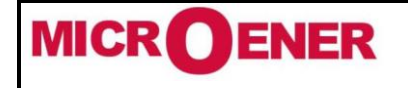

## MANUEL INSTALLATEUR RELAIS DE PROTECTION UMWH POUR NEUTRE IMPEDANT ET COMPENSE

FDE 21GJ0220831

Rév. D1 Page 54 / 69

#### **Explications du menu**

Dans ce menu, vous pouvez associer chaque fonction à une entrée logique. L'exemple ci-dessous montre comment affecter l'entrée AnVrTrip à l'état « Inhibition protection (module de détection) (EIPO) », cette entrée est paramétrée par défaut dans le relais.

- Se placer dans la colonne « Fonctions » situé sur la ligne « Inhibition protection (module de détection) (EIPO) » et double cliquer

| DI UMWH : Configuration des entrées (Hors communication) (Du fichier : 'UMWH_parametres_usine\$C.xls') 👝 💷 📧 |           |           |  |  |  |  |  |  |
|----------------------------------------------------------------------------------------------------|-----------|-----------|--|--|--|--|--|--|
| 😺 😵 🙀 DI 🛛 Menu                                                                                              |           |           |  |  |  |  |  |  |
| ID Nom                                                                                                    | État      | Fonctions |  |  |  |  |  |  |
| 1 Groupe 1-2 (Choix du groupe de fonctionnement)                                                             | Group-1   |           |  |  |  |  |  |  |
| 2 ExtR (Remise à zéro par action externe)                                                                    | Non actif | 0.D3,     |  |  |  |  |  |  |
| 3 Local (Controle en local)                                                                                  | Non actif |           |  |  |  |  |  |  |
| 4 Remote (Contrôle à distance)                                                                               | Non actif |           |  |  |  |  |  |  |
| 5 OpenCB (Commande d'ouverture du disjoncteur)                                                               | Non actif |           |  |  |  |  |  |  |
| 6 CloseCB (Commande de fermeture du disjoncteur)                                                             | Non actif |           |  |  |  |  |  |  |
| 7 Disjoncteur                                                                                                | Non actif |           |  |  |  |  |  |  |
| 8 Inhibition protection (module de détection) (EIPO)                                                         | Non actif |           |  |  |  |  |  |  |
| 9 Inhibition temporisation (sortie AVT) (EITO)                                                               | Non actif |           |  |  |  |  |  |  |
| 10 Bi51.1 (Entrée de blocage de la fonction 51.1)                                                            | Non actif |           |  |  |  |  |  |  |
| 11 Bi51.2 (Entrée de blocage de la fonction 51.2)                                                            | Non actif |           |  |  |  |  |  |  |
| 12 Bi51.3 (Entrée de blocage de la fonction 51.3)                                                            | Non actif |           |  |  |  |  |  |  |
| 13 Bi50.1 (Entrée de blocage de la fonction 50.1)                                                            | Non actif |           |  |  |  |  |  |  |
| 14 Bi50.2 (Entrée de blocage de la fonction 50.2)                                                            | Non actif |           |  |  |  |  |  |  |
| 15 Bi50.3 (Entrée de blocage de la fonction 50.3)                                                            | Non actif |           |  |  |  |  |  |  |
| 16 Bi50N.1 (Entrée de blocage de la fonction 50N.1)                                                          | Non actif |           |  |  |  |  |  |  |
| 17 Bi50N.2 (Entrée de blocage de la fonction 50N.2)                                                          | Non actif |           |  |  |  |  |  |  |
| 18 Bi50N.3 (Entrée de blocage de la fonction 50N.3)                                                          | Non actif |           |  |  |  |  |  |  |
| 19 Bi51N.1 (Entrée de blocage de la fonction 51N.1)                                                          | Non actif |           |  |  |  |  |  |  |
| 20 Bi51N.2 (Entrée de blocage de la fonction 51N.2)                                                          | Non actif |           |  |  |  |  |  |  |
| 21 Bi51N.3 (Entrée de blocage de la fonction 51N.3)                                                          | Non actif |           |  |  |  |  |  |  |
| 21 Bi51N.3 (Entrée de blocage de la fonction 51N.3)                                                          | Non actif |           |  |  |  |  |  |  |

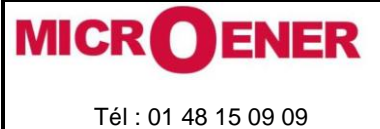

# MANUEL INSTALLATEUR RELAIS DE PROTECTION UMWH POUR NEUTRE IMPEDANT ET COMPENSE

Rév. D1 Page 55 / 69

- Ou l'autre méthode est de se placer sur la case et réaliser un clic droit, pour accéder à un second menu.

| DI UMWH : Configuration des entrées (Hors communication) (Du fic | hier : 'UMWH_par_def | aut.xls') |                             |
|------------------------------------------------------------------|----------------------|-----------|-----------------------------|
| 😺 😵 🙀 🛛 🔤 Menu                                                   |                      |           |                             |
| ID Nom                                                           | Etat                 | Fonctions |                             |
| 1 Groupe 1-2 (Choix du groupe de fonctionnemen)                  | Group-1              |           |                             |
| 2 ExtR (Remise à zéro par action externe)                        | Non actif            |           |                             |
| 3 Local (Controle en local)                                      | Non actif            |           |                             |
| 4 Remote (Contrôle à distance)                                   | Non actif            |           |                             |
| 5 OpenCB (Commande d'ouverture du disjoncteur)                   | Non actif            |           |                             |
| 6 CloseCB (Commande de fermeture du disjoncteur)                 | Non actif            |           |                             |
| 7 Disjoncteur                                                    | Non actif            |           |                             |
| 8 Inhibition protection (module de détection) (EIPO)             | Non actif            |           |                             |
| 9 Inhibition temporisation (sortie AVT) (EITO)                   | Non actif            |           | Changer les valeurs         |
| 10 Bi51.1 (Entrée de blocage de la fonction 51.1)                | Non actif            | <b></b>   | Changer la fenêtre          |
| 11 Bi51.2 (Entrée de blocage de la fonction 51.2)                | Non actif            |           | enangen a reneare           |
| 12 Bi51.3 (Entrée de blocage de la fonction 51.3)                | Non actif            | R-        | Ouvrir une nouvelle fenêtre |
| 13 Bi50.1 (Entrée de blocage de la fonction 50.1)                | Non actif            | 124       |                             |
| 14 Bi50.2 (Entrée de blocage de la fonction 50.2)                | Non actif            |           | Imprimer                    |
| 15 Bi50.3 (Entrée de blocage de la fonction 50.3)                | Non actif            | ^         | Exporter                    |
| 16 Bi50N.1 (Entrée de blocage de la fonction 50N.1)              | Non actif            |           | caporter                    |
| 17 Bi50N.2 (Entrée de blocage de la fonction 50N.2)              | Non actif            |           |                             |
| 18 Bi50N.3 (Entrée de blocage de la fonction 50N.3)              | Non actif            |           |                             |
| 19 Bi51N.1 (Entrée de blocage de la fonction 51N.1)              | Non actif            |           |                             |
| 20 Bi51N.2 (Entrée de blocage de la fonction 51N.2)              | Non actif            |           |                             |
| 21 Bi51N.3 (Entrée de blocage de la fonction 51N.3)              | Non actif            |           |                             |

Et cliquer sur « Changer les valeurs ».

- Dans la fenêtre suivante, choisir la variable AnVrTrip, cliquer sur « Additionner »

| Numéro du lien : 0                                  |      | Disponibles                                                                                                    |  |
|-----------------------------------------------------|------|----------------------------------------------------------------------------------------------------|--|
|                                                     |      | <- Additionner<br>EIPO<br>EITO<br>AnV/f1rp<br>AnV/f1svd1<br>AnV/f1svd1<br>AnV/ |  |
|                                                     | ● OK | 🗶 Annuler                                                                                                    |  |
|                                                     |      |                                                                                                    |  |
| anger les valeurs                                   |      |                                                                                                    |  |
| anger les valeurs<br>Numéro du lien : 1             |      | Disponibles                                                                                                    |  |
| anger les valeurs<br>Numéro du lien : 1<br>AnVrTrip |      | Cisponibles<br>C-Additionner<br>IIM<br>EIPO<br>EITO<br>ArivrStart                                                                                                    |  |
| anger les valeurs<br>Numéro du lien : 1<br>AnViTrip |      | <ul> <li>Additionner</li> <li>Supprimer</li> <li>Supprimer</li> <li>Jild EIPO<br/>EITO<br/>ArtVrStart<br/>ArtVrBsvd1<br/>ArtVrBsvd2<br/>51.144<br/>51.148<br/>51.148<br/>51.1412</li> </ul>                                                                                                    |  |

Puis cliquer sur « OK »

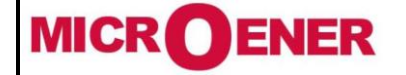

# MANUEL INSTALLATEUR RELAIS DE PROTECTION UMWH POUR NEUTRE IMPEDANT ET COMPENSE

FDE 21GJ0220831

Rév. D1 Page 56 / 69

| ID Nom                                               | État      | Fonctions |
|------------------------------------------------------|-----------|-----------|
| 1 Groupe 1-2 (Choix du groupe de fonctionnement)     | Group-1   |           |
| 2 ExtR (Remise à zéro par action externe)            | Non actif | 0.D3,     |
| 3 Local (Controle en local)                          | Non actif |           |
| 4 Remote (Contrôle à distance)                       | Non actif |           |
| 5 OpenCB (Commande d'ouverture du disjoncteur)       | Non actif |           |
| 6 CloseCB (Commande de fermeture du disjoncteur)     | Non actif |           |
| 7 Disjoncteur                                        | Non actif |           |
| 8 Inhibition protection (module de détection) (EIPO) | Non actif | An∨rTrip, |
| 9 Inhibition temporisation (sortie AVT) (EITO)       | Non actif |           |
| 10 Bi51.1 (Entrée de blocage de la fonction 51.1)    | Non actif |           |
| 11 Bi51.2 (Entrée de blocage de la fonction 51.2)    | Non actif |           |
| 12 Bi51.3 (Entrée de blocage de la fonction 51.3)    | Non actif |           |
| 13 Bi50.1 (Entrée de blocage de la fonction 50.1)    | Non actif |           |
| 14 Bi50.2 (Entrée de blocage de la fonction 50.2)    | Non actif |           |
| 15 Bi50.3 (Entrée de blocage de la fonction 50.3)    | Non actif |           |
| 16 Bi50N.1 (Entrée de blocage de la fonction 50N.1)  | Non actif |           |
| 17 Bi50N.2 (Entrée de blocage de la fonction 50N.2)  | Non actif |           |
| 18 Bi50N.3 (Entrée de blocage de la fonction 50N.3)  | Non actif |           |
| 19 Bi51N.1 (Entrée de blocage de la fonction 51N.1)  | Non actif |           |
| 20 Bi51N.2 (Entrée de blocage de la fonction 51N.2)  | Non actif |           |
| 21 Bi51N.3 (Entrée de blocage de la fonction 51N.3)  | Non actif |           |

Pour mettre en service la sélectivité logique phase, sélectionner la fonction Bi50.1 (ligne 13) et y affecter la fonction 0.D2T. Pour mettre en service la sélectivité logique homopolaire, sélectionner la fonction Bi51N.1 (ligne 19) et y affecter la fonction 0.D2T.

| 🔰 😣 🙀 🔟 🛛 Menu                                     |           |           |
|----------------------------------------------------|-----------|-----------|
|                                                    |           |           |
| D Nom                                              | État      | Fonctions |
| Groupe 1-2 (Choix du groupe de fonctionnement)     | Group-1   |           |
| ExtR (Remise à zéro par action externe)            | Non actif | 0.D3,     |
| Local (Controle en local)                          | Non actif |           |
| Remote (Contrôle à distance)                       | Non actif |           |
| OpenCB (Commande d'ouverture du disjoncteur)       | Non actif |           |
| CloseCB (Commande de fermeture du disjoncteur)     | Non actif |           |
| Disjoncteur                                        | Non actif |           |
| Inhibition protection (module de détection) (EIPO) | Non actif | An∀rTrip, |
| Inhibition temporisation (sortie AVT) (EITO)       | Non actif |           |
| Bi51.1 (Entrée de blocage de la fonction 51.1)     | Non actif |           |
| Bi51.2 (Entrée de blocage de la fonction 51.2)     | Non actif |           |
| Bi51.3 (Entrée de blocage de la fonction 51.3)     | Non actif |           |
| Bi50.1 (Entrée de blocage de la fonction 50.1)     | Non actif | 0.D2T,    |
| Bi50.2 (Entrée de blocage de la fonction 50.2)     | Non actif |           |
| Bi50.3 (Entrée de blocage de la fonction 50.3)     | Non actif |           |
| Bi50N.1 (Entrée de blocage de la fonction 50N.1)   | Non actif |           |
| Bi50N.2 (Entrée de blocage de la fonction 50N.2)   | Non actif |           |
| Bi50N.3 (Entrée de blocage de la fonction 50N.3)   | Non actif |           |
| Bi51N.1 (Entrée de blocage de la fonction 51N.1)   | Non actif | 0.D2T,    |
| Bi51N.2 (Entrée de blocage de la fonction 51N.2)   | Non actif |           |
| Bi51N 3 (Entrée de blocage de la fonction 51N 3)   | Non actif |           |

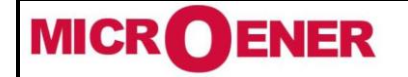

FDE 21GJ0220831

Rév. D1 Page 57 / 69

« Etat des entrées »

## Par le logiciel MSCOM2

| Ø4                                              | UMWH : Etat des entrées (Hors comm | nunication) (Du fichier : 'UMWH_pa 👝 🔲                                                                                                    | x   |
|-------------------------------------------------|------------------------------------|----------------------------------------------------------------------------------------------------|-----|
| Mesure instantanée                              |                                    | Monu                                                                                                    |     |
| 000 Compteur                                    |                                    | Menu                                                                                                    |     |
| Déclenchement                                   | ID Nom                             | Valeur Etat                                                                                                    | ^   |
| Enregistrement d'événements                     | 0.D1 [Circuit principal, DI:1]     | Off Contraction of the second second |     |
| Paramètres de l'installation                    | 2 0.D2 [Circuit principal, DI:2]   | Off Off                                                                                                    |     |
| Paramètres des fonctions                        | 3 0.D3 [Circuit principal, DI:3]   | Off Contraction of the second second |     |
| Paramètres des fonctions de la table 2          | U.D4 [Circuit principal, DI:4]     |                                                                                                    |     |
| Etat de la configuration des entrées logiques   | B @D06 [Absent]                    |                                                                                                    |     |
| Etat de la configuration des relais de sortie   | 7 @D07 [Absent]                    |                                                                                                    |     |
| DO Association des états des sorties numériques | 8 @D08 [Absent]                    | Off Contraction                                                                                                    |     |
|                                                 | 9 @D09 [Absent]                    | Off Off                                                                                                    |     |
|                                                 | 10 @D10 [Absent]                   | Off Contraction of the second second |     |
|                                                 | 11 @D11 [Absent]                   | Off Off                                                                                                    |     |
| Configuration des sorties                       | 12 @D12 [Absent]                   | Off I                                                                                                    |     |
| Etat des sorties                                | 13 @D13 [Absent]                   |                                                                                                    |     |
| Variables utilisées                             | 14 @D14 [Absent]                   |                                                                                                    |     |
| tet des fonctions                               | 16 @D16 [Absent]                   | Off <b>Contract</b>                                                                                                    |     |
| Date et heure                                   | 17 @D17 [Absent]                   | Off                                                                                                    |     |
| Commande                                        | 18 @D18 [Absent]                   | Off Off                                                                                                    |     |
| Enregistrement oscillographique                 | 19 @D19 [Absent]                   | Off Off                                                                                                    |     |
| Diagnostique                                    |                                    |                                                                                                    | ~   |
|                                                 | Communication Modbus (off)         | : COM 1, Baud = 38400                                                                                                    | -// |

Par le clavier

Non accessible par la face avant du relais

## Explications du menu

Dans ce menu, les états des entrées logiques sont visualisables. Quand l'entrée n'est pas active, l'état est vert, quand l'entrée est active l'état est rouge.

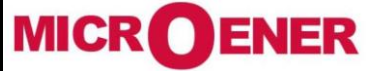

**RELAIS DE PROTECTION UMWH POUR** Tél: 01 48 15 09 09 Fax: 01 43 05 08 24

FDE 21GJ0220831

D1 Rév. Page 58 / 69

**NEUTRE IMPEDANT ET COMPENSE** 

## « Configuration des sorties »

Les relais de sortie sont entièrement programmables et activés par des fonctions de protection et des entrées digitales.

## Par le logiciel MSCOM2

MANUEL INSTALLATEUR

| r O | ptions d         | es relais <u>U</u> tilitaires Langue <u>F</u> enetre <u>A</u> ide |    |                     |                          |                       |                      |                           |          |     |                |
|-----|------------------|-------------------------------------------------------------------|----|---------------------|--------------------------|-----------------------|----------------------|---------------------------|----------|-----|----------------|
|     | 1                |                                                                   | DO | UMWH : Configurat   | tion des sorties (Hors c | ommunication) (Du fic | hier: 'UMWH par def  | aut.xls')                 |          |     |                |
|     |                  | Mesure instantanée                                                |    | J 😣 🛛               | DO Mei                   | nu                    |                      |                           |          |     |                |
|     | 000              | Compteur                                                          |    | Belais              |                          | Fonction associée     | Etat du logiciel     | Configuration des sorties | Engction | tON | Etat du relais |
|     |                  | Déclenchement                                                     | 1  | 0.R1 [Circuit princ | cipal, R:1]              |                       | Off                  | Normally Denergized       | Pulse    | 0   | Off            |
|     |                  | beelenenenen                                                      | 2  | 0.R2 [Circuit princ | cipal, R:2]              |                       | Off                  | Normally Denergized       | Pulse    |     | Off            |
|     |                  | Enregistrement d'événements                                       | 3  | 0.R3 [Circuit princ | cipal, R:3]              |                       | Off                  | Normally Denergized       | Pulse    |     | Off            |
|     |                  |                                                                   | 4  | 0.R4 [Circuit princ | cipal, R:4]              |                       | Off                  | Normally Denergized       | Pulse    | 0   | Off            |
|     | þ                | Paramètres de l'installation                                      | 5  | 0.R5 [Circuit princ | cipal, R:5]              |                       | Off                  | Normally Denergized       | Pulse    | 0   | Off            |
|     | 2                | Paramètres des fonctions                                          | 6  | 0.R6 [Circuit princ | cipal, R:6]              |                       | Off                  | Normally Denergized       | Pulse    | 0   | Off            |
|     |                  | Falametes des fonctions                                           | 7  | @R7 [Absent]        |                          |                       | Off                  | Normally Denergized       | Pulse    | 0   | Off            |
|     | 20               | Paramètres des fonctions de la table 2                            | 8  | @R8 [Absent]        |                          |                       | Off                  | Normally Denergized       | Pulse    | 0   | Off            |
|     |                  |                                                                   | 9  | @R9 [Absent]        |                          |                       | Off                  | Normally Denergized       | Pulse    |     | Off            |
|     | 1010             | Etat de la configuration des entrées logiques                     | 10 | @R10 [Absent]       |                          |                       | Off                  | Normally Denergized       | Pulse    |     | Off            |
|     | H                | Etat de la configuration des relais de sortie                     | 11 | @R11 [Absent]       |                          |                       | Off                  | Normally Denergized       | Pulse    |     | Off            |
|     | 0101             | Etat de la configuration des relais de sortie                     | 12 | @R12 [Absent]       |                          |                       | Off                  | Normally Denergized       | Pulse    |     | Off            |
|     | DO               | Association des états des sorties numériques                      | 13 | @R13 [Absent]       |                          |                       | Off                  | Normally Denergized       | Pulse    |     | Off            |
|     |                  |                                                                   | 14 | @R14 [Absent]       |                          |                       | Off                  | Normally Denergized       | Pulse    |     | Off            |
|     | DI               | Configuration des entrées                                         | 15 | @R15 [Absent]       |                          |                       | Off                  | Normally Denergized       | Pulse    |     | Off            |
|     | DI               |                                                                   | 16 | @R16 [Absent]       |                          |                       | Off                  | Normally Denergized       | Pulse    |     | Off            |
|     | -0-              | Etat des entrées                                                  | 17 | @R17 [Absent]       |                          |                       | Off                  | Normally Denergized       | Pulse    |     | Off            |
|     | DO               | Configuration des sorties                                         | 18 | @R18 [Absent]       |                          |                       | Off                  | Normally Denergized       | Pulse    |     | Off            |
|     |                  |                                                                   | 19 | @R19 [Absent]       |                          |                       | 0#                   | Normally Denergized       | Pulse    |     | 0#             |
|     | DO               | Etat des sorties                                                  | 20 | @R20 [Absent]       |                          |                       | Uff                  | Normally Denergized       | Pulse    |     | 0#             |
|     | 2                |                                                                   | 21 | @R21 [Absent]       |                          |                       | Uff<br>Off           | Normally Denergized       | Pulse    |     | 0#             |
|     | 1                | Variables utilisées                                               | 22 | @R22 [Absent]       |                          |                       | ОП<br>О <del>П</del> | Normally Denergized       | Pulse    | 0   | 0π             |
|     | Ŷ                | Etat des fonctions                                                |    | Communicati         | ion Modbus (off) :CO     | M 1, Baud = 38400     |                      |                           |          |     |                |
|     | 0                | Date et heure                                                     |    |                     |                          |                       |                      |                           |          |     |                |
|     | 6                | Commande                                                          |    |                     |                          |                       |                      |                           |          |     |                |
|     | $\wedge$         | Enregistrement oscillographique                                   |    |                     |                          |                       |                      |                           |          |     |                |
|     | $   \mathbf{+} $ | Diagnostique                                                      |    |                     |                          |                       |                      |                           |          |     |                |

Bien que les relais de sortie peuvent être programmés pour être associés à une ou plusieurs des fonctions ou entrées digitales, une programmation est réalisée en usine comme suit:

| Image: Source of Configuration des sources (Hors communication) (Du fichier : 'UMWH_parametres_usine\$C.xls')         Image: Source of Configuration des sources (Hors communication) (Du fichier : 'UMWH_parametres_usine\$C.xls')         Image: Source of Configuration des sources (Hors communication) (Du fichier : 'UMWH_parametres_usine\$C.xls')         Image: Source of Configuration des sources (Hors communication) (Du fichier : 'UMWH_parametres_usine\$C.xls')         Image: Source of Configuration des sources (Hors communication) (Du fichier : 'UMWH_parametres_usine\$C.xls')         Image: Source of Configuration des sources (Hors communication) (Du fichier : 'UMWH_parametres_usine\$C.xls')         Image: Source of Configuration des sources (Hors communication) (Du fichier : 'UMWH_parametres_usine\$C.xls')         Image: Source of Configuration des sources (Hors communication) (Du fichier : 'UMWH_parametres_usine\$C.xls')         Image: Source of Configuration des sources (Hors communication) (Du fichier : 'UMWH_parametres_usine\$C.xls')         Image: Source of Configuration des sources (Hors communication) (Du fichier : 'UMWH_parametres_usine\$C.xls')         Image: Source of Configuration des sources (Hors communication) (Du fichier : 'UMWH_parametres_usine\$C.xls')         Image: Source of Configuration des sources (Hors communication) (Du fichier : 'UMWH_parametres_usine\$C.xls')         Image: Source of Configuration des sources (Hors communication) (Du fichier : 'UMWH_parametres_usine\$C.xls')         Image: Source of Configuration des sources (Hors communication) (Du fichier : 'UMWH_parametres_usine\$C.xls')         Image: Source |                     |                   |                  |                           |                 |     |                |
|----------------------------------------------------------------------------------------------------|---------------------|-------------------|------------------|---------------------------|-----------------|-----|----------------|
| ID Relais                                                                                                    | Fonction associée   | Opération logique | État du logiciel | Configuration des sorties | Fonction        | tON | État du relais |
| 1 0.R1 [Module principal, R:1]                                                                                                    | General trip,       | None              | Off              | Normalement Excité        | RAZ Manuel      | —   | Off            |
| 2 0.R2 [Module principal, R:2]                                                                                                    | AVT,                | None              | Off              | Normalement Desexcité     | RAZ Automatique | 0   | Off            |
| 3 0.R3 [Module principal, R:3]                                                                                                    | Sig décl max lph,   | None              | Off              | Normalement Desexcité     | RAZ Automatique | 0   | Off            |
| 4 0.R4 [Module principal, R:4]                                                                                                    | Signal décl max 10, | None              | Off              | Normalement Desexcité     | RAZ Automatique | 0   | Off            |
| 5 0.R5 [Module principal, R:5]                                                                                                    | AnVrTrip,           | None              | Off              | Normalement Desexcité     | RAZ Automatique | 0   | Off            |
| 6 0.R6 [Module principal, R:6]                                                                                                    | tIRF,               | None              | Off              | Normalement Excité        | RAZ Automatique | 0   | Off            |
|                                                                                                    |                     |                   |                  |                           |                 |     |                |

Explication :

- Relais R1 : ce relais est normalement excité avec alimentation auxiliaire présente. Le contact entre les bornes 25 et 14  $\geq$ peut être NO ou NF à demander à la commande.
- Relais R2 : signalisation déclenchement temporisation Aval ≻
- Relais R3 : signalisation déclenchement par Max I phase  $\geq$
- $\geq$ Relais R4 : signalisation déclenchement par max I0
- ≻ Relais R5 : signalisation déclenchement Anomalie Vr
- ≻ Relais R6 : signalisation « chien de garde », ce relais est excité en permanence et retombe soit en cas de perte de la tension auxiliaire ou de défaut interne du relais.

#### Se reporter au schéma de raccordement pour la connexion des contacts.

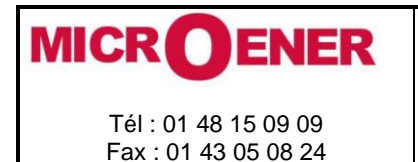

FDE 21GJ0220831

Rév. D1 Page 59 / 69

Pour modifier la configuration du relais de sortie, à manque ou à émission, double cliquer sur la colonne « configuration des sorties » en adéquation avec le relais de sortie à modifier.

Pour un fonctionnement à émission, choisir « Normalement Désexcité »

Pour un fonctionnement à manque, choisir « Normalement Excité »

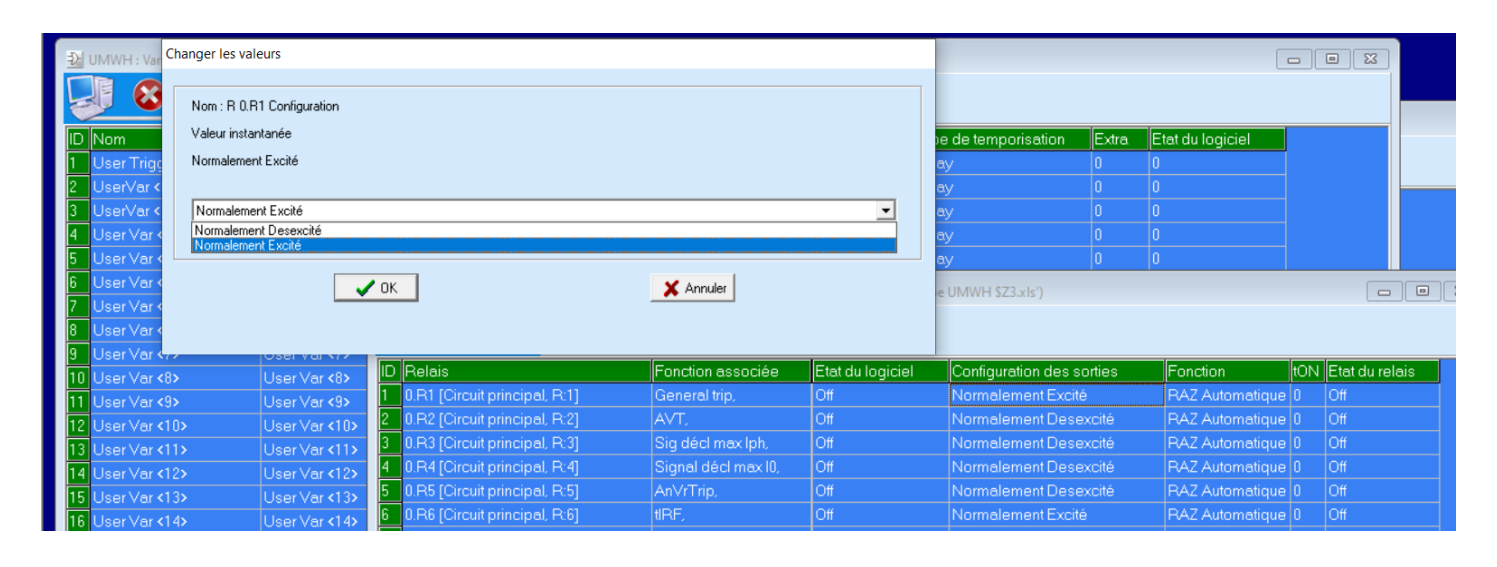

Par le clavier

Non accessible par la face avant du relais

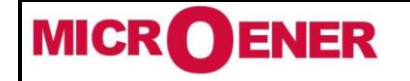

# MANUEL INSTALLATEUR RELAIS DE PROTECTION UMWH POUR NEUTRE IMPEDANT ET COMPENSE

FDE 21GJ0220831

Rév. D1 Page 60 / 69

#### Par le clavier

Après un déclenchement d'une fonction, il faut remettre à zéro les LED du relais ainsi que le relais R1 qui est à accrochage (Reset manuel)

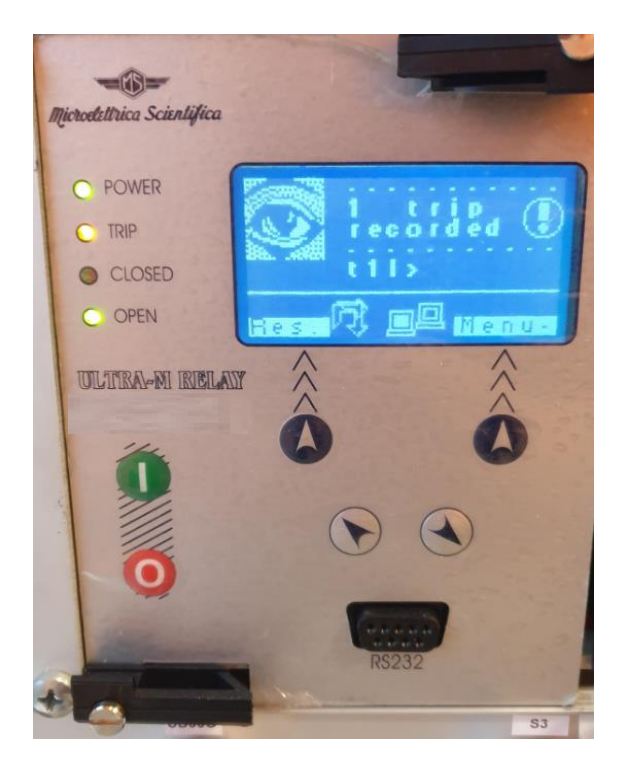

Ce reset des LED et du relais R1, s'effectue en appuyant sur le bouton poussoir prévu à cet effet, installé sur le coffret de la cellule.

Après avoir resetté, la LED « Trip » s'éteint.

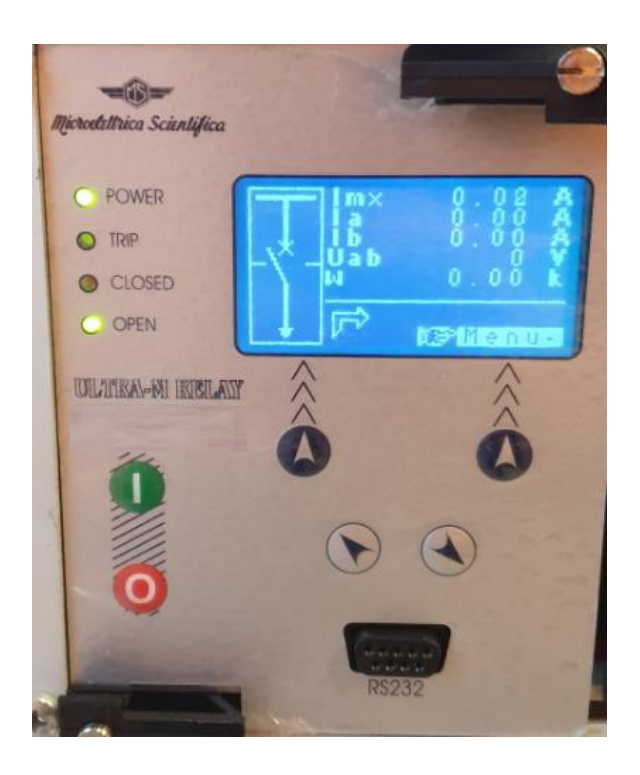

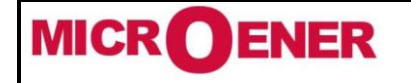

FDE 21GJ0220831

Rév. D1 Page 61 / 69

#### « Diagnostique »

Le relais contrôle en permanence les principaux circuits internes et dans le cas où une défaillance est détectée, la fonction I.R.F. (voir § I.R.F.) est activée et la Led Power/IRF clignote.

#### E MSCom 2 (1.03.68.2) Eichier Rechercher Options des relais Utilitaires Langue Eenetre Aide R 🛟 UMWH : Diagnostique (Hors communication) (Du fichier : 'UMWH\_par\_defaut.xls') Mesure instantanée 23 Menu 000 Compteur Etat principal : ---1 Déclenchement SCI1 Enregistrement d'événements Key/board MCU (CORE) 움 ģ Paramètres de l'installation DISPLAY AD ĴÇ Z Paramètres des fonctions 몸 The Ţ Paramètres des fonctions de la table 2 <u>7</u>2 ζÇ 4 Etat de la configuration des entrées logiques E2F FLASH BCIS Þ Etat de la configuration des relais de sortie Intelligent Acquisition Unit (IAU) Intelligent Protection Unit (IPU) DO Association des états des sorties numériques Erreur IAU Erreur IPU DI Configuration des entrées Etat des entrées DO Configuration des sorties DO Etat des sorties Historique des erreurs IAU Historique des erreurs IPU Ð Variables utilisées Etat des fonctions Date et heure (Par Communication Modbus (off) : COM 1, Baud = 38400 Enregistrement oscillographique

#### Par le clavier

| 1<br>la 0A<br>lb 0A<br>lc 0A<br>lr 0A<br>Vr 0V<br>P 0k<br>P 0k | esser " <i>Menu</i> " pour accéder au r | nenu principal avec icones.    |
|----------------------------------------------------------------|-----------------------------------------|--------------------------------|
| <b>2</b>                                                       | icono i                                 | touche "Augmente" ou "Diminue" |
| • Pre                                                          | avec la<br>asser " <i>Select</i> ".     | touche Augmente ou Diminue.    |
| Device $\rightarrow$ No                                        | Fail $\rightarrow$                      | Pas de défaut                  |
| Fail                                                           | $\rightarrow$                           | Défaut présent                 |
| Min                                                            | norFail →                               | Défaut mineur                  |
| His                                                            | toricalFail $\rightarrow$               | Historique des défauts         |
| FW                                                             | <b>not comp.</b> $\rightarrow$          | Firmware non compatible        |

Si un défaut interne transitoire apparaît, il est enregistré dans un historique sans aucune autre action.

## Explications du menu

Dans le menu « Info » via le clavier en face avant, si le relais UMWH est défectueux alors un message « défaut » apparaît. Pour avoir plus d'informations sur ce défaut, il faut se connecter au relais et aller dans le menu « Diagnostique ».

#### Par le logiciel MSCOM2

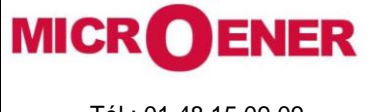

# MANUEL INSTALLATEUR RELAIS DE PROTECTION UMWH POUR NEUTRE IMPEDANT ET COMPENSE

FDE 21GJ0220831

Rév. D1 Page 62 / 69

## SAUVEGARDE DE LA PROGRAMMATION

Après avoir paramétré le relais, il faut sauvegarder les paramètres du relais à l'aide du logiciel MSCOM2.

Pour cela, il faut faire un clic droit sur l'icône du relais et cliquer sur le bouton « Sauvegarder »

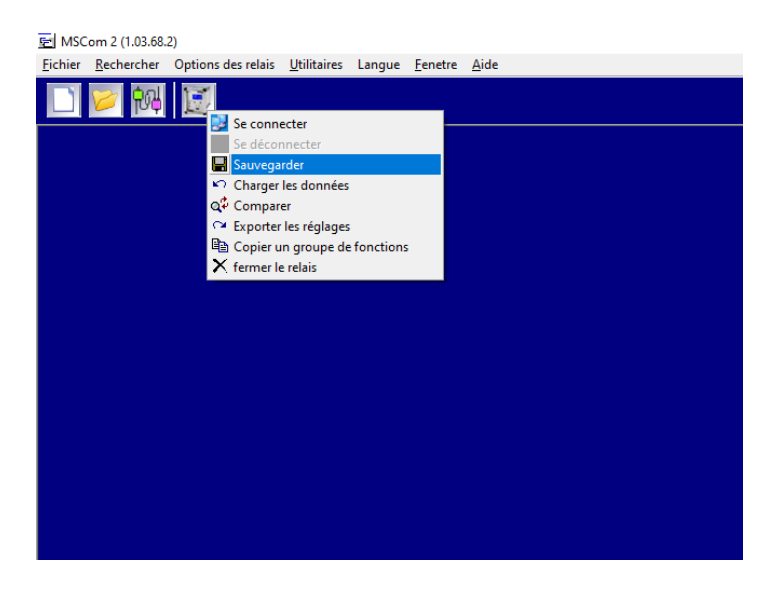

| Enregistrer sous     |                      |                                |                           |                 |             |  |  |  |
|----------------------|----------------------|--------------------------------|---------------------------|-----------------|-------------|--|--|--|
| Enregistrer dans :   | Programme_par_defaut | - ← 🗈 💣 💷 -                    |                           |                 |             |  |  |  |
| Nom<br>폐UMWH_par_def | ^<br>aut.xls         | Modifié le<br>21/01/2021 14:17 | Type<br>Feuille de calcul | Taille<br>56 Ko |             |  |  |  |
| Nom du fichier :     | *xls                 |                                |                           |                 | Enregistrer |  |  |  |
| Type :               | xls files (*.xls)    |                                |                           | •               | Annuler     |  |  |  |

Le fichier sauvegardé est au format .xls

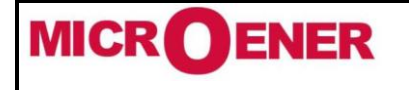

# MANUEL INSTALLATEUR RELAIS DE PROTECTION UMWH POUR NEUTRE IMPEDANT ET COMPENSE

FDE 21GJ0220831

Rév. D1 Page 63 / 69

#### BATTERIE

Le relais est équipé d'une batterie au lithium type « CR2477N 3V », pour sauvegarder l'horloge interne et la mémoire des enregistrements oscillographiques en cas d'absence de puissance. La durée minimale prévue sans alimentation excède 2 ans.

**<u>Attention!!</u>** Utiliser uniquement les batteries spécifiées Instruction pour le remplacement des batteries:

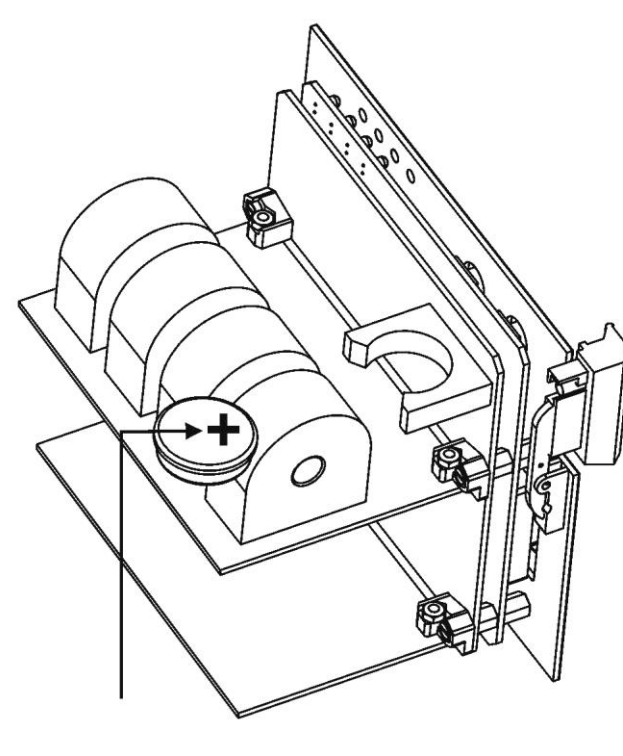

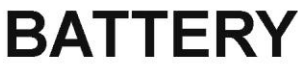

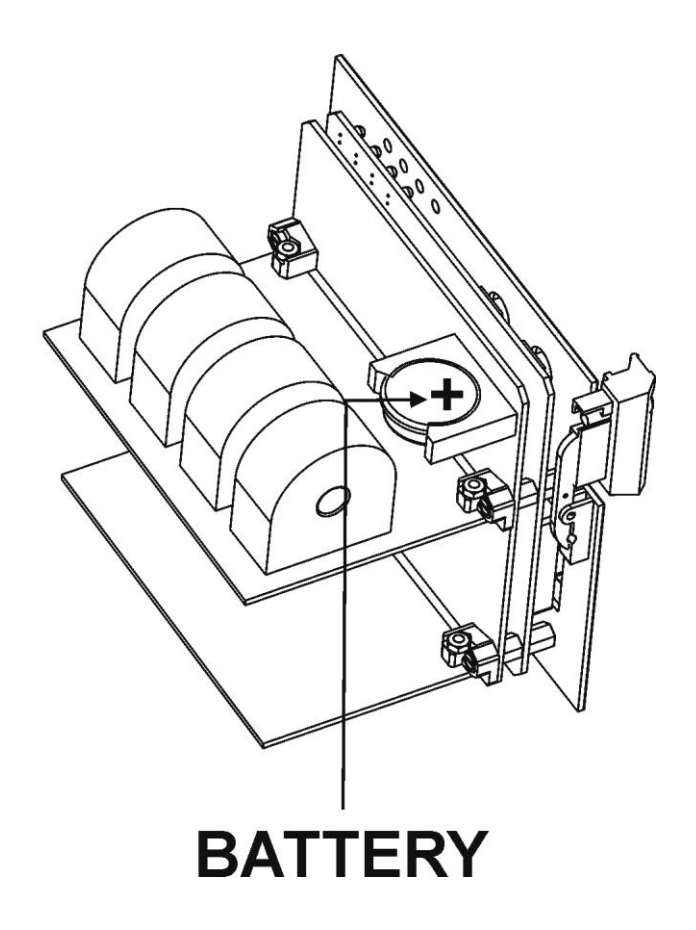

#### MAINTENANCE

Aucune maintenance n'est nécessaire. En cas de dysfonctionnement, veuillez contacter Microener en mentionnant le N° de série du relais indiqué sur l'étiquette sur le boîtier de relais.

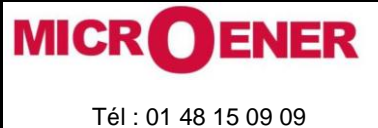

# Fax : 01 43 05 08 24

## MANUEL INSTALLATEUR RELAIS DE PROTECTION UMWH POUR NEUTRE IMPEDANT ET COMPENSE

FDE 21GJ0220831

Rév. D1 Page 64 / 69

## Plombage

Après avoir réalisé la mise en service de l'UMWH, il faut plomber le relais. Pour réaliser cette étape, passer le plomb au niveau du trou du capot en face avant du relais UMHW et passer ensuite dans la vis de plombage situé sur la partie métallique du relais.

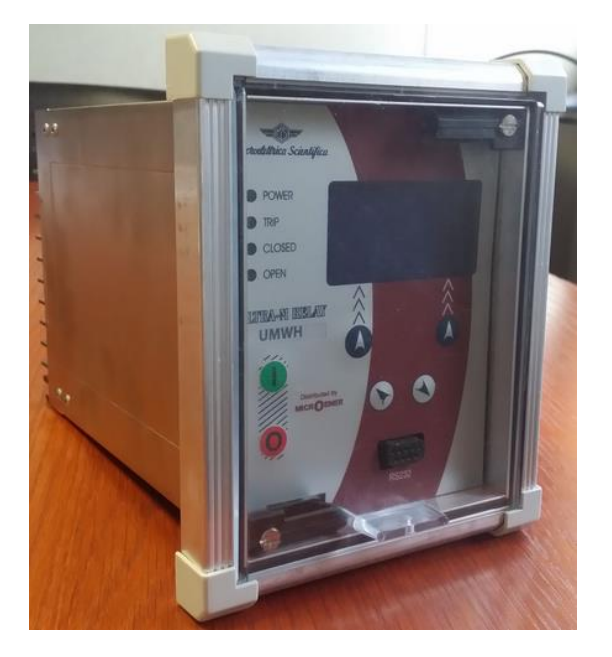

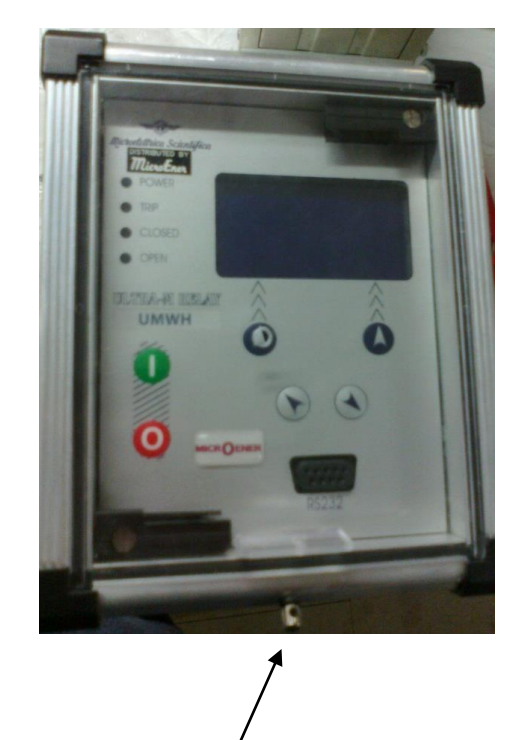

Vis de plombage

Rappel : le capot plombable en plexiglass à l'avant de l'UMWH est livré non percé puisque la remise à zéro (retour à l'état de veille) de la protection est obtenu par l'appui sur le bouton poussoir prévu à cet effet, extérieur à l'appareil et raccordé sur l'entrée logique D3 (bornes 29/38)

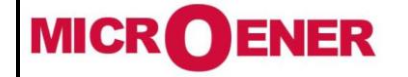

## MANUEL INSTALLATEUR **RELAIS DE PROTECTION UMWH POUR NEUTRE IMPEDANT ET COMPENSE**

FDE 21GJ0220831

Rév.

D1 Page 65 / 69

# **CARACTERISTIQUES GENERALES**

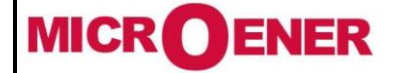

# MANUEL INSTALLATEUR RELAIS DE PROTECTION UMWH POUR NEUTRE IMPEDANT ET COMPENSE

FDE 21GJ0220831

Rév. D1 Page 66 / 69

## **CARACTERISTIQUES FONCTIONNELLES**

| Fonctions                                              | Réglages - Commentaires                                       |
|--------------------------------------------------------|---------------------------------------------------------------|
| Fréquence nominale                                     | 50-60Hz                                                       |
| InP = Intensité nominale primaire des TC raccordés sur | (1 - 9999) A résolution 1A                                    |
| l'unité phases                                         |                                                               |
| On = Intensité nominale primaire des réducteurs de     | (1 - 9999) A résolution 1A                                    |
| mesure raccordés sur l'unité terre                     |                                                               |
| Unp = Tension nominale primaire des réducteurs de      | (0.1 – 500) kV résolution 0,01kV                              |
| mesure raccordés sur l'unité voltmétrique              |                                                               |
| F50.1 : 1 <sup>er</sup> seuil de surintensité phases   | Réglage :                                                     |
| F50.2 : 2 <sup>e</sup> seuil de surintensité phases    | Is= (0.1 à 20) In, résolution 0.01In                          |
|                                                        | Temporisation de fonctionnement                               |
|                                                        | temps contant : $tIs = (0.02 \ a \ 100) \ s$ , resolution     |
|                                                        |                                                               |
|                                                        | $tBI = 2^{+}tBO$ ou OFF (tant que l'ordre est present)        |
|                                                        | AVec (BO= (0.05 a 0.75s), resolution 0.01s                    |
| ESIN 2 : 2º souil à maximum de courant résiduel        | Regiage:<br>$I_{C} = (0.005 \div 1) On résolution 0.001 In$   |
|                                                        | Temporisation de fonctionnement                               |
|                                                        | temps constant : $tIs - (0.1 a 100) s$ résolution             |
|                                                        |                                                               |
|                                                        | tBI = $2*tBO$ ou OFF (tant que l'ordre est présent)           |
|                                                        | avec tBO= $(0.05 \text{ à } 0.75\text{s})$ , résolution 0.01s |
| F32N : Unité wattmétrique homopolaire                  | Réglage :                                                     |
| (Module de détection DPN-DPP – fonction PWH)           | Sw = (20 à 120) kW, résolution 1 kW                           |
|                                                        | Temporisation de fonctionnement                               |
|                                                        | TAV = (0.1 à 10) s, résolution 0.01s                          |
| Anomalie Vr                                            | Réglage :                                                     |
|                                                        | Vr = (0.1 à 1) Vn, résolution 0.1                             |
|                                                        | Temporisation de fonctionnement                               |
|                                                        | Valeur fixe : 10s                                             |
| tBF : Défaillance disjoncteur                          | Temporisation de fonctionnement                               |
|                                                        | tBF = (0.05 à 0,75) s, résolution 0.01s                       |

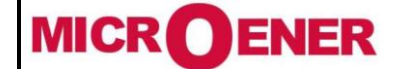

# MANUEL INSTALLATEUR RELAIS DE PROTECTION UMWH POUR NEUTRE IMPEDANT ET COMPENSE

FDE 21GJ0220831

Rév. D1 Page 67 / 69

| Enregistrement d'évènements | <ul> <li>Les dix derniers défauts sont mémorisés. Les valeurs des différentes grandeurs sont capturées et horodatées au moment du déclenchement de l'appareil.</li> <li>L'historique des cent derniers événements est enregistré par le relais de protection (déclenchements, changements d'état,). Tous ces événements sont horodatés. La mémoire tampon est mise à jour à chaque nouvel événement (FiFo)</li> <li>Le nombre de déclenchements pour chaque défaut</li> </ul>                                            |
|-----------------------------|----------------------------------------------------------------------------------------------------|
| Grandeurs affichées         | <ul> <li>La plus grandes des valeurs de courant circulant sur les phases (valeur affichée en %)</li> <li>Les valeurs efficaces vraies (en A) des courants circulant sur chacune des phases : IA, IB, IC,</li> <li>La valeur efficace vraie du courant et la tension résiduelle Ir et Vr.</li> <li>Les puissances résiduelles Active, Réactive, Apparente et Moyenne.</li> </ul>                                                                                                    |
| Signalisation lumineuse     | Dès de le franchissement d'un des seuils en service<br>(démarrage de la protection), la Led correspondante se met à<br>clignoter jusqu'à l'échéance de la temporisation de<br>fonctionnement. A la suite de celle-ci, l'afficheur indique le<br>type d'événement et la ou les unités sur laquelle ou lesquelles<br>il s'est produit. La fonction ayant entraîné l'émission d'un<br>ordre logique à la fin de la temporisation de fonctionnement<br>est identifiée par un message texte sur l'afficheur en face<br>avant. |

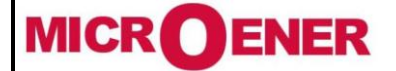

# MANUEL INSTALLATEUR RELAIS DE PROTECTION UMWH POUR NEUTRE IMPEDANT ET COMPENSE

FDE 21GJ0220831

Rév. D1 Page 68 / 69

**CARACTERISTIQUES ASSIGNEES** 

| DONNEES GENERALES                                                    |         |                                                |                                |                                                         |                   |  |  |
|----------------------------------------------------------------------|---------|------------------------------------------------|--------------------------------|---------------------------------------------------------|-------------------|--|--|
| Courant nominal unité « phases »                                     |         | 1A ou 5A                                       |                                |                                                         |                   |  |  |
| Courant nominal unité « terre »                                      |         | 1A ou 5A                                       |                                |                                                         |                   |  |  |
| Tension nominale « phase »                                           |         | 50 à 100V (paramétrable)                       |                                |                                                         |                   |  |  |
| Fréquence nominale                                                   |         | 50/60Hz pl                                     | age de foncti                  | onnement : 45Hz – 65Hz                                  |                   |  |  |
| Surcharge ampèremétrique permanente                                  |         | 4 In                                           |                                |                                                         |                   |  |  |
| Surcharge ampèremétrique accidentelle                                |         | 80In – 1s                                      |                                |                                                         |                   |  |  |
| Consommation des unités de mesure                                    |         | < 0.5 VA p                                     | ar phase à In                  | i/Un sur toute la dynamiqu                              | e                 |  |  |
| Surcharge voltmétrique permanente                                    |         | 2 Un                                           |                                |                                                         |                   |  |  |
| Précision aux valeurs de référence                                   |         | 5% Pour la<br>5% pour la                       | a mesure du c<br>a mesure de c | courant sur l'unité phases<br>courant sur l'unité terre |                   |  |  |
| Précision des seuils                                                 |         | 5% Pour la<br>5% pour la                       | a mesure du c<br>a mesure de c | ourant sur l'unité phases<br>ourant sur l'unité terre   |                   |  |  |
| Précision des temporisations                                         |         | 10% pour                                       | les temporis                   | ations <200ms (hors temp                                | s de basculement  |  |  |
|                                                                      |         | du relais de                                   | e sortie)                      |                                                         |                   |  |  |
|                                                                      |         | 5% pour le                                     | es temporisat                  | ions > 300ms (hors temp                                 | s de basculement  |  |  |
|                                                                      |         | du relais de                                   | e sortie)                      |                                                         |                   |  |  |
| Consommation de la source auxiliaire                                 |         | 10 VA                                          | n = 290 V                      |                                                         |                   |  |  |
| Relais de sorde                                                      |         | Pouvoir de                                     | fi = 380  v                    | charge résistive = 1100W                                | (380V max)        |  |  |
|                                                                      |         | fermeture                                      | = 30  A (peak)                 | ) $0.5 \text{ sec.}$                                    | (3004 max)        |  |  |
|                                                                      |         | Ouverture                                      | = 0,3 A, 110                   | Vcc,                                                    |                   |  |  |
|                                                                      |         | L/R = 40 n                                     | ns (100.000 o                  | p.)                                                     |                   |  |  |
| Température ambiante de fonctionnement                               |         | -10°C/+5                                       | 5°C                            |                                                         |                   |  |  |
| Température de stockage                                              |         | -25°C / +7                                     | '0°C                           | <u>)</u>                                                |                   |  |  |
| Humidite                                                             |         | 93% sans                                       | condensation                   | a 40°C                                                  |                   |  |  |
| Port cário à l'arrière, pop raccordé et donc pop uti                 | licó    | PS485 - 9600 to 38400 bps - 8 p 1 - Modbus PTU |                                |                                                         |                   |  |  |
|                                                                      | 1150    | IEC60870-5-103                                 |                                |                                                         |                   |  |  |
| Port parallèle à l'avant                                             |         | RS232 – 9600 to 57600 bps – 8.n.1 – Modbus RTU |                                |                                                         |                   |  |  |
| NC                                                                   |         |                                                | FDENCE                         | . , ,                                                   |                   |  |  |
| IEC 60255 - EN50263                                                  | - CE I  | Directive                                      | - EN/IE                        | C61000 - IEEE C3                                        | 7                 |  |  |
| Rigidité diélectrique                                                | IEC 602 | 255-5                                          | 2kV, 50/60H                    | łz, 1 min.                                              |                   |  |  |
| Onde de choc                                                         | IEC 602 | 255-5                                          | 5kV (c.m.),                    | 2kV (d.m.) – 1,2/50μs                                   |                   |  |  |
| Tests climatiques                                                    | IEC 68- | 2                                              | Froid (2-1),                   | Sèche (2-2), Variation (2                               | 2-14), Humide (2- |  |  |
|                                                                      |         |                                                | 78)                            |                                                         |                   |  |  |
| Resistance d isolement                                               |         |                                                |                                |                                                         |                   |  |  |
| COMPATIBILITE ELECTROM                                               | AGNET   | FIQUE (EN                                      | N50081-2                       | - EN50082-2 - EN5                                       | 0263)             |  |  |
| Emission électromagnétique                                           | EN550   | 11                                             | Environnem                     | ent industriel                                          |                   |  |  |
| Immunité aux perturbations électromagnétiques                        | IEC610  | 000-4-3                                        | Niveau 3                       | 80-1000MHz                                              | 10V/m             |  |  |
| rayonnees                                                            | ENV50   | 204                                            | Nivozu 2                       | 900MHZ/200HZ                                            | 10V/m             |  |  |
| par les champs électriques                                           | IEC010  | JUU-4-6                                        | Niveau 3                       | 0.15-8014112                                            | 100/m             |  |  |
| Décharge électrostatique                                             | IEC610  | 000-4-2                                        | Niveau 4                       | 6kV contact / 8kV air                                   |                   |  |  |
| Immunité aux champs magnétiques à la<br>fréquence du réseau 50/60 Hz | IEC610  | 000-4-8                                        |                                | 1000A/m                                                 | 50/60Hz           |  |  |
| Champs magnétiques impulsionnels                                     | IEC610  | 000-4-9                                        |                                | 1000A/m, 8/20µs                                         | •                 |  |  |
| Champs magnétiques oscillatoires amortis                             | IEC610  | 000-4-10                                       |                                | 100A/m, 0.1-1MHz                                        |                   |  |  |
| Immunité aux perturbations de mode commun<br>0Hz à 150kHz            | IEC610  | 000-4-16                                       | Niveau 4                       |                                                         |                   |  |  |
| Transitoires électriques rapides                                     | IEC610  | 000-4-4                                        | Niveau 4                       | 2kV, 5kHz                                               |                   |  |  |
| Immunité aux perturbations oscillatoires amorties<br>(1MHz)          | IEC602  | 255-22-1                                       | Classe 3                       | 400pics/s, 2,5kV (m.c.),                                | 1kV (m.d.)        |  |  |
| Immunité aux ondes oscillatoires et sinusoïdales<br>amorties         | IEC610  | 000-4-12                                       | Niveau 4                       | 4kV(m.c.), 2kV(m.d.)                                    |                   |  |  |
| Immunité aux ondes de choc                                           | IFC610  | 00-4-5                                         | Niveau 4                       | 2kV(m.c.), 1kV(m.d.)                                    |                   |  |  |
| Immunité aux creux de tension, aux disparitions                      | IEC610  | 000-4-11                                       |                                |                                                         |                   |  |  |
| de tension, aux variations de tension                                |         |                                                |                                |                                                         |                   |  |  |
| Résistance aux vibrations et aux chocs                               | IEC602  | 255-21-1 -                                     | IEC60255-21-                   | -2                                                      |                   |  |  |

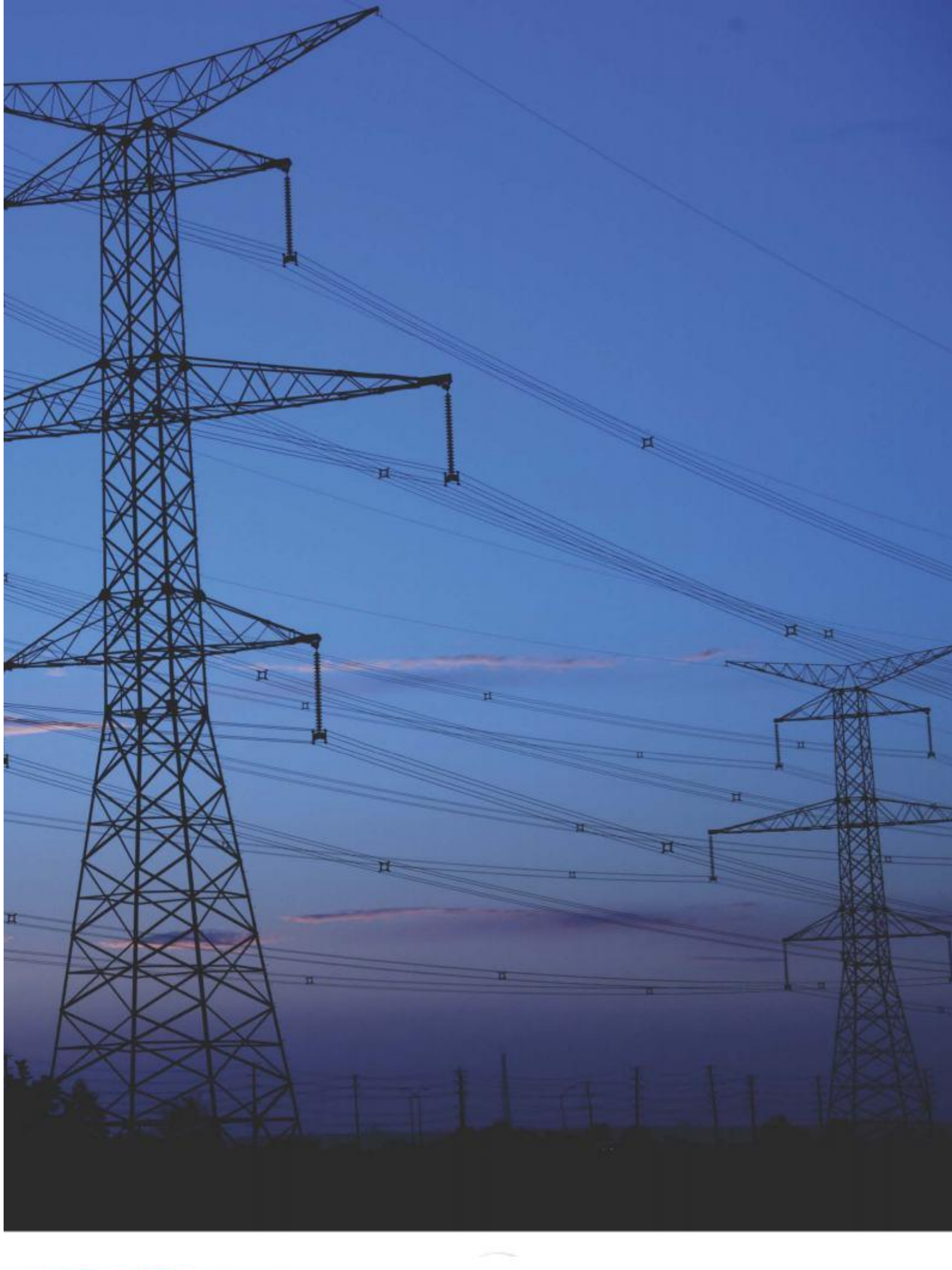

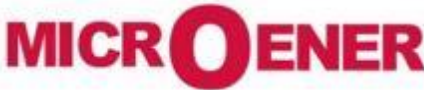